ScanSnap S1300i Image Scanner Maintenance Manual

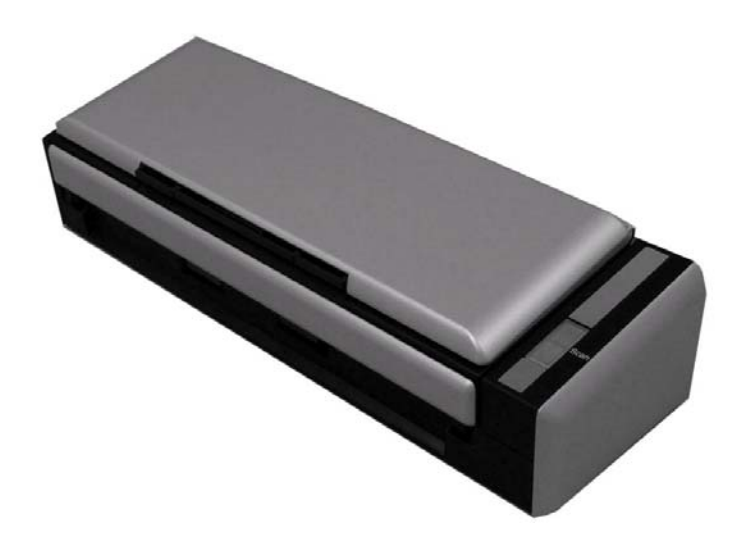

|         |                     |           |            |           |                         |             |        | Name    | ScanSnap S1300i<br>Maintenance Manual |
|---------|---------------------|-----------|------------|-----------|-------------------------|-------------|--------|---------|---------------------------------------|
|         | 0.1.00.0010         |           |            |           |                         | Doolo       | 10150  | Drawing | P1PA03643-R0XX/6                      |
| 02      | October 29, 2012    | Wakamatsu | Wakamatsu  | M.Ohta    | Refar to P <sub>2</sub> | 2 P0212     | A01768 | INO.    | 1 11 1103043-D02121/0                 |
| Rev.    | Date                | Desig.    | Check      | Appr.     |                         | Description |        |         |                                       |
| Designe | d by March 15, 2012 | Oshima    | Checked by | Nishibata | Approved by             | Iwashimizu  |        |         | rage /115                             |

| Revision Record |                   |                         |                           |             |  |  |  |  |  |
|-----------------|-------------------|-------------------------|---------------------------|-------------|--|--|--|--|--|
| Edition         | Data nublished    | Revised contents        |                           |             |  |  |  |  |  |
|                 | Date published    | Pages                   |                           |             |  |  |  |  |  |
| Draft           | February 14, 2012 | Draft version released. |                           |             |  |  |  |  |  |
| 01              | March 15, 2012    | First version released  |                           |             |  |  |  |  |  |
| 02              | October 29, 2012  | P8,11,24                | 1.1.1,1.1.2,3.1.2 Changed | P0212A01768 |  |  |  |  |  |
|                 |                   |                         |                           |             |  |  |  |  |  |
|                 |                   |                         |                           |             |  |  |  |  |  |
|                 |                   |                         |                           |             |  |  |  |  |  |

The contents of this manual are subject to change without prior notice.

© PFU LIMITED 2012

|         |                      |           |            |           |             |             |          | Name    | ScanSnap S1300i<br>Maintenance Manual |  |  |
|---------|----------------------|-----------|------------|-----------|-------------|-------------|----------|---------|---------------------------------------|--|--|
|         | 0 ( 1 - 00 0010      |           |            | MOL       | D02124/     | 017(0 D C   |          | Drawing | P1PA03643-R0XX/6                      |  |  |
| 02      | October 29, 2012     | wakamatsu | Wakamatsu  | M.Onta    | P0212A0     | J1/68 Refa  | ir to P2 | 10.     |                                       |  |  |
| Rev.    | Date                 | Desig.    | Check      | Appr.     | ]           | Description |          |         |                                       |  |  |
| Designe | ed by March 15, 2012 | Oshima    | Checked by | Nishibata | Approved by | Iwashimizu  |          | FFU LIV | Page /115                             |  |  |

## Preface

This manual provides the technical information such as maintenance, troubleshooting procedure and parts replacement procedure for Field Engineers on the ScanSnap S1300i Image Scanner. This manual is not responsible if used for anything other than maintenance.

For information that is not contained in this manual, refer to the following manuals:

| Item | Manuals                          | P/N              | Remarks |
|------|----------------------------------|------------------|---------|
| 1    | ScanSnap S1300i Getting Started  | P3PC-3602-xxEN   |         |
| 2    | ScanSnap S1300i Operator's Guide | P3PC-3662-xxENZ0 |         |
| 3    | S1300i Illustrated Parts Catalog | P4PA03643-B00X/6 |         |

\* "xx" shows the revision number of the manuals.

## Convention

Special information, such as warnings, cautions, is indicated as follows:

# 

This indication alerts operators to an operation that, if not strictly observed, may result in severe injury or death.

# **A** CAUTION

This indication alerts operators to an operation that, if not strictly observed, may result in safety hazards to personnel or damage to equipment.

## NOTICE

NOTICE provides 'how-to" tips or suggestions to help you perform a procedure correctly.

### General note:

Be careful not to power off the scanner while communicating with the host computer. In case that the scanner is accidentally powered off during communication with the host, follow the procedure below:

- 1. Power off the host computer.
- 2. Power on the scanner.
- 3. Power on the host computer.

|         |                      |           |            |           |             |             |         | Name     | ScanSnap S1300i<br>Maintenance Manual |
|---------|----------------------|-----------|------------|-----------|-------------|-------------|---------|----------|---------------------------------------|
|         |                      |           |            |           |             |             |         | Drawing  |                                       |
| 02      | October 29, 2012     | Wakamatsu | Wakamatsu  | M.Ohta    | P0212A      | 01768 Refa  | r to P2 | No.      | P1PA03643-B0XX/6                      |
| Rev.    | Date                 | Desig.    | Check      | Appr.     |             | Description |         |          |                                       |
| Designe | ed by March 15, 2012 | Oshima    | Checked by | Nishibata | Approved by | Iwashimizu  |         | PFU LIIV | Page /115                             |

## Trademarks

Microsoft, Windows, Windows Vista, Excel, PowerPoint, Outlook, SharePoint, and Entourage are either registered trademarks or trademarks of Microsoft Corporation in the United States and/or other countries. Word is the product of Microsoft Corporation in the United States.

Apple, the Apple logo, Mac, Mac OS, and iPhoto are trademarks of Apple Inc.

Adobe, the Adobe logo, Acrobat, and Adobe Reader are either registered trademarks or trade names of Adobe Systems Incorporated in the United States and/or other countries.

Intel, Pentium, and Intel Core are registered trademarks or trademarks of Intel Corporation in the United States and other countries.

Cardiris is a trademark of I.R.I.S.

ABBYY<sup>™</sup> FineReader<sup>™</sup> Engine ©2011 ABBYY. OCR by ABBYY

ABBYY and FineReader are trademarks of ABBYY.

Evernote is a registered trademark or trademark of Evernote Corporation.

ScanSnap, the ScanSnap logo, CardMinder, and Rack2-Filer are registered trademarks or trademarks of PFU LIMITED in Japan.

Other company names and product names are the registered trademarks or trademarks of the respective companies.

## How Trademarks are Indicated in This Manual

The following abbreviations are used in this manual:

| Windows 7:     | Windows <sup>®</sup> 7 Starter operating system, English Version          |
|----------------|---------------------------------------------------------------------------|
|                | Windows <sup>®</sup> 7 Home Premium operating system, English Version     |
|                | Windows <sup>®</sup> 7 Professional operating system, English Version     |
|                | Windows <sup>®</sup> 7 Enterprise operating system, English Version       |
|                | Windows <sup>®</sup> 7 Ultimate operating system, English Version         |
| Windows Vista: | Windows Vista <sup>®</sup> Home Basic operating system, English Version   |
|                | Windows Vista <sup>®</sup> Home Premium operating system, English Version |
|                | Windows Vista <sup>®</sup> Business operating system, English Version     |
|                | Windows Vista <sup>®</sup> Enterprise operating system, English Version   |
|                | Windows Vista <sup>®</sup> Ultimate operating system, English Version     |
| Windows XP:    | Windows <sup>®</sup> XP Professional operating system, English Version    |
|                | Windows <sup>®</sup> XP Home Edition operating system, English Version    |
| Windows:       | Windows 7, Windows Vista, and Windows XP                                  |
| Mac OS:        | Mac OS X v10.7, Mac OS X v10.6, and Mac OS X v10.5                        |
| Adobe Acrobat: | Adobe <sup>®</sup> Acrobat <sup>®</sup>                                   |
| Adobe Reader:  | Adobe <sup>®</sup> Acrobat <sup>®</sup>                                   |
| ScanSnap:      | Color Image Scanner ScanSnap S1300i                                       |

|         |                     |           |            |           |             |             |          | Name                    | ScanSnap<br>Maintenance | S13(<br>e Ma | )0i<br>nual |
|---------|---------------------|-----------|------------|-----------|-------------|-------------|----------|-------------------------|-------------------------|--------------|-------------|
|         |                     |           |            |           |             |             |          | Drawing                 |                         | DA           |             |
| 02      | October 29, 2012    | Wakamatsu | Wakamatsu  | M.Ohta    | P0212A      | .01768 Refa | er to P2 | <b>P1PA03643-B0XX/6</b> |                         | XX/6         |             |
| Rev.    | Date                | Desig.    | Check      | Appr.     |             | Description |          |                         |                         | 4 /          |             |
| Designe | d by March 15, 2012 | Oshima    | Checked by | Nishibata | Approved by | Iwashimizu  |          | rru Liiv                | штер                    | гаge         | /115        |

# Contents

| Chapter 1                        | Overview                                          |           |
|----------------------------------|---------------------------------------------------|-----------|
| 1.1 Scanne                       | r Overview                                        | 8         |
| 1.1.1 Fea                        | tures                                             |           |
| 1.1.2 Sca                        | nner Specifications/Environmental Specifications  | 9         |
| 1.1.3 Apr                        | bearance/Part Names                               |           |
| 1.1.4 Doc                        | cument Specifications                             | 15        |
| Chapter 2                        | Scanner Operation                                 | 17        |
| 2.1 Scanne                       | r Operation                                       |           |
| 2.1.1 AD                         | F Unit                                            |           |
| 2.1.2 Rea                        | ding Station                                      |           |
| 2.1.3 Cor                        | ntroller                                          |           |
| 2.1.4 Sca                        | nner Block Diagram                                |           |
| 2.1.5 Circ                       | cuit Block Diagram                                |           |
| Chapter 3                        | Installation                                      |           |
| 3.1 Unnack                       | sing                                              | 23        |
| 3.1.1 Unr                        | packing the Scanner                               | 23        |
| 3.1.2 Che                        | ecking Appearance and Accessories                 | 24        |
| 3 2 Installi                     | ng the Scanner                                    | 25        |
| 3 2 1 For                        | Safety Installation                               | 25        |
| 3 2 2 Sof                        | tware                                             | 26        |
| 3 2 3 Inst                       | talling the Software                              | 20        |
| 3 2 4 Inst                       | allation                                          | 29        |
| 3.2.5 Sca                        | n Test                                            |           |
| Chanter 4                        | Maintenance Parts                                 | 32        |
|                                  |                                                   | 20        |
| 4.1 Mainte                       | nance Parts List                                  |           |
| 4.1.1 Iten                       | ns to Test After Maintenance Part Replacement     |           |
| 4.2 Mainte                       | nance Parts Specification/Appearance              |           |
| 4.2.1 Kev                        | /OIVE UIIII                                       |           |
| 4.2.2 CIS                        | b Unit B (for backside scanning)                  |           |
| 4.2.3 JOII                       |                                                   |           |
| 4.2.4 Top                        | nt Cover                                          |           |
| 4.2.3 FI0                        | ad Init                                           |           |
| 4.2.0 FIX                        | tu unit E (for front side coopning)               |           |
| 4.2.7 CIS                        | Denal                                             |           |
| 4.2.8 OI                         | itar SW Cable                                     |           |
| 4.2.9 Cm                         | ator                                              |           |
| 4.2.10 M                         | 0101<br>Κ Dinα                                    |           |
| 4.2.11 III<br>4.2.12 Gu          | uide D ASSV                                       |           |
| 4.2.12 Ot                        | ak Shaft Unit                                     | 38        |
| 4.2.1311                         |                                                   |           |
| 4.2.14 C                         | nee Cover ASSV                                    |           |
| 4.2.15 Da                        |                                                   |           |
| 4.2.10 LI<br>4.2.17 Gi           | u ASSI<br>uide A ASSV                             |           |
| 4.2.17 GC                        | nuter ASSV                                        | 40        |
| 4.2.10 Cl                        | de Cover R ASSV                                   |           |
| 4 2 20 Si                        |                                                   |           |
| 7.2.20 31                        | de Cover I                                        | <u>Л1</u> |
| 4 2 21 10                        | de Cover L                                        |           |
| 4.2.21 AC                        | de Cover L<br>C Adapter<br>C Cables               |           |
| 4.2.21 A<br>4.2.22 A<br>4.2.23 U | de Cover L<br>C Adapter<br>C Cables<br>SB Cable P |           |

|        |                      |           |            |           |             |             |         | Name           | ScanSnap S<br>Maintenance | S130<br>Ma | 0i<br>nual   |
|--------|----------------------|-----------|------------|-----------|-------------|-------------|---------|----------------|---------------------------|------------|--------------|
| 02     | October 29, 2012     | Wakamatsu | Wakamatsu  | M.Ohta    | P0212A0     | 01768 Refa  | r to P2 | Drawing<br>No. | P1PA03643-                | BOX        | XX/6         |
| Rev.   | Date                 | Desig.    | Check      | Appr.     |             | Description |         |                | <b>T</b> TED              | Daga       | 5/           |
| Design | ed by March 15, 2012 | Oshima    | Checked by | Nishibata | Approved by | Iwashimizu  |         | FFULIN         | шер                       | гаge       | <b>/</b> 115 |

| 4.2.24 USB Cable                                                       |     |
|------------------------------------------------------------------------|-----|
| 4.2.25 Test Chart No. 42                                               |     |
| 4.2.26 Test Chart (W)                                                  |     |
| Charter 5 Transhlash setting                                           | 4.4 |
| Chapter 5 Troubleshooting                                              |     |
| 5.1 Temporary Errors and Alarms                                        |     |
| 5.1.1 Temporary Errors                                                 |     |
| 5.1.2 Alarms                                                           |     |
| 5.2 (Reserved)                                                         |     |
| 5.3 Troubleshooting                                                    |     |
| 5.3.1 Scanner Does not Turn ON (No LED blinking on the operator Panel) |     |
| 5.3.2 Scanning Does not Start                                          |     |
| 5.3.3 Scanned Image is Distorted                                       |     |
| 5.3.4 Too Much Jitter on Scanned Image when Scanning from the ADF      |     |
| 5.3.5 Offset or Image Size is incorrect                                |     |
| 5.3.6 Vertical Streaks Appear in Scanned Image                         |     |
| 5.3.7 Frequent Document Jam Error                                      |     |
| 5.3.8 Chronic "No Paper on the Paper Chute"                            |     |
| 5.3.9 Chronic "ADF Cover Open"                                         |     |
| 5.3.10 Frequent Multi Feed                                             |     |
| 5.3.11 Optical Alarm (ADF Front Side or ADF Back Side)                 |     |
| 5.3.12 EEPROM Alarm                                                    | 55  |
| 5.3.13 Image Memory Alarm / RAM Alarm                                  | 55  |
|                                                                        |     |
| Chapter 6 Maintenance Procedure                                        | 56  |
| 6.1 For Safety Operation                                               |     |
| 6 2 Periodic Maintenance                                               | 57  |
| 6 3 Cleaning Maintenance Parts                                         | 57  |
| 6 4 Maintenance Tool                                                   | 58  |
| 6.4.1 Maintenance Tool List                                            | 58  |
| 6 4 2 Test Paper List                                                  | 58  |
| 6 5 Non-disassembly Parts                                              | 58  |
| 6 6 Revolve Unit                                                       | 59  |
| 6.6.1 Revolve Unit                                                     | 59  |
| 6.6.2 CIS Unit B (for backside scanning)                               | 61  |
| 6.6.3 Junction PCA                                                     | 62  |
| 6.6.4 Ton Cover                                                        | 64  |
| 6.6.5 Front Cover                                                      |     |
| 6.0.5 Fixed Unit                                                       |     |
| 6.7.1 Fixed Unit                                                       |     |
| 6.7.2 CIS Unit E (for front side sconning)                             |     |
| 6.7.2 OD Danal                                                         |     |
| 6.7.4 Chuter SW Cable                                                  |     |
| 6.7.5 Motor                                                            |     |
| 0./.J MOIOI                                                            |     |
|                                                                        |     |
| 0.7.7 Guide P ASSY                                                     |     |
| 0.7.8 Pick Shall Unit                                                  |     |
| 6.8 CT PCA                                                             |     |
| 6.9 Outer Covers                                                       |     |
| 0.9.1 Base Cover ASSY                                                  |     |
| 0.9.2 LIG ASSY                                                         |     |
| 6.9.3 Guide A ASSY                                                     |     |
| 6.9.4 Chuter ASSY                                                      | 80  |
| 6.9.5 Side Cover R ASSY                                                |     |
| 6.9.6 Side Cover L                                                     |     |

|         |                     |           |            |           |                   |            | Name          | ScanSnap<br>Maintenanc | S13(<br>e Ma | )0i<br>nual |
|---------|---------------------|-----------|------------|-----------|-------------------|------------|---------------|------------------------|--------------|-------------|
| 02      | October 20, 2012    | Wakamatsu | Wakamatau  | MOhta     | D0212A01768       | Pafarto D2 | Drawing<br>No | P1PA03643              | -B0X         | XX/6        |
| 02      | October 29, 2012    | wakamasu  | wakamaisu  | WI.Onta   | F0212A01708       | Relatior2  |               |                        |              |             |
| Rev.    | Date                | Desig.    | Check      | Appr.     | Descri            | ption      |               | ЛТЕР                   | Daga         | 6 /         |
| Designe | d by March 15, 2012 | Oshima    | Checked by | Nishibata | Approved by Iwash | imizu      | FFULIN        | штер                   | 1 age        | 115         |

| 7.1 System Environment of Test Program           |  |
|--------------------------------------------------|--|
| 7.2 Work Flow of Unit Inspection and Unit Repair |  |
| 7.3 How to Save EEPROM Data                      |  |
| 7.4 How to Restore the EEPROM Data               |  |
| 7.5 How to Refer to the EEPROM Data              |  |
| 7.6 How to Adjust and Test the Image Quality     |  |
| Chapter 8 Operation and Daily Maintenance        |  |
| 8.1 Basic Operation                              |  |
| 8.1.1 Turning the Scanner ON/OFF                 |  |
| 8.1.2 Loading Documents                          |  |
| 8.1.3 Scanning Documents                         |  |
| 8.2 Daily Care                                   |  |
| 8.2.1 Cleaning Parts and Cleaning Frequency      |  |
| 8.2.2 Cleaning Materials                         |  |
| 8.2.3 Cleaning the Scanner Exterior              |  |
| 8.2.4 Cleaning the Inside of the Scanner         |  |
| 8.3 Consumables and Replacement                  |  |
| 8.3.1 Consumables                                |  |
| 8.3.2 Checking/Resetting the Consumable Counter  |  |
| 8.3.3 Pad ASSY Replacement                       |  |
| 8.3.4 Pick Roller Replacement                    |  |

|         |                      |           |            |           |             |             |         | Name    | ScanSnap<br>Maintenanc | S13(<br>e Ma | )0i<br>nual |
|---------|----------------------|-----------|------------|-----------|-------------|-------------|---------|---------|------------------------|--------------|-------------|
|         |                      |           |            |           |             |             |         | Drawing |                        | DA           |             |
| 02      | October 29, 2012     | Wakamatsu | Wakamatsu  | M.Ohta    | P0212A      | .01768 Refa | r to P2 | No.     | P1PA03643              | -R03         | XX/0        |
| Rev.    | Date                 | Desig.    | Check      | Appr.     |             | Description |         |         | <b>MUED</b>            | Daga         | 7 /         |
| Designe | ed by March 15, 2012 | Oshima    | Checked by | Nishibata | Approved by | Iwashimizu  |         | PFU LIN | IIIED                  | Page         | /115        |

## **Chapter 1** Overview

#### **1.1 Scanner Overview**

#### 1.1.1 Features

The main features of the ScanSnap S1300i are as follows:

- Improved to allow 1.5 times faster scanning The scanning speed has been improved by 1.5 times to allow 12 sheets/minute scanning (A4 Color, 150 dpi). The scanning speed is increased by utilizing automating and intelligent functions.
- (2) Expanded to allow greater linkage with smartphones and tablet devices The number of smartphones and tablet devices that can be linked with "ScanSnap Connect Application" has been expanded.

Save directly to PDF by pressing the "Scan" button, without having to perform the operation via the connected computer.

(3) Expanded to allow more use of cloud services

The "ScanSnap Folder" function has been introduced, which allows easy linking with cloud services (Windows only). Cloud services are added on the quick menu.

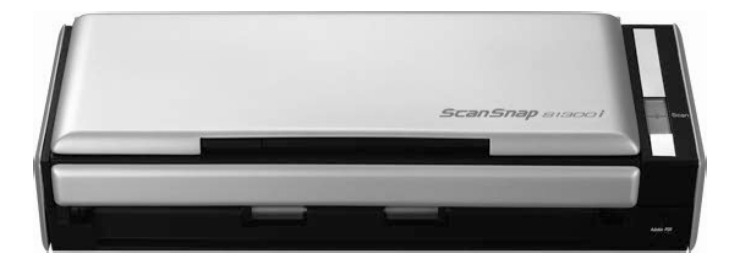

### Rev.02 <Model List>

| No. | Name                                            | Part No.                               | Model<br>Name | Device Number | Remarks           |
|-----|-------------------------------------------------|----------------------------------------|---------------|---------------|-------------------|
| 1   | ScanSnap S1300i                                 | FI-S1300A                              | S1300i        | PA03643-B001  | For Europe        |
| 2   | ScanSnap S1300i                                 | FI-S1300A                              | S1300i        | PA03643-B002  | For North America |
| 3   | ScanSnap S1300i                                 | FI-S1300A                              | S1300i        | PA03643-B005  | For FCPA          |
| 4   | ScanSnap S1300i                                 | FI-S1300A                              | S1300i        | PA03643-B007  | For FHK           |
| 5   | ScanSnap S1300i                                 | FI-S1300A                              | S1300i        | PA03643-B205  | For FCPA          |
| 6   | ScanSnap S1300i Rack2<br>ScanSnap S1300i Deluxe | <del>FI-S1300A-SR</del><br>FI-S1300A-D | S1300i        | PA03643-B011  | For Europe        |
| 7   | ScanSnap S1300i Rack2<br>ScanSnap S1300i Deluxe | <del>FI-S1300A-SR</del><br>FI-S1300A-D | S1300i        | PA03643-B012  | For North America |
| 8   | ScanSnap S1300i Rack2<br>ScanSnap S1300i Deluxe | <del>FI-S1300A-SR</del><br>FI-S1300A-D | S1300i        | PA03643-B015  | For FCPA          |
| 9   | ScanSnap S1300i Rack2<br>ScanSnap S1300i Deluxe | FI-S1300A-SR<br>FI-S1300A-D            | S1300i        | PA03643-B017  | For FHK           |

|         |                     |           |            |           |                         | Name          | ScanSnap S1300i<br>Maintenance Manual |
|---------|---------------------|-----------|------------|-----------|-------------------------|---------------|---------------------------------------|
|         |                     |           |            |           |                         | Drawing       | P1PA03643-B0XX/6                      |
| 02      | October 29, 2012    | Wakamatsu | Wakamatsu  | M.Ohta    | P0212A01768 Refar to P2 | INO.          | 1 11 1103043-D02121/0                 |
| Rev.    | Date                | Desig.    | Check      | Appr.     | Description             |               |                                       |
| Designe | d by March 15, 2012 | Oshima    | Checked by | Nishibata | Approved by Iwashimizu  | <b>FFULIN</b> | Page /115                             |

#### **1.1.2 Scanner Specifications/Environmental Specifications** <Scanner Specifications>

| No. | Items                  |                                    | Remarks                   |                                 |                      |                                                                                       |
|-----|------------------------|------------------------------------|---------------------------|---------------------------------|----------------------|---------------------------------------------------------------------------------------|
| 1   | Scanning method        | CIS: RGB 3 cc                      |                           |                                 |                      |                                                                                       |
| 2   | Operating method       | Sheet Feeder (A                    | ADF) Du                   |                                 |                      |                                                                                       |
| 3   | Scan mode              | Automatic col<br>monochrome (      | or-monoc<br>black & v     | Scanner: Color Scanning         |                      |                                                                                       |
| 4   | Light source           | CIS: Cellfox le<br>colors LED + r  | ens same<br>nonochro      | magnification optica            | al system + RGB 3    | Total 2 per unit                                                                      |
| 5   | Optical resolution     | 600 dpi                            |                           |                                 |                      |                                                                                       |
| 6   | Basic scanning density | 600 dpi x 600d                     | lpi (main                 | scanning x sub-scan             | ning)                |                                                                                       |
|     |                        | Monochrome                         | 300, 40<br>* Defau        | 0, 600, 1200 dpi<br>1t: 300 dpi |                      | [Note]<br>Monochrome: binary,                                                         |
| 7   | Output resolution      | Color/Gray                         | 150, 20<br>* Defat        | 0, 300, 600 dpi<br>1lt: 150 dpi |                      | same magnification in<br>driver<br>Gray: gray in driver                               |
|     |                        | Monochrome                         | [Note]                    |                                 |                      |                                                                                       |
| 8   | Output data            | Gray                               | Monochrome/gray:          |                                 |                      |                                                                                       |
|     |                        | Color                              | binary, gray in driver    |                                 |                      |                                                                                       |
| 9   | Scanning gradation     | 256 gradations                     | (internal                 | ly 65536 gradations             | )                    | 16 bit scanning                                                                       |
|     |                        |                                    |                           | Width                           | Length               | [Reference]                                                                           |
|     |                        | Minimum                            |                           | 50.8 mm (2 in.)                 | 50.8 mm (2 in.)      | Overseas business card                                                                |
| 10  | Document size          | Maximum                            |                           | 216 mm (8.5 in.)                | 360.0 mm (14.2 in.)  | 50.8 mm x 88.9 mm                                                                     |
|     |                        | Long page scar<br>(300 dpi or less | nning<br>5)               | 216 mm (8.5 in.)                | 863 mm (33.9<br>in.) | (2.5 inch x 3.5 inch)<br>Legal:                                                       |
|     |                        | Automatic size                     | (8.5 inch x 14 inch)      |                                 |                      |                                                                                       |
| 11  | ADF capacity           | 10 sheets @ 80<br>(Loading heigh   | Paper guide width: 220 mm |                                 |                      |                                                                                       |
| 12  | Paper weight           | 55 to 90 kg/rea                    |                           |                                 |                      |                                                                                       |
| 13  | Sheet setting          | Square set (Bo                     | ttom entr                 | y)                              |                      | Face Down (Default)<br>Face Up (Windows only)<br>(In Windows, switchable<br>by driver |

|         |                      |           |            |           |             |             |          | Name    | ScanSnap<br>Maintenance | S13(<br>e Ma | )0i<br>nual  |
|---------|----------------------|-----------|------------|-----------|-------------|-------------|----------|---------|-------------------------|--------------|--------------|
|         |                      |           |            |           |             |             |          | Drawing |                         |              |              |
| 02      | October 29, 2012     | Wakamatsu | Wakamatsu  | M.Ohta    | P0212A      | .01768 Ref  | ar to P2 | No.     | P1PA03643               | -R03         | XX/6         |
| Rev.    | Date                 | Desig.    | Check      | Appr.     |             | Description |          |         |                         | Daga         | 9/           |
| Designe | ed by March 15, 2012 | Oshima    | Checked by | Nishibata | Approved by | Iwashimizu  |          | FFULIN  | штер                    | rage         | <b>/</b> 115 |

### Section 1.1.2

| No. | Items                                                                |           | S                                                                                                    | Remarks                      |                                           |                |  |  |  |
|-----|----------------------------------------------------------------------|-----------|----------------------------------------------------------------------------------------------------|------------------------------|-------------------------------------------|----------------|--|--|--|
|     |                                                                      | Sca       | an mode/Resolution                                                                                                    |                              | Process<br>speed                          |                |  |  |  |
|     |                                                                      |           | Arres                                                                                                    | Color/Gray (300dpi)          | 6 sheets /<br>min.                        |                |  |  |  |
|     |                                                                      |           | Auto                                                                                                    | B/W (equivalent to 600 dpi)  | 6 sheets /<br>min.                        |                |  |  |  |
|     |                                                                      |           | Name 1 (Defe 10)                                                                                                    | Color/Gray (150 pdi)         | 12 sheets / min.                          |                |  |  |  |
|     |                                                                      |           | Normal (Default)                                                                                                    | B/W (equivalent to 300 dpi)  | 12 sheets / min.                          |                |  |  |  |
|     |                                                                      | lapter    | Detter                                                                                                    | Color/Gray (200 dpi)         | 9 sheets / min.                           |                |  |  |  |
|     |                                                                      | AC ad     | Better                                                                                                    | B/W (equivalent to 400 dpi)  | 9 sheets / min.                           |                |  |  |  |
|     |                                                                      | F         | Dest                                                                                                    | Color/Gray (300 dpi)         | 6 sheets / min.                           |                |  |  |  |
|     |                                                                      |           | Best                                                                                                    | B/W (equivalent to 600 dpi)  | 6 sheets / min.                           |                |  |  |  |
|     | <\$1300i>                                                            |           |                                                                                                    | Color/Gray (600 dpi)         | 1 sheet / min.                            |                |  |  |  |
| 14  | Scanning speed<br>with USB 2.0 connector<br>(transfer time excluded) |           | Excellent B/W (equivalent to 1200 dpi)                                                                                  |                              | 1 sheet / min.                            | A4 Portrait    |  |  |  |
|     |                                                                      |           | Arres                                                                                                    | Color/Gray (300dpi)          | 2 sheets / min.                           |                |  |  |  |
|     |                                                                      |           | Auto                                                                                                    | B/W (equivalent to 600 dpi)  | 2 sheets / min.                           |                |  |  |  |
|     |                                                                      |           | Namual (Dafault)                                                                                                    | Color/Gray (150 pdi)         | 4 sheets / min.                           |                |  |  |  |
|     |                                                                      |           | Normal (Default)                                                                                                    | B/W (equivalent to 300 dpi)  | 4 sheets / min.                           |                |  |  |  |
|     |                                                                      | ower      | Detter                                                                                                    | Color/Gray (200 dpi)         | 3 sheets / min.                           |                |  |  |  |
|     |                                                                      | Bus p     | Better                                                                                                    | B/W (equivalent to 400 dpi)  | 3 sheets / min.                           |                |  |  |  |
|     |                                                                      |           | Dest                                                                                                    | Color/Gray (300 dpi)         | 2 sheets / min.                           |                |  |  |  |
|     |                                                                      |           | Best                                                                                                    | B/W (equivalent to 600 dpi)  | 2 sheets / min.                           |                |  |  |  |
|     |                                                                      |           | Encollant                                                                                                    | Color/Gray (600 dpi)         | 1 sheet /<br>min.                         |                |  |  |  |
|     |                                                                      |           | Excellent                                                                                                    | B/W (equivalent to 1200 dpi) | 1 sheet / min.                            |                |  |  |  |
| 15  | Background color                                                     | Wl        | nite                                                                                                    |                              |                                           | Not switchable |  |  |  |
| 16  | Stacker                                                              | N/.       | A                                                                                                    |                              |                                           |                |  |  |  |
| 17  | Interface                                                            | US        | BB 1.1/2.0 (USB Min                                                                                                    |                              | USB 1.1 processing speed is not regulated |                |  |  |  |
| 18  | File format                                                          | PD<br>JPI | PDF, High Compression PDF (Windows only),Scanner output isJPEG (Color/Gray mode only: processed by driver)Raw Data only |                              |                                           |                |  |  |  |

|         |                      |           |            |           |                         | Name           | ScanSnap S1300i<br>Maintenance Manual |
|---------|----------------------|-----------|------------|-----------|-------------------------|----------------|---------------------------------------|
| 02      | October 29 2012      | Wakamatsu | Wakamatsu  | M Ohta    | P0212A01768 Refar to P2 | Drawing<br>No. | P1PA03643-B0XX/6                      |
| Rev.    | Date                 | Desig.    | Check      | Appr.     | Description             |                |                                       |
| Designe | ed by March 15, 2012 | Oshima    | Checked by | Nishibata | Approved by Iwashimizu  | FFU LIN        | Page /115                             |

| No. | Items                        |                                                                                                    | Remarks                                                                                                    |                                                       |                                                  |
|-----|------------------------------|----------------------------------------------------------------------------------------------------|----------------------------------------------------------------------------------------------------|-------------------------------------------------------|--------------------------------------------------|
| 19  | Image processing<br>function | Deskew, Auto-cr<br>deletion<br>Monochrome/color                                                                                                    | According to driver                                                                                                    |                                                       |                                                  |
| 20  | Button                       | "Scan" button only                                                                                                    |                                                                                                    |                                                       |                                                  |
| 21  | Input power                  | AC Adapter: AC10<br>USB Bus Power: 5                                                                                                    | 00 V to 240 V, 50/60 Hz<br>V / 1 A (0.5 A x 2 ports)                                                                                                    |                                                       | Input automatic switch<br>USB x 2 ports required |
| 22  | Energy conservation          | ENERGY STAR s<br>(In standby, autom                                                                                                    | tandard compliant<br>atically switches to power savir                                                                                                    | ng mode)                                              |                                                  |
|     |                              | A C adaptar                                                                                                    | Standby ~ Start-up                                                                                                    | 3 seconds<br>or less                                  |                                                  |
| 22  | Soon start times             | AC adapter                                                                                                    | Chute opened                                                                                                    | 6 seconds<br>or less                                  |                                                  |
| 25  | Scan start time              | USB Bus power Standby ~ Start-up 5 sec<br>or les                                                                                                    |                                                                                                    | 5 seconds<br>or less                                  |                                                  |
|     |                              | USB Bus power                                                                                                    | Chute opened                                                                                                    | 8 seconds<br>or less                                  |                                                  |
| 24  | Multifeed detection          | Detection by length                                                                                                    | h (with Top sensor)                                                                                                    |                                                       | S1300i                                           |
| 25  | Bundled software             | <fi-s1300a>/<fi< p=""> <ul> <li>ScanSnap Mana</li> <li>ScanSnap Organ</li> <li>CardMinder</li> <li>ABBYY FineRe</li> <li>Evernote for Wi</li> <li>Scan to Microsce</li> <li>ScanSnap Mana</li> <li>Cardiris</li> <li>Evernote for Material</li> <li>Raku2 Library</li> </ul></fi<></fi-s1300a> | -S1300A-D><br>ger (Win)<br>hizer (Win)<br>eader for ScanSnap (Win)<br>ndows (Win)<br>off Sharepoint (Win)<br>ger (Mac)<br>(Mac)<br>ac (Mac)<br>Smart with Magic Desktop (Win) | in) <fi-s130< td=""><td>0A-D&gt; only</td></fi-s130<> | 0A-D> only                                       |
| 26  | Option                       | Soft case                                                                                                    | ,                                                                                                    | Same as soft case for                                 |                                                  |
| 27  | Image memory                 | 16 MB (8M x 16 b                                                                                                    | it)                                                                                                    |                                                       | Cannot be expanded                               |

Rev.02

|         |                      |           |            |           |             |             |         | Name    | ScanSnap S1300i<br>Maintenance Manual |
|---------|----------------------|-----------|------------|-----------|-------------|-------------|---------|---------|---------------------------------------|
|         |                      |           |            |           |             |             |         | Drawing |                                       |
| 02      | October 29, 2012     | Wakamatsu | Wakamatsu  | M.Ohta    | P0212A      | .01768 Refa | r to P2 | No.     | P1PA03643-B0XX/6                      |
| Rev.    | Date                 | Desig.    | Check      | Appr.     |             | Description |         |         |                                       |
| Designe | ed by March 15, 2012 | Oshima    | Checked by | Nishibata | Approved by | Iwashimizu  |         | PFU LIN | Page /115                             |

| $\leq$ S | canner Specifica     | ations>  |                           |            |                                                                                          |                                                                                                    |
|----------|----------------------|----------|---------------------------|------------|------------------------------------------------------------------------------------------|----------------------------------------------------------------------------------------------------|
| No.      |                      | Items    |                           |            | Specifications                                                                           | Remarks                                                                                                    |
|          |                      | Height   | 77 mm<br>(3.1 in.)        |            |                                                                                          |                                                                                                    |
| 1        | Outer<br>dimensions  | Width    | 284 mm<br>(11.2 in.)      |            |                                                                                          |                                                                                                    |
|          |                      | Depth    | 99 mm<br>(3.9 in.)        |            | 284                                                                                      | 77                                                                                                    |
| 2        | Weight               |          | 1.4 kg or less            | (approx. 3 | 3.09 lb)                                                                                 | Not incl. AC Adaptor                                                                                         |
| 2        | Innut nouver         |          | Voltage AC<br>Frequency   |            | 100 to 240 V ±10%<br>50/60 Hz                                                            | Input voltage to AC adaptor                                                                                  |
| 3        | Input power          |          | Voltage DC<br>(USB BUS PC | OWER)      | 5 V + 0.25 V / - 0.5 V<br>1 A or less                                                    | Supply voltage to USB or DC jack                                                                             |
|          |                      |          | During operat             | ion        | 9 W or less (using AC adaptor)                                                           |                                                                                                    |
| 4        | Power consumption (W |          | During sleep              |            | 2.6 W or less (using AC adaptor)                                                         | Power conservation mode                                                                                      |
|          |                      |          | During non-o              | peration   | Less than 0.5 W (When power is off)                                                      | Power off                                                                                                    |
|          |                      |          | During operat             | tion       | 7.74 Kcal/Hr or less                                                                     |                                                                                                    |
| 5        | Heat value (K        | Ccal/Hr) | During sleep              |            | 2.24 Kcal/Hr or less                                                                     | Power conservation mode                                                                                      |
|          |                      |          | During non-op             | peration   | 0.43 Kcal/Hr or less                                                                     | Power off                                                                                                    |
| 6        | Noise                |          | During operat             | ion        | Sound pressure: 50 db or less<br>Sound power levels: 6.2B (A) or less<br>(For ZN211-002) | ISO9296 compliant as<br>"Office I installation,<br>peripheral device II"<br>(excluding operator<br>position) |
|          |                      |          | During operat             | ion        | 5 to 35                                                                                  | Temperatura gradiant                                                                                         |
| 7        | Ambient temp         | perature | During standb             | у          | - 20 to 60                                                                               | (no condensation).                                                                                           |
| ,        | (°C)                 |          | During<br>storage/transp  | ortation   | - 20 to 60                                                                               | 15°C/hr or less                                                                                              |
|          |                      |          | During operat             | tion       | 20 to 80                                                                                 | Humidity gradient                                                                                            |
| 8        | Ambient hum          | idity    | During standb             | у          | 8 to 95                                                                                  | (no condensation):                                                                                           |
|          | (% RH)               |          | During<br>storage/transp  | ortation   | 8 to 95                                                                                  | 30%/hr or less                                                                                               |
| 9        | Altitude             |          | During operat             | ion        | 0 to 3,100 m                                                                             | 4                                                                                                    |
| ,        | Altitude             |          | During non-o              | peration   | 0 to 12,000 m                                                                            |                                                                                                    |

|         |                      |           |            |           |                |            |         | Name     | ScanSnap S1300i<br>Maintenance Manual |
|---------|----------------------|-----------|------------|-----------|----------------|------------|---------|----------|---------------------------------------|
|         |                      |           |            |           |                |            |         | Drawing  | D1D4 02642 D0VV/6                     |
| 02      | October 29, 2012     | Wakamatsu | Wakamatsu  | M.Ohta    | P0212A01       | 768 Refa   | r to P2 | No.      | P1PA03043-B0AA/0                      |
| Rev.    | Date                 | Desig.    | Check      | Appr.     | D              | escription |         |          |                                       |
| Designe | ed by March 15, 2012 | Oshima    | Checked by | Nishibata | Approved by Iv | washimizu  |         | PFU LIIV |                                       |

## 1.1.3 Appearance/Part Names

- <Appearance>
- ScanSnap S1300i

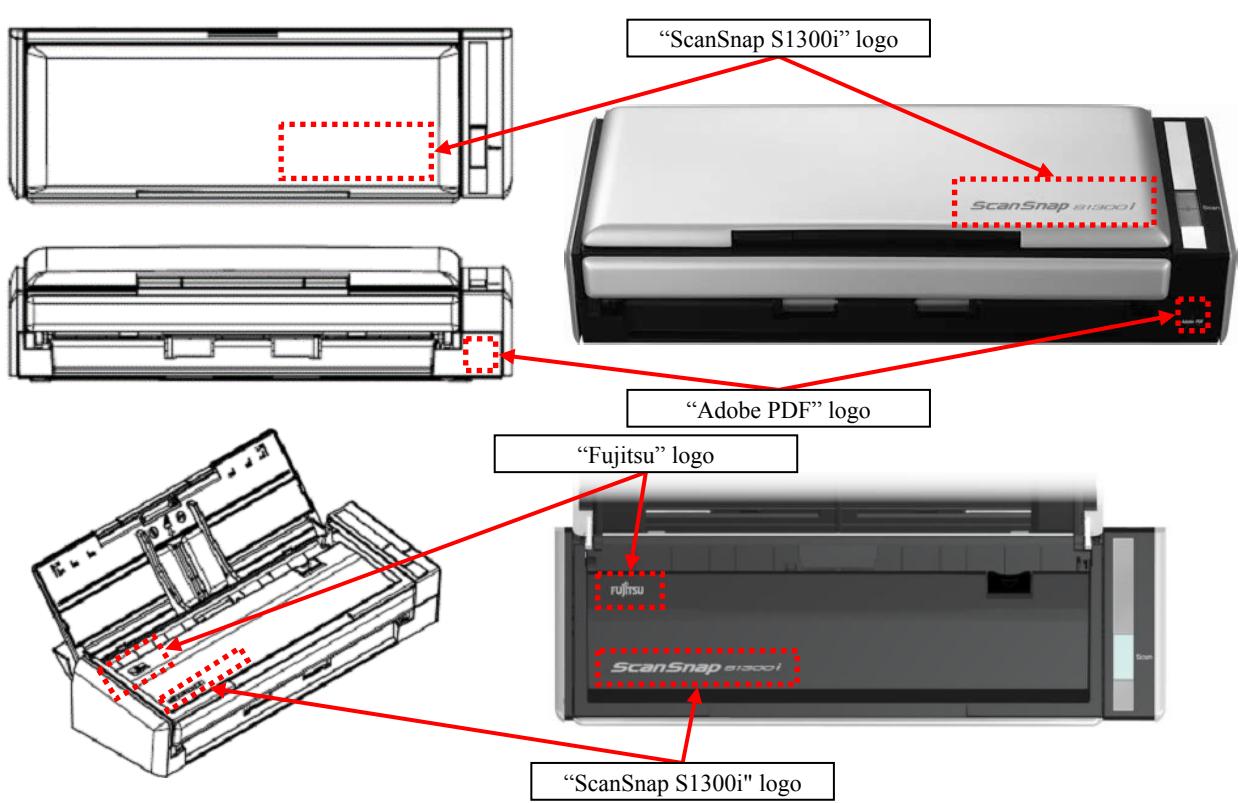

|         |                      |           |            |           |                         | Name           | ScanSnap S1300i<br>Maintenance Manual |
|---------|----------------------|-----------|------------|-----------|-------------------------|----------------|---------------------------------------|
| 02      | October 29, 2012     | Wakamatsu | Wakamatsu  | M.Ohta    | P0212A01768 Refar to P2 | Drawing<br>No. | P1PA03643-B0XX/6                      |
| Rev.    | Date                 | Desig.    | Check      | Appr.     | Description             |                |                                       |
| Designe | ed by March 15, 2012 | Oshima    | Checked by | Nishibata | Approved by Iwashimizu  | PFU LIN        | Page /115                             |

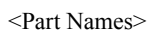

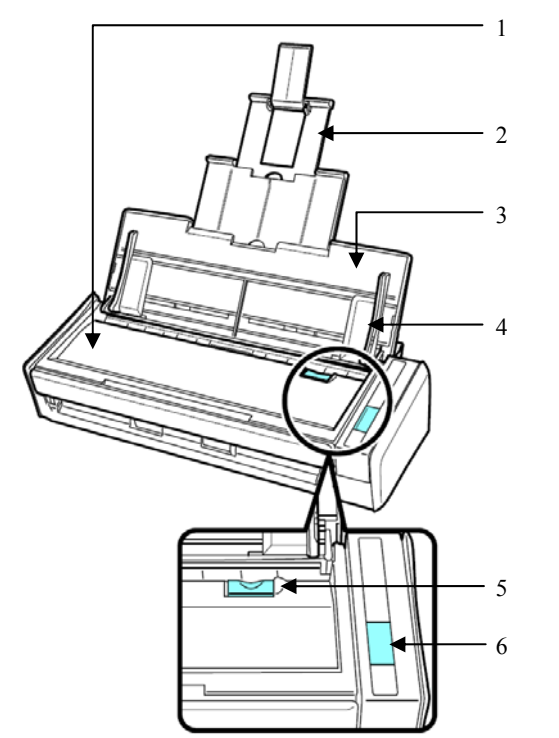

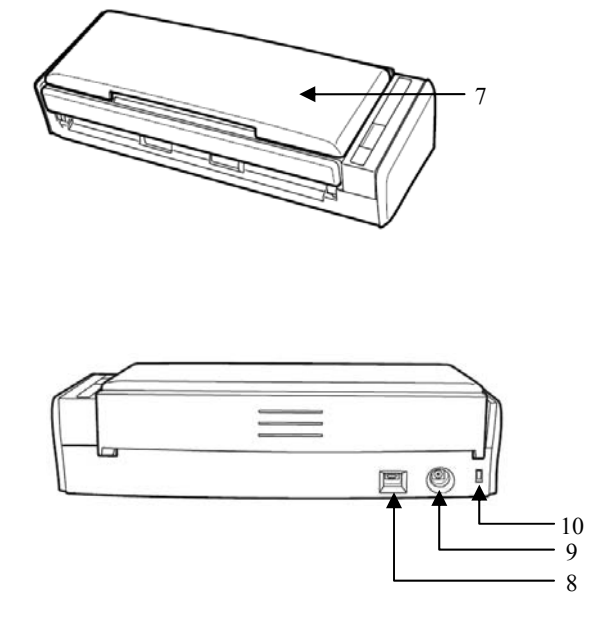

| No. | Part Name                                         | Function                                                                                                    |  |  |  |  |  |  |
|-----|---------------------------------------------------|----------------------------------------------------------------------------------------------------|--|--|--|--|--|--|
| 1   | ADF top section<br>(Automatic Document<br>Feeder) | Open to remove jammed documents, replace the pad ASSY and the pick roller, or clean the inside of the scanner.    |  |  |  |  |  |  |
| 2   | Extension                                         | Pull out when scanning long documents.                                                                            |  |  |  |  |  |  |
| 3   | Cover (ADF paper chute)                           | Open to use the scanner.<br>Adjust the side guide and extension to match the size of the document.                |  |  |  |  |  |  |
| 4   | Side guide                                        | Adjust to the width of documents to prevent them from getting skewed.                                             |  |  |  |  |  |  |
| 5   | ADF release tab                                   | Pull this tab to open the ADF top section.                                                                        |  |  |  |  |  |  |
|     | [Scan] button                                     | Press this button to start scanning the loaded document.                                                          |  |  |  |  |  |  |
| 6   | Indicator                                         | Indicates the status of the scanner as follows:Blue (lit): ReadyBlue (blinking): ScanningOrange (blinking): Error |  |  |  |  |  |  |
| 7   | ADF paper chute (cover)                           | Open to use the scanner.<br>Opening the ADF paper chute (cover) turns on the scanner.                             |  |  |  |  |  |  |
| 8   | USB connector                                     | Connect with the USB cable.                                                                                       |  |  |  |  |  |  |
| 9   | Power connector                                   | Connect with the power cable or USB bus power cable.                                                              |  |  |  |  |  |  |
| 10  | Security cable slot                               | Used to connect an anti-theft security cable (commercially available).                                            |  |  |  |  |  |  |

|         |                      |           |            |           |             |             |         | Name    | ScanSnap S1300i<br>Maintenance Manual |      |      |
|---------|----------------------|-----------|------------|-----------|-------------|-------------|---------|---------|---------------------------------------|------|------|
|         |                      |           |            |           |             |             |         | Drawing | P1PA03643-B0XX/6                      |      |      |
| 02      | October 29, 2012     | Wakamatsu | Wakamatsu  | M.Ohta    | P0212A      | .01768 Refa | r to P2 | No.     |                                       |      |      |
| Rev.    | Date                 | Desig.    | Check      | Appr.     |             | Description |         |         |                                       |      | 14 / |
| Designe | ed by March 15, 2012 | Oshima    | Checked by | Nishibata | Approved by | Iwashimizu  |         | PFU LIN | IIIED                                 | Page | /115 |

#### **1.1.4 Document Specifications**

(1) ADF capacity

Paper is delivered from the ADF paper chute as follows.

Note that the following figures are based on A4 (210 mm x 297 mm) paper size.

| Lb       | 14   | 17.1 | 20 | 21.8 | 24 | 28.0  | 56    |
|----------|------|------|----|------|----|-------|-------|
| g/m²     | 52.3 | 64   | 75 | 81.4 | 90 | 104.7 | 209.4 |
| kg/ream  | 45   | 55   | -  | 70   | -  | 90    | 180   |
| Capacity | 12   | 12   | 10 | 10   | 9  | 7     | 3     |

#### (2) Paper size

| D      |       | .1 . |     | 1  | C 1 |      |    | C 11       |  |
|--------|-------|------|-----|----|-----|------|----|------------|--|
| Paner  | SIZES | that | can | he | ted | are  | as | tollows    |  |
| i apei | DILCO | unuu | oun | 00 | 100 | ui v | uo | 10110 110. |  |

| Size               | Standard                                                                              | Remarks                                                                                     |
|--------------------|---------------------------------------------------------------------------------------|---------------------------------------------------------------------------------------------|
| Maximum paper size | 216 x 297 mm [8.5 x 11.7 in.] (Portrait)<br>*up to 355.6 mm (Legal portrait) possible | However, for documents smaller than A6 size ( $105 \times 148 \text{ mm}$ ), the error rate |
| Minimum paper size | 50.8 x 50.8 mm (Portrait, landscape)                                                  | for skew, offset, jams, and same magnification, for example, are excluded.                  |

#### (3) Ream weight

#### Ream weights that can be fed are as follows.

| Paper                                            | Standard                                                                                                    | Remarks                                                                                                    |
|--------------------------------------------------|----------------------------------------------------------------------------------------------------|----------------------------------------------------------------------------------------------------|
| Standard office paper, postcards, business cards | Ream weight: 55 to 90 kg/ream<br>Basis weight: 64 to 104.7 g/m <sup>2</sup><br>Pounds: 17.1 to 28 lbs                                  |                                                                                                    |
| Picture postcards                                | Ream weight: 55 to 280 kg/ream (0.4 mm thickness or<br>less)<br>Basis weight: 64 to 325.6 g/m <sup>2</sup><br>Pounds: 17.1 to 87.2 lbs | Confirm the following conditions before<br>performing scanning:<br>• The power cable is connected<br>• Normal temperature/humidity<br>• Photos are loaded face down |

#### (4) Paper type

[Normal paper (Standard office paper)]

Paper quality: Fuji Xerox P paper, Fuji Xerox G70 paper, Xerox4200 paper

Size/Feeding direction/The number of sheets fed

| A5         | Portrait/Landscape | 12 sheets (64 g/m <sup>2</sup> conversion) |
|------------|--------------------|--------------------------------------------|
| В5         | Portrait           | 12 sheets (64 $g/m^2$ conversion)          |
| A4         | Portrait           | 12 sheets (64 g/m <sup>2</sup> conversion) |
| 8.5" x 11" | Portrait           | 12 sheets (64 $g/m^2$ conversion)          |
| 8.5" x 14" | Portrait           | 12 sheets (64 g/m <sup>2</sup> conversion) |
|            |                    |                                            |

[Within specification]

Paper quality: Wood-free paper, OCR sheets, OMR sheets, PPC paper, Recycle paper Size/Feeding direction/Number of sheets fed

| $A5 \sim A4/LT$ | Portrait              | 12 sheets (64 g/m <sup>2</sup> conversion) |
|-----------------|-----------------------|--------------------------------------------|
| Shape:          | Basically rectangular |                                            |
| Aspect ratio    | $0.7 \sim 1.4$        |                                            |

[Special paper]

Paper quality:

A) Wood-free paper (104.7 g/m<sup>2</sup> A5 - A4/ LT), Bond paper

- B) Perforated paper, Thermal paper, Non-carbon paper (A/B/C)
- C) Tracing paper

|         |                      |           |            |           |             |                  |          | Name              | ScanSnap S1300i<br>Maintenance Manual |      |                                |
|---------|----------------------|-----------|------------|-----------|-------------|------------------|----------|-------------------|---------------------------------------|------|--------------------------------|
|         | 0 ( 1 - 20 2012      | XX7.1 (   | W1 (       | MOL       | D02124      | 017(0 <b>D</b> ( | ( D2     | Drawing           | P1PA03643-B0XX/6                      |      |                                |
| 02      | October 29, 2012     | wakamatsu | Wakamatsu  | M.Onta    | P0212A      | 101/68 Refa      | ir to P2 | 10.               | 1 11 11000 10 1                       | 001  | <b>X</b> 2 <b>X</b> / <b>U</b> |
| Rev.    | Date                 | Desig.    | Check      | Appr.     |             | Description      |          |                   |                                       | Daga | 15 /                           |
| Designe | ed by March 15, 2012 | Oshima    | Checked by | Nishibata | Approved by | Iwashimizu       |          | -PFU LIMITED Page |                                       | /115 |                                |

#### (5) Curled edges/End damage

• Curled-up height with 1 mm or more

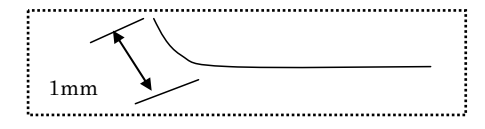

## 

- Documents hand-written with a pencil may be smeared during a scan. The rollers of the scanner get dirty and multi-feeding may be caused. In the case where you scan such documents, clean the rollers as often as possible. (Refer to Section 8.2)
- Do not scan the following types of documents:
  - Documents with paper clips and/or staples (Remove clips and staples to scan these documents.)
  - Documents before ink dries (Scan the documents after the ink dries)
  - Documents larger than 216 mm or 8.5 in. (width), 863 mm or 34 in. (length)
  - Materials other than paper such as fabric, metal foil, or transparencies, or plastic card
  - Documents with pasted photos or memo papers
- If you directly load the following types of documents and scan, the documents may be damaged or scanned incorrectly.
  - Documents smaller than 50.8 x 50.8 mm (2 x 2 in.)
  - Documents thinner than 64 g/m2 (55 kg/ream)
  - Documents of non-uniform thickness (e.g. envelopes and paper sheets with other paper sheets affixed)
  - Wrinkled or curled documents
  - Folded or torn documents
  - Tracing paper
  - Coated paper
  - Photographs (printing paper)
  - Documents surrounded by perforation or punches
  - Documents of not-square (or not-rectangular) shaped paper
  - Carbon paper or thermal paper
  - Documents with pasted photos or memo papers
- Carbonless paper contains chemical substances that may damage the Pad ASSY and/or rollers such as Pick roller. When scanning carbonless paper, clean as needed to maintain the efficiency of the scanner. Furthermore, according to the type of carbonless paper, the life of the scanner might shorten when compared to being used with normal office paper.

|         |                      |           |            |           |             |             |         | Name     | ScanSnap S1300i<br>Maintenance Manual |            |      |  |
|---------|----------------------|-----------|------------|-----------|-------------|-------------|---------|----------|---------------------------------------|------------|------|--|
|         |                      |           |            |           |             |             |         | Drawing  | D1D402(42                             | DA         |      |  |
| 02      | October 29, 2012     | Wakamatsu | Wakamatsu  | M.Ohta    | P0212A      | .01768 Refa | r to P2 | No.      | P1PA03643                             | 643-BUXX/6 |      |  |
| Rev.    | Date                 | Desig.    | Check      | Appr.     |             | Description |         |          | TTED                                  | Daga       | 16 / |  |
| Designe | ed by March 15, 2012 | Oshima    | Checked by | Nishibata | Approved by | Iwashimizu  |         | PFU LIIV | IIIED                                 | Page       | /115 |  |

# Chapter 2 Scanner Operation

### 2.1 Scanner Operation

This section describes the operation of each part.

#### 2.1.1 ADF Unit

(1) Names in the ADF

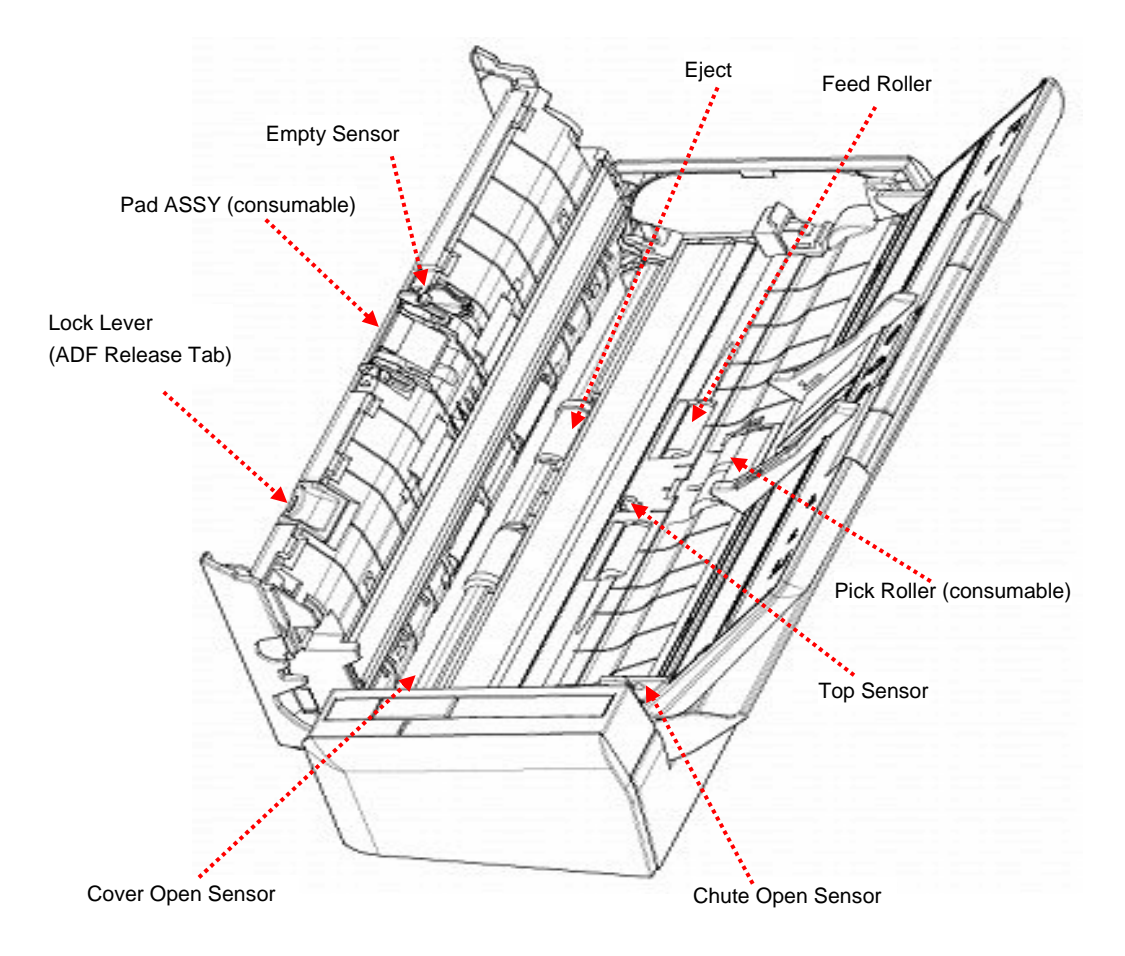

|         |                      |           |            |           |             |             |          | Name    | ScanSnap S1300i<br>Maintenance Manual |
|---------|----------------------|-----------|------------|-----------|-------------|-------------|----------|---------|---------------------------------------|
|         |                      |           |            |           |             |             |          | Drawing |                                       |
| 02      | October 29, 2012     | Wakamatsu | Wakamatsu  | M.Ohta    | P0212A      | .01768 Refa | er to P2 | No.     | P1PA03643-B0XX/6                      |
| Rev.    | Date                 | Desig.    | Check      | Appr.     |             | Description |          |         |                                       |
| Designe | ed by March 15, 2012 | Oshima    | Checked by | Nishibata | Approved by | Iwashimizu  |          | PFU LIN | Page /115                             |

#### (2) Paper separation

The Empty sensor detects the document on the Paper chute. Documents that are set on the Paper chute are separated respectively by the Pick roller and the Pad ASSY. The Top sensor detects the leading edge of the paper and also detects paper jams. The documents are fed by the Feed roller at the speed that corresponds to the specified scanning resolution until they are stacked on the stacker by the Eject roller.

The Empty sensor, Top sensor, Chute open sensor, and Cover open sensor are installed in the scanner.

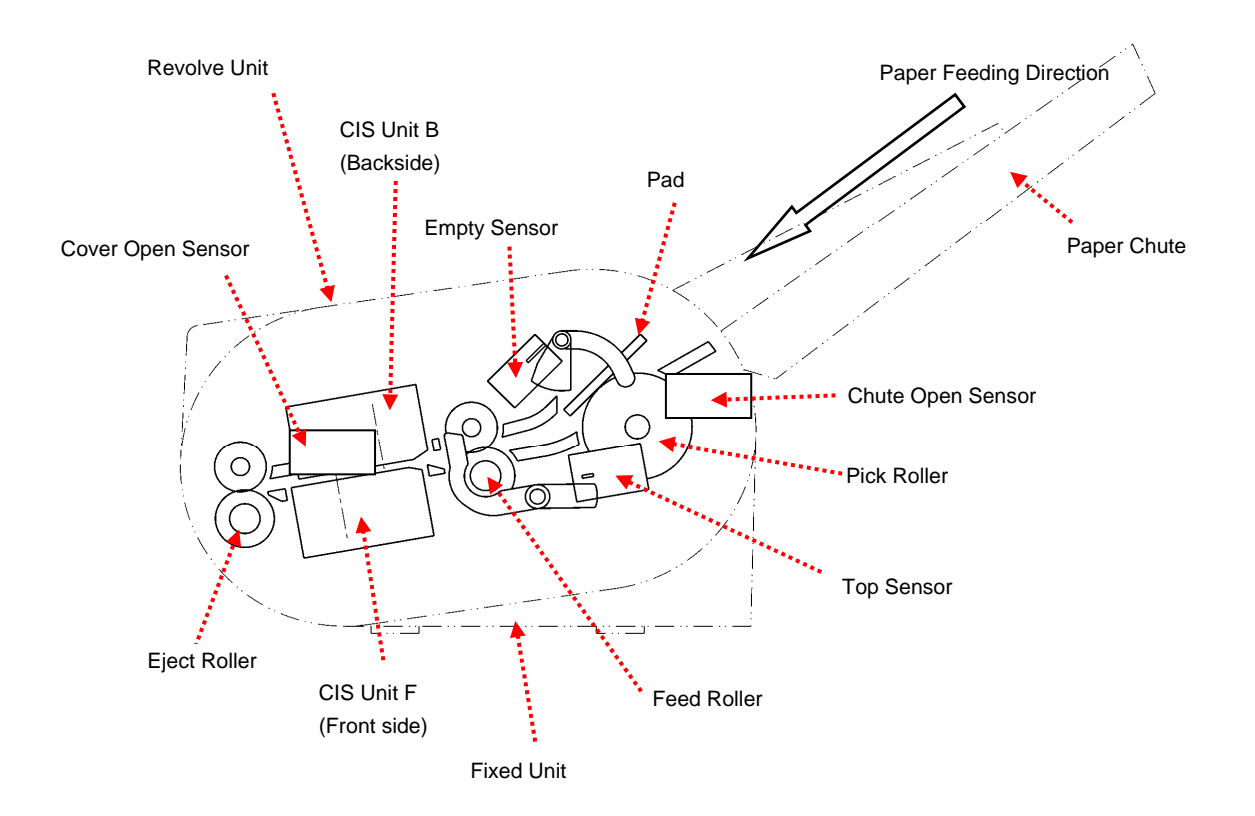

#### (3) Consumables

The Pick roller and Pad ASSY are consumables and are the user's responsibility to replace. (Refer to Section 8.3). The scanner supports two consumable counters; the Pick roller counter and the Pad ASSY counter. These counters indicate the number of sheets scanned since each consumable has been replaced. Users can check the counters by the ScanSnap Manager. Service technicians can check the counters by using Test program (Refer to Section 7.5). They can also reset the consumable counters after the consumables have been replaced (Refer to Section 8.3.3, 8.3.4).

#### (4) Drive unit

The Pick roller, Feed rollers and Eject rollers are turned by the Feed motor. The ADF drive circuit and the motor fuse are located in the CT PCA. If abnormal electric current runs through the ADF drive circuit, the current is cut off by the motor fuse in the CT PCA.

|         |                      |           |            |           |             |             |         | Name           | ScanSnap ScanSnap ScanSnap ScanSnap ScanSnap Scanser Scale Scale S | )0i<br>nual |      |
|---------|----------------------|-----------|------------|-----------|-------------|-------------|---------|----------------|----------------------------------------------------------------------------------------------------|-------------|------|
| 02      | October 29, 2012     | Wakamatsu | Wakamatsu  | M.Ohta    | P0212A      | .01768 Refa | r to P2 | Drawing<br>No. | P1PA03643-B0XX/6                                                                                                    |             |      |
| Rev.    | Date                 | Desig.    | Check      | Appr.     |             | Description |         |                |                                                                                                    | Daga        | 18 / |
| Designe | ed by March 15, 2012 | Oshima    | Checked by | Nishibata | Approved by | Iwashimizu  |         | PFU LIN        | шер                                                                                                    | Page        | /115 |

#### 2.1.2 Reading Station

#### (1) Optical system

Documents are set on the ADF Paper chute, with front side face down. The front side of the document is scanned by the CIS Unit F in the Fixed unit, and the backside of the document is scanned by the CIS Unit B in the Revolve unit. Note that these two CIS units have individual part numbers.

The image on the document is projected to the monochrome CMOS sensor through the same magnification optical system (Cellfox lens) and converted to image signals that are 10 bit per pixel at 600 dpi resolution.

#### (2) Light source

The scanner uses RGB 3-color LED (included in CIS Unit) that illuminates the area of the document scanned by the CIS Unit in order to get sufficient output. This LED is turned ON/OFF, controlled by the CT PCA.

The LED is not a consumable because its life is about 1,000 hours, which means that the lamps last the life of the scanner (5 years). The LED lights only during scanning. It lights off in standby mode.

#### (3) Scan controller

Before scanning a document, the scanner scans the white background at the scanning section and adjusts the gain of the CIS amplifier. If the CIS output does not reach a reference level after the gain adjustment, an Optical alarm is issued.

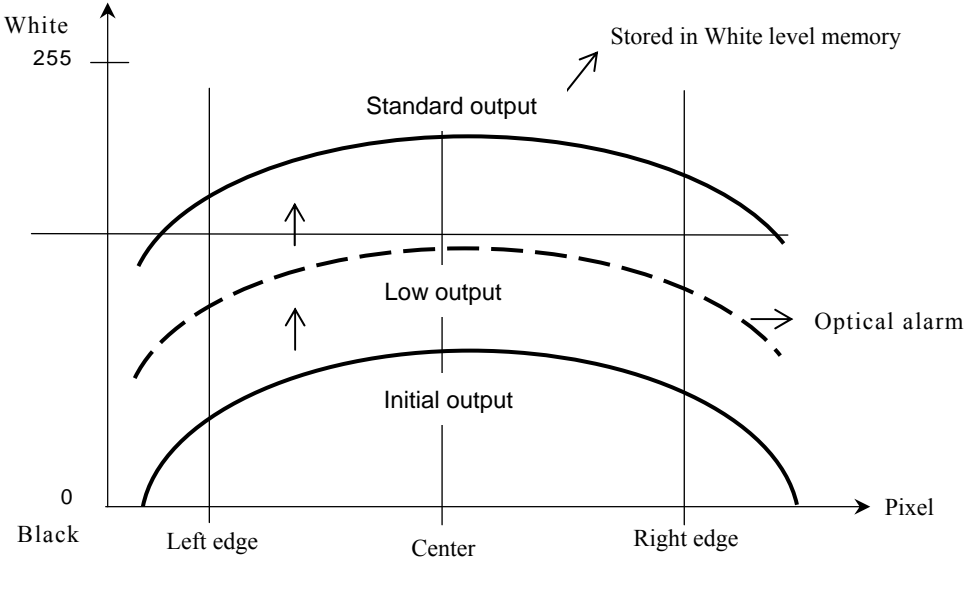

Figure 1.2.2 AGC (Automatic Gain Control)

When the gain adjustment is completed successfully, the scanner feeds the document to the scanning section at the speed that corresponds to the specified scanning resolution. The leading edge of the document is detected by the Top sensor in front of the scanning section. When the document is fed from the Top sensor by some defined length for front and back side scanning (the length which determines sub-scanning offset), the scanner starts scanning the image.

|         |                      |           |            |           |                   |             | Name    | ScanSnap S1300i<br>Maintenance Manua | 1    |
|---------|----------------------|-----------|------------|-----------|-------------------|-------------|---------|--------------------------------------|------|
|         |                      |           |            |           |                   |             | Drawing |                                      |      |
| 02      | October 29, 2012     | Wakamatsu | Wakamatsu  | M.Ohta    | P0212A01768       | Refar to P2 | No.     | PIPA03643-BUXX/                      | b    |
| Rev.    | Date                 | Desig.    | Check      | Appr.     | Descri            | iption      |         | Page 10                              | )/   |
| Designe | ed by March 15, 2012 | Oshima    | Checked by | Nishibata | Approved by Iwash | nimizu      | FFULIN  | HIED Page                            | /115 |

#### Section 2.1.3

#### 2.1.3 Controller

#### (1) CT PCA

The CT PCA controls the units by the firmware.

The CT PCA includes the following connectors.

USB connector (1)

■ DC voltage input connector

The firmware can be updated from the PC.

#### (2) OP Panel

The OP Panel on the operator panel includes not only the switches and lamps, but also the EEPROM that records the information below. Before replacing the OP Panel with a new one, you need to move all the data stored in the EEPROM to the CT PCA temporarily, and then restore the data from the CT PCA to the new OP Panel after replacing the OP Panel.

- Magnification value for main/sub-scanning direction
- Offset correction value for main/sub-scanning direction
- Values of Pad counter and Pick roller counter
- First date of the scanner operation, scanner life count, Number of Alarms, Date of shipping, S/N)

#### (3) Junction PCA

The Junction PCA includes the empty sensor.

|         |                      |           |            |           |                        | Na         | ame              | ScanSnap<br>Maintenanc | S13(<br>e Ma | )0i<br>nual |
|---------|----------------------|-----------|------------|-----------|------------------------|------------|------------------|------------------------|--------------|-------------|
| 02      | October 29, 2012     | Wakamatsu | Wakamatsu  | M.Ohta    | P0212A01768 Refa       | r to P2 No | wing<br>No.      | P1PA03643              | -B02         | XX/6        |
| Rev.    | Date                 | Desig.    | Check      | Appr.     | Description            | DEL        |                  |                        | Daga         | 20 /        |
| Designe | ed by March 15, 2012 | Oshima    | Checked by | Nishibata | Approved by Iwashimizu | PFU        | PFU LIMITED Page |                        | /115         |             |

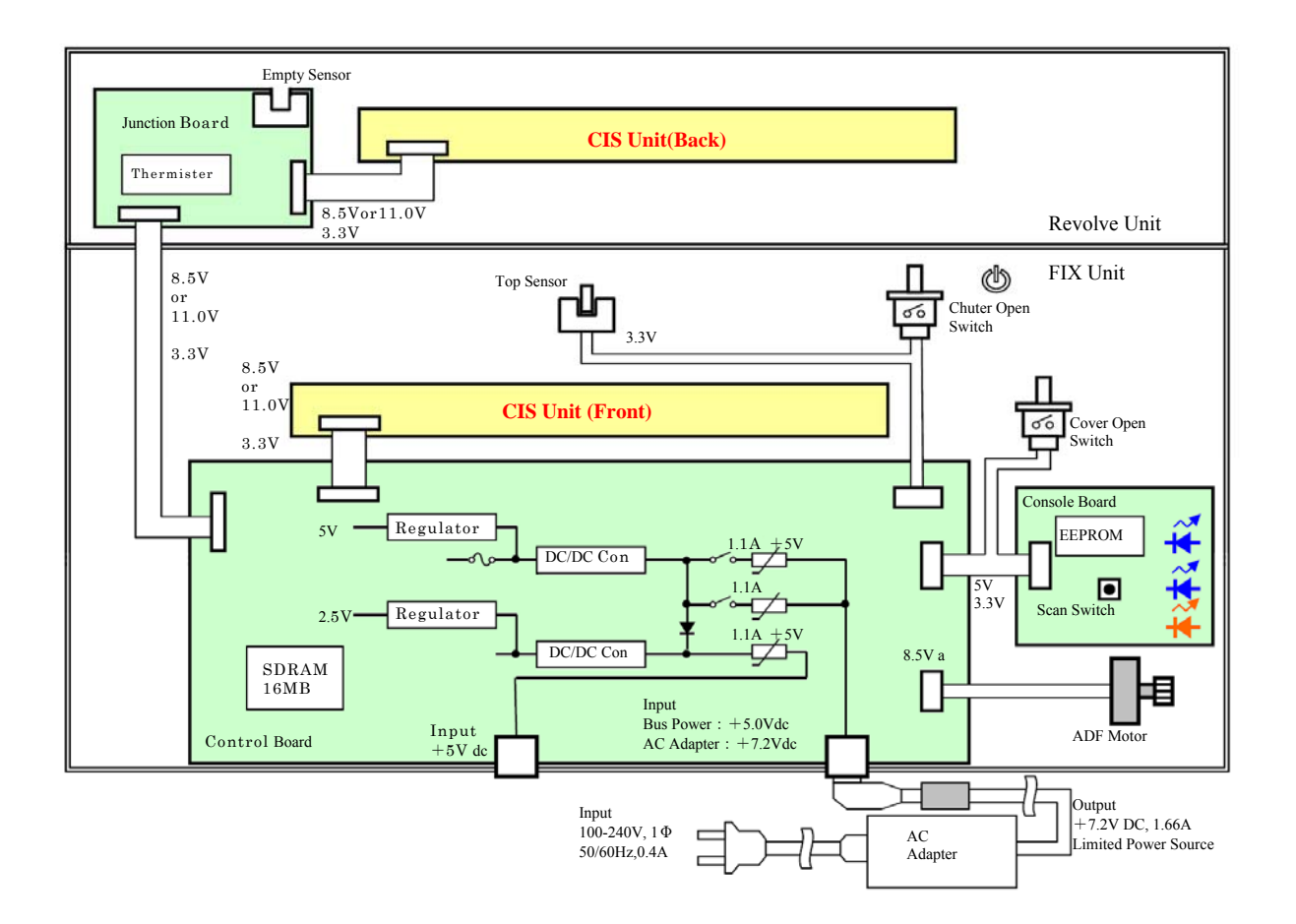

|         |                      |           |            |           |                     |             | Name           | ScanSnap<br>Maintenanc | S13(<br>e Ma | )0i<br>nual |
|---------|----------------------|-----------|------------|-----------|---------------------|-------------|----------------|------------------------|--------------|-------------|
| 02      | October 29, 2012     | Wakamatsu | Wakamatsu  | M.Ohta    | P0212A01768         | Refar to P2 | Drawing<br>No. | P1PA03643              | -B0X         | XX/6        |
| Rev.    | Date                 | Desig.    | Check      | Appr.     | Descrip             | tion        |                | MITED.                 | Daga         | 21          |
| Designe | ed by March 15, 2012 | Oshima    | Checked by | Nishibata | Approved by Iwashin | mizu        | PFU LIN        | IIIED                  | Page         | /115        |

#### 2.1.5 Circuit Block Diagram

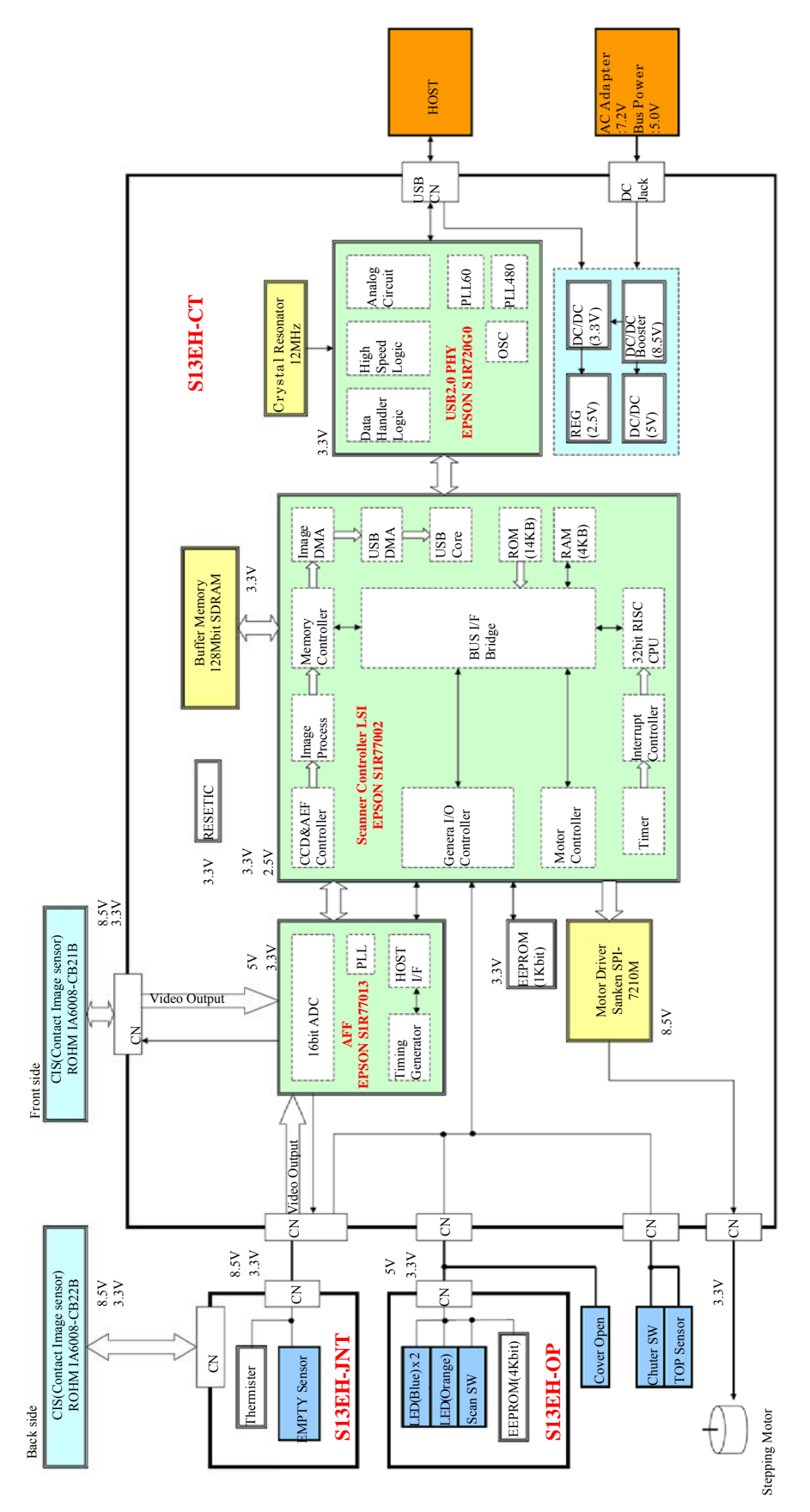

|         |                      |           |            |           |                   |             | Name    | ScanSnap S1300i<br>Maintenance Manual |
|---------|----------------------|-----------|------------|-----------|-------------------|-------------|---------|---------------------------------------|
|         |                      |           |            |           |                   |             | Drawing | D1D402642 D0VV/6                      |
| 02      | October 29, 2012     | Wakamatsu | Wakamatsu  | M.Ohta    | P0212A01768       | Refar to P2 | No.     | F1FA03043-D0AA/0                      |
| Rev.    | Date                 | Desig.    | Check      | Appr.     | Descr             | iption      |         | $\frac{22}{2}$                        |
| Designe | ed by March 15, 2012 | Oshima    | Checked by | Nishibata | Approved by Iwash | nimizu      | PFU LIN | rage /115                             |

#### Section 2.1.5

# Chapter 3 Installation

### **3.1 Unpacking**

#### 3.1.1 Unpacking the Scanner

## 

This scanner weighs approximately 1.4 kg (3.0 kg including packaging).

Follow the procedure below to unpack the scanner.

- 1. Open the upper lid of the outer box.
- 2. Remove the accessories, AC adapter, and cables.
- 3. Remove the ACC PAD/CUSHION-TL/CUSHION-TR.
- 4. Remove the polyethylene bag containing the scanner.
- 5. Remove the scanner from the polyethylene bag.
- 6. Peel off the tape protecting the scanner.

The following table lists the packaging configuration.

| No. | Item           | Quantity | Remarks                                                                         |
|-----|----------------|----------|---------------------------------------------------------------------------------|
| 1   | CUSHION-TL     | 1        |                                                                                 |
| 2   | CUSHION-TR     | 1        |                                                                                 |
| 3   | AC Adapter     | 1        |                                                                                 |
| 4   | Accessories    | 1        | Refer to "3.1.2" and check the contents of the accessories.                     |
| 5   | ACC PAD        | 1        |                                                                                 |
| 6   | Scanner Device | 1        | ScanSnap S1300i device                                                          |
| 7   | USB Cable      | 1        |                                                                                 |
| 8   | USB Cable P    | 1        |                                                                                 |
| 9   | AC Cable       | 1        | The contents may vary depending on the country and the scanner model purchased. |
| 10  | CUSHION-BL     | 1        |                                                                                 |
| 11  | CUSHION-BR     | 1        |                                                                                 |
| 12  | Box            | 1        |                                                                                 |

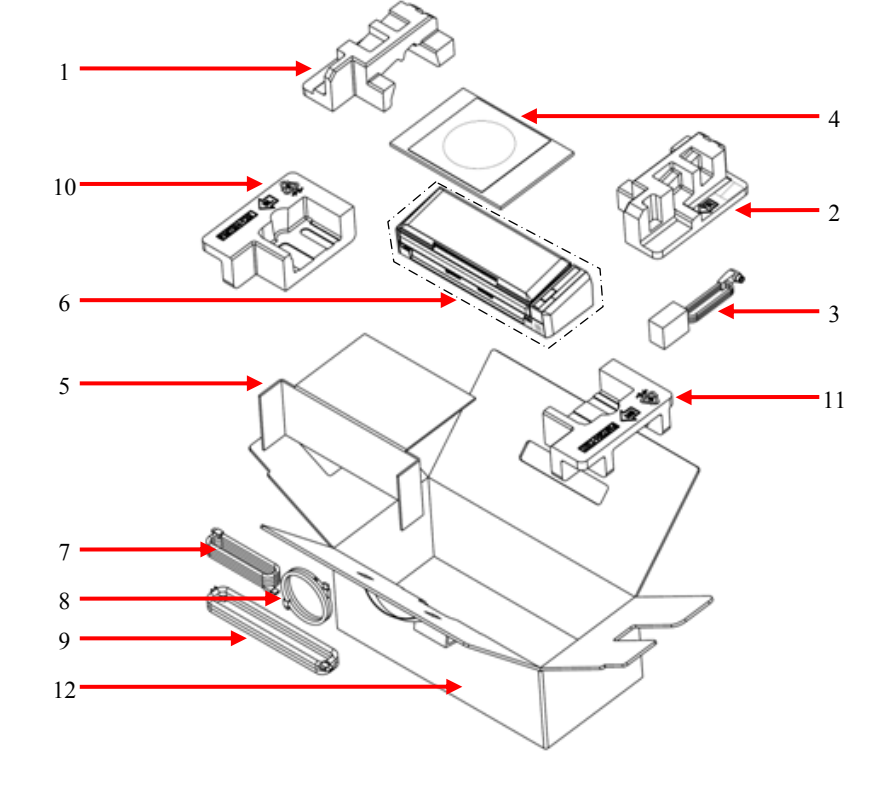

|         |                     |           |            |           |                         | Name    | ScanSnap S1300i<br>Maintenance Manual |
|---------|---------------------|-----------|------------|-----------|-------------------------|---------|---------------------------------------|
| 02      | October 20, 2012    | Walamata  | Waltamatru | MOhto     | D00104.01769 Dofesto D0 | Drawing | P1PA03643-B0XX/6                      |
| 02      | October 29, 2012    | wakamaisu | wakamaisu  | M.Onta    | P0212A01708 Relatio P2  | 190.    |                                       |
| Rev.    | Date                | Desig.    | Check      | Appr.     | Description             |         |                                       |
| Designe | d by March 15, 2012 | Oshima    | Checked by | Nishibata | Approved by Iwashimizu  | FFULI   | rage /115                             |

#### 3.1.2 Checking Appearance and Accessories

Perform a check on the packaged contents of the following items.

- The scanner is not damaged, and does not contain any scratches
- None of the accessories are missing
- The cables and connectors are not damaged

• None of the documents or disks are damaged

Rev.02

|     |                                                        |                    | Dev                | ice                                            |              |                                                                                          |
|-----|--------------------------------------------------------|--------------------|--------------------|------------------------------------------------|--------------|------------------------------------------------------------------------------------------|
| No. | Packaged<br>item                                       | Product name       | ScanSnap<br>S1300i | ScanSnap<br>S1300i <del>Rael:2</del><br>Deluxe | Appearance   | Remarks                                                                                  |
| 1   | Scanner                                                |                    | 1                  | 1                                              |              |                                                                                          |
| 2   | AC cable                                               |                    | 1                  | 1                                              | er la        | The contents may vary<br>depending on the country<br>and the scanner model<br>purchased. |
| 3   | AC adapter                                             |                    | 1                  | 1                                              | and a second | Rated voltage: 7.2 V<br>Rated current: 1.66 A                                            |
| 4   | USB bus po                                             | wer cable          | 1                  | 1                                              |              |                                                                                          |
| 5   | USB cable                                              |                    | 1                  | 1                                              | -            |                                                                                          |
| 6   |                                                        | Getting StartedQIS | 1                  | 1                                              |              |                                                                                          |
| 7   | Acce                                                   | Safety Precautions | 1                  | 1                                              |              |                                                                                          |
| 8   | Setup DVD-ROM                                          |                    | 1                  | 1                                              | D            | Getting Started                                                                          |
| 9   | Rack2 Filer<br>Rack2-Filer Smart with<br>Magic Desktop |                    |                    | 1                                              |              |                                                                                          |

|         |                      |           |            |           |                        |           | Name    | ScanSnap<br>Maintenanc | o S130<br>ce Ma | D0i<br>nual |
|---------|----------------------|-----------|------------|-----------|------------------------|-----------|---------|------------------------|-----------------|-------------|
|         |                      |           |            |           |                        |           | Drawing |                        |                 |             |
| 02      | October 29, 2012     | Wakamatsu | Wakamatsu  | M.Ohta    | P0212A01768 Re         | far to P2 | No.     | PIPA03043              | 2-R0            | XX/0        |
| Rev.    | Date                 | Desig.    | Check      | Appr.     | Description            |           |         | MTED                   | Dogo            | 24 /        |
| Designe | ed by March 15, 2012 | Oshima    | Checked by | Nishibata | Approved by Iwashimizu | L         | FFU LIN | штер                   | rage            | /115        |

### 3.2 Installing the Scanner

#### 3.2.1 For Safety Installation

Before installing the scanner, read the following cautions carefully to avoid scanner trouble. Refer to Section 1.1.2 "Scanner Specifications/Environmental Specifications" for information of input power and scanner dimensions.

- Install the scanner away from strong magnetic fields and other sources of noise.
- Do not install the scanner near heating apparatus or in the direct sunlight.
- Install the scanner in a location that is level and subject to minimal vibration.
- Do not install the scanner in locations subject to humidity and dust.
- Do not block the ventilation ports.
- Protect the scanner from static electricity.
- Use the supplied power cable, and use it with the proper AC voltage.
- Make sure the rubber pads on the bottom of the scanner are level on the table or desk.

|         |                      |           |            |           |                    |             | Name           | ScanSnap<br>Maintenance | S130<br>e Ma | )0i<br>nual |
|---------|----------------------|-----------|------------|-----------|--------------------|-------------|----------------|-------------------------|--------------|-------------|
| 02      | October 29, 2012     | Wakamatsu | Wakamatsu  | M.Ohta    | P0212A01768        | Refar to P2 | Drawing<br>No. | P1PA03643               | -B02         | XX/6        |
| Rev.    | Date                 | Desig.    | Check      | Appr.     | Descrip            | otion       |                |                         | Daga         | 25 /        |
| Designe | ed by March 15, 2012 | Oshima    | Checked by | Nishibata | Approved by Iwashi | imizu       | rruliw         | шер                     | rage         | /115        |

#### 3.2.2 Software

All bundled software for this scanner has been included on the Setup DVD-ROM. The software that has been included on the Setup DVD-ROM of the ScanSnap S1300i is as follows.

| 3 | .2.2.1 | ScanSnap | S1300i | Bundled | Software |
|---|--------|----------|--------|---------|----------|
|---|--------|----------|--------|---------|----------|

| No. | Software Name                                                                          | Explanation                                                                                                    |
|-----|----------------------------------------------------------------------------------------|----------------------------------------------------------------------------------------------------|
| 1   | ScanSnap Manager                                                                       | This scanner driver is required to scan documents with the ScanSnap. The scanned<br>image can be saved as a PDF or JPEG file.<br>You need to have ScanSnap Connect Application installed on your mobile device to<br>save PDF or JPEG files to your mobile device.<br>You can download ScanSnap Connect Application for mobile devices from an<br>application store such as App Market. |
| 2   | ScanSnap Organizer<br><windows></windows>                                              | You can use this application to display image data (PDF or JPEG files) without opening them, create folders and arrange files as you like.                                                                                                    |
| 3   | CardMinder<br><windows></windows>                                                      | You can use this application to efficiently digitalize a large number of business cards.<br>Text recognition can be performed on business cards and you can create a database to<br>facilitate card data management and searches.                                                                                                    |
| 4   | Cardiris<br><mac os=""></mac>                                                          | You can use this application to efficiently digitalize a large number of business cards<br>by performing text recognition on them.                                                                                                    |
| 5   | ABBYY FineReader<br>for ScanSnap                                                       | This application can perform text recognition on the scanned images using OCR (Optical Character Recognition) and convert the image data to Word, Excel or PowerPoint files that can be edited.<br>In Mac OS, only conversion to Word and Excel files is supported.                                                                                                    |
| 6   | Evernote for Windows<br><windows><br/>Evernote for Mac<br/><mac os=""></mac></windows> | You can easily save files in Evernote using the ScanSnap.                                                                                                    |
| 7   | Scan to Microsoft<br>SharePoint<br><windows></windows>                                 | You can easily save files in SharePoint and Office Live using the ScanSnap.                                                                                                    |

|         |                      |           |            |           |                         | Name           | ScanSnap S1300i<br>Maintenance Manual |
|---------|----------------------|-----------|------------|-----------|-------------------------|----------------|---------------------------------------|
| 02      | October 29 2012      | Wakamatsu | Wakamatsu  | M Ohta    | P0212A01768 Refar to P2 | Drawing<br>No. | P1PA03643-B0XX/6                      |
| Rev.    | Date                 | Desig.    | Check      | Appr.     | Description             |                | <b>HIPED Page</b> 26 /                |
| Designe | ed by March 15, 2012 | Oshima    | Checked by | Nishibata | Approved by Iwashimizu  | FFULIN         | rage /115                             |

#### 3.2.3 Installing the Software

#### Section 3.2.3.1

#### 3.2.3.1 ScanSnap S1300i Bundled Software

This section explains how to install the following software in Windows.

- ScanSnap Manager
- ScanSnap Organizer
- CardMinder
- ABBYY FineReader for ScanSnap

(1) Turn on the computer and log on as a user with Administrator privileges.

- (2) Insert the Setup DVD-ROM into the DVD-ROM drive. The [ScanSnap Setup] dialog box appears.
- (3) Click the [Install Products] button.

The [Install Products] dialog box appears.

| ScanSnap Setup      |                                                                                                    |
|---------------------|----------------------------------------------------------------------------------------------------|
|                     | ScanSnap<br>Color Intege Scanner<br>S1300 i                                                                |
| Readme              | Welcome to the ScanSnap Setup.<br>Thank you for choosing the ScanSnap.                                     |
| Install Products    | The following software can be installed:<br>- ScanSnap Manager<br>- ScanSnap Organizer<br>- CardMinder     |
| Manuals             | - ABBYY FineReader for ScanSnap<br>- Evernote<br>- Scan to Microsoft SharePoint                            |
| Browse DVD Contents | The following software can be downloaded:<br>- Dropbox<br>- SugarSync                                      |
| Contact Us          | When you have a problem with installation,<br>refer to [Troubleshooting (installation)] from<br>[Manuals]. |
| Trial Software      |                                                                                                    |
| × Exit              |                                                                                                    |

- (4) Click the [ScanSnap] button.
  - The [ScanSnap] dialog box appears, displaying the [Welcome to the InstallShield Wizard for ScanSnap] screen.

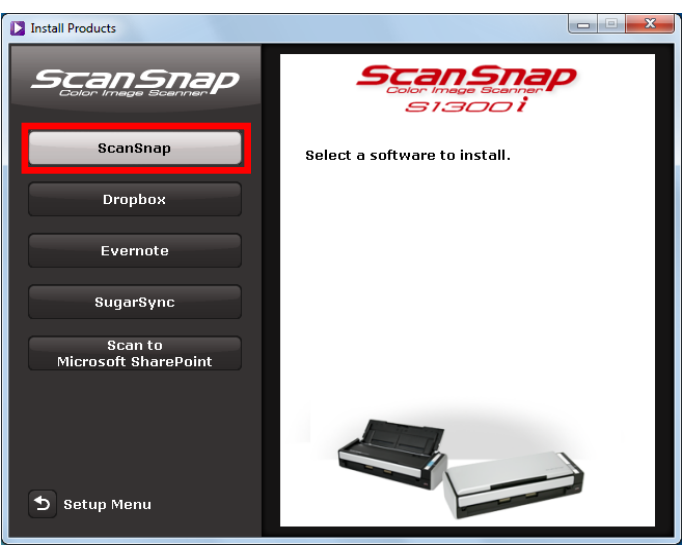

|         |                      |           |            |           |             |             |         | Name    | ScanSnap S1300i<br>Maintenance Manual |
|---------|----------------------|-----------|------------|-----------|-------------|-------------|---------|---------|---------------------------------------|
|         |                      |           |            |           |             |             |         | Drawing | D1DA036/3-R0VV/6                      |
| 02      | October 29, 2012     | Wakamatsu | Wakamatsu  | M.Ohta    | P0212A      | .01768 Refa | r to P2 | No.     | I II AUJU4J-DUAA/U                    |
| Rev.    | Date                 | Desig.    | Check      | Appr.     |             | Description | tion    |         |                                       |
| Designe | ed by March 15, 2012 | Oshima    | Checked by | Nishibata | Approved by | Iwashimizu  |         | FFU LIN | Page /115                             |

(5) Click the [Next] button.

The [ScanSnap Setup] dialog box appears.

(6) Read the message about anti-virus software, and click the [OK] button.

The [Select Features] screen appears.

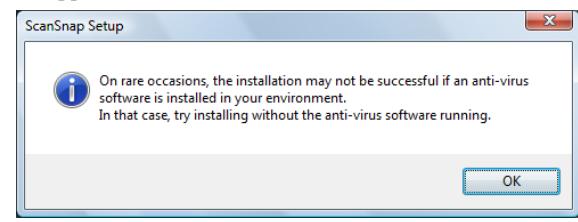

(7) Confirm the check boxes of the software you want to install are selected, and click the [Next] button. The [Choose Destination Location] screen appears.

| anSnap                           |                                                                |
|----------------------------------|----------------------------------------------------------------|
| Select Features                  | 1.0-1                                                          |
| Select the options you want to i | nstall.                                                        |
| Select the features you want to  | install, and deselect the features you do not want to install. |
| 🖌 ScanSnap Manager ( 🔤 MB        | 3)                                                             |
| 🗸 ScanSnap Organizer ( 🛛 M       | B)                                                             |
| CardMinder (MB)                  |                                                                |
| ABBYY FineReader for Scar        | nSnap (MB)                                                     |
|                                  |                                                                |
|                                  |                                                                |
|                                  |                                                                |
|                                  |                                                                |
| 1                                |                                                                |
|                                  | Select All                                                     |
| stall5hield                      |                                                                |
|                                  | Canadi Nauta Canad                                             |
|                                  |                                                                |

- (8) Confirm the destination folder, and then click the [Next] button. A confirmation about accepting the license agreement appears.
- (9) Read the "END-USER LICENSE AGREEMENT", select [I accept the terms of the license agreement], and then click the [Next] button.
  - The [Start Copying Files] screen appears.
- (10) Confirm the settings, and then click the [Next] button.
  - Installation starts. When the installation is complete, the [About ScanSnap's Auto Power OFF function] screen appears.

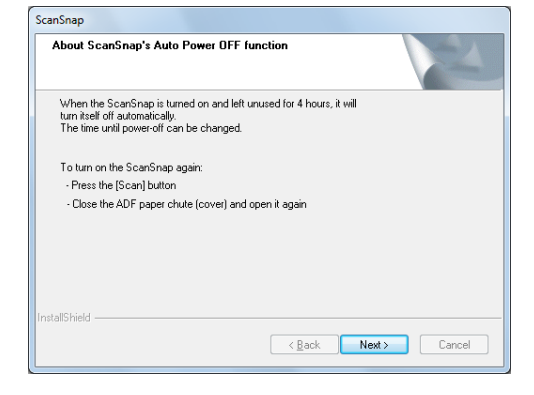

- (11) Read the explanation, and then click the [Next] button. The "Install Complete" screen appears.
- (12) Click the [Finish] button.
- (13) Remove the Setup DVD-ROM from the DVD-ROM drive.

|         |                     |           |            |           |                   |             | Name           | ScanSnap<br>Maintenance | S13(<br>e Ma | )0i<br>nual  |
|---------|---------------------|-----------|------------|-----------|-------------------|-------------|----------------|-------------------------|--------------|--------------|
| 02      | October 29, 2012    | Wakamatsu | Wakamatsu  | M.Ohta    | P0212A01768       | Refar to P2 | Drawing<br>No. | P1PA03643-              | -B0X         | XX/6         |
| Rev.    | Date                | Desig.    | Check      | Appr.     | Description       |             |                | лтер                    | Daga         | 28 /         |
| Designe | d by March 15, 2012 | Oshima    | Checked by | Nishibata | Approved by Iwash | imizu       | FFULIN         |                         | гаge         | <b>/</b> 115 |

#### Section 3.2.4

#### **3.2.4 Installation**

## 

- Only one scanner can be used by a computer at a time.
- Use only the cable supplied with the ScanSnap.
- Do not use AC adapters other than the one supplied with this ScanSnap. Doing so may cause damage to the ScanSnap. Manufacturer: LEI

Model No.: NU13-1072166-I3

#### (1) Select the power cable type according to power source for the ScanSnap.

#### <Power cable>

To use the ScanSnap at a fixed location, use the power cable to connect to an AC outlet.

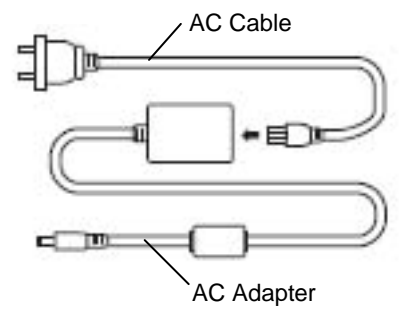

#### <USB bus power cable>

To use the ScanSnap in a remote location with your laptop computer or a place without AC outlets available nearby, use the USB bus power cable for power supply from your computer.

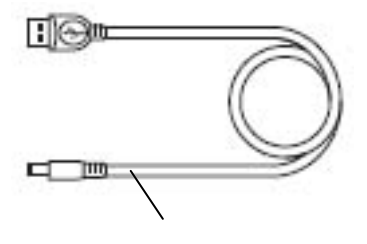

USB Bus Power Cable

(2) Remove the tape seal covering the USB connector and power connector of the ScanSnap.

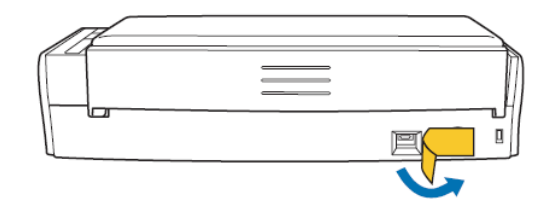

|         |                      |           |            |           |             |             |         | Name           | ScanSnap S1300i<br>Maintenance Manual |
|---------|----------------------|-----------|------------|-----------|-------------|-------------|---------|----------------|---------------------------------------|
| 02      | October 29, 2012     | Wakamatsu | Wakamatsu  | M.Ohta    | P0212A      | 01768 Refz  | r to P2 | Drawing<br>No. | P1PA03643-B0XX/6                      |
| Rev.    | Date                 | Desig.    | Check      | Appr.     |             | Description |         |                | <b>EXECUTED</b> 29 /                  |
| Designe | ed by March 15, 2012 | Oshima    | Checked by | Nishibata | Approved by | Iwashimizu  | PFUI    |                | <b>Page</b> /115                      |

(3) Connect cables to the scanner.

## 

- To power on the ScanSnap, the USB cable and either of the power cables (power cable or USB bus power cable) need to be connected.
- When connecting to USB hub, make sure to connect the ScanSnap to the USB hub which is connected to a USB port of your computer. Use a powered USB hub (with AC adapter).
- If USB port or USB hub is USB 1.1, scanning speed will slow down.

<Using the Power Cable>

- 1. Connect the power cable (1) to the power connector of the ScanSnap and plug in the AC outlet.
- 2. Connect the USB cable (2) to the USB connector on the ScanSnap and the USB port on your computer.

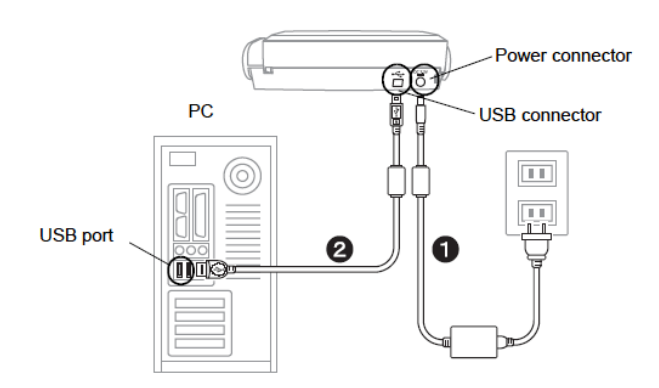

<Using the USB Bus Power Cable>

- 1. Connect the USB bus power cable (1) to the power connector on the ScanSnap and the USB port on your computer.
- 2. Connect the USB cable (2) to the USB connector on the ScanSnap and the USB port on your computer.

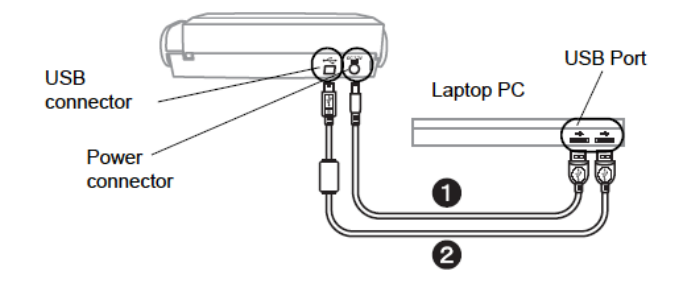

(5) Open the ADF paper chute (cover) of the ScanSnap.

The [Scan] button starts blinking, indicating that the ScanSnap is turned ON. Then, the ScanSnap should be detected automatically by the computer.

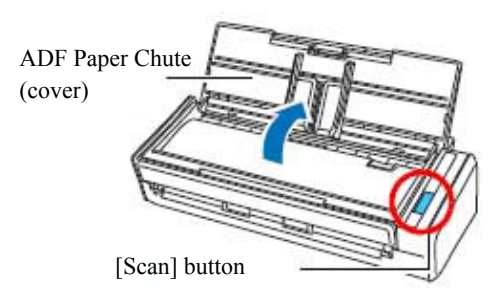

|         |                      |           |            |           |                         | Name    | ScanSnap S1300i<br>Maintenance Manual |
|---------|----------------------|-----------|------------|-----------|-------------------------|---------|---------------------------------------|
|         |                      |           |            |           |                         | Drawing |                                       |
| 02      | October 29, 2012     | Wakamatsu | Wakamatsu  | M.Ohta    | P0212A01768 Refar to P2 | No.     | P1PA03043-B0XX/6                      |
| Rev.    | Date                 | Desig.    | Check      | Appr.     | Description             |         |                                       |
| Designe | ed by March 15, 2012 | Oshima    | Checked by | Nishibata | Approved by Iwashimizu  | FULIN   | Page /115                             |

#### 3.2.5 Scan Test

(1) Load a document in the ScanSnap.

Pull up the extension and slide open the side guides of the right and left.

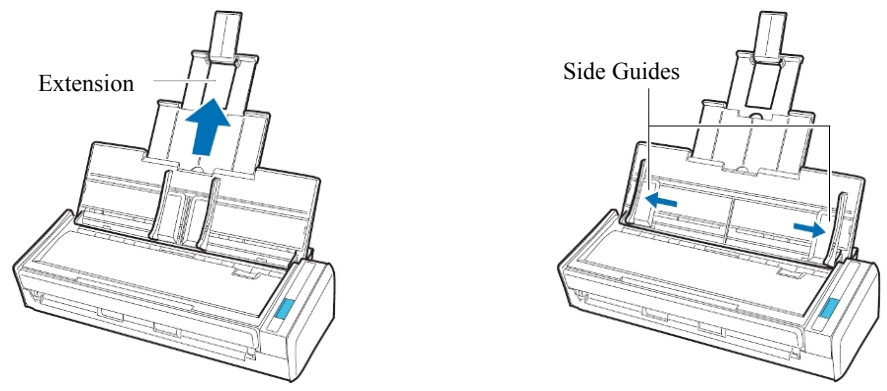

Load the document on the ADF paper chute (cover), and adjust the side guides to the size of the document.

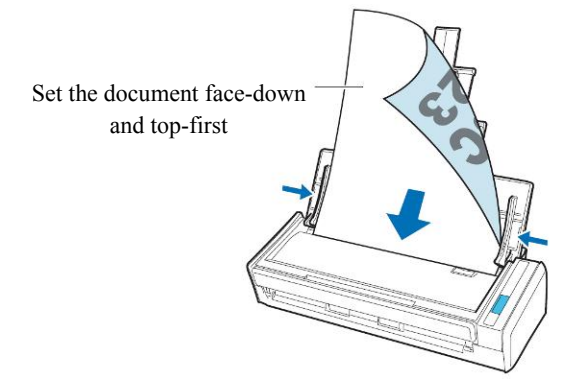

(2) Press the [Scan] button on the ScanSnap.Scanning starts. The Quick Menu appears when scanning is completed.

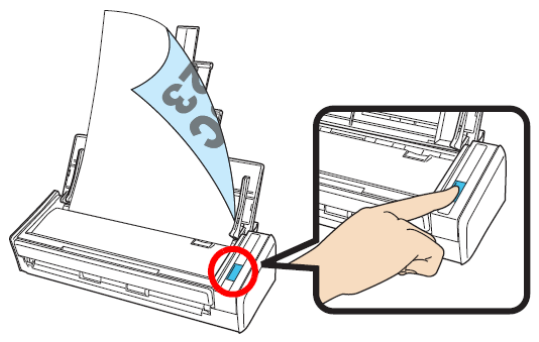

(3) In the Quick Menu, click the icon of the application to link with ScanSnap Manager. The selected application is started.

|            |             | Wine       | dows       |                |                 |
|------------|-------------|------------|------------|----------------|-----------------|
| ScanSr     | pap         |            |            |                |                 |
| 1          |             | all.       | <u>M</u> ° | ()<br>()<br>() | 44°             |
|            | <b>**</b> * | <b>5</b> ° | <b>1</b>   | ø.             | °               |
| <b>.</b> ° | -           | -          |            | () °           | Coder<br>Carlos |
| D Rolling  |             |            | riserunt.  | Approxim       | ni li thorna O  |

|    |                  | Ma                | c OS             |              |            |
|----|------------------|-------------------|------------------|--------------|------------|
| 0  |                  |                   |                  |              |            |
| Ţ. | S C              |                   |                  |              | 1          |
| 1. | Click the icon o | f the application | to interact with | the ScanSnap | ansna<br>¢ |

|         |                      |           |            |           |             |            |          | Name           | ScanSnaj<br>Maintenan | ScanSnap S1300i<br>Maintenance Manual |      |  |  |
|---------|----------------------|-----------|------------|-----------|-------------|------------|----------|----------------|-----------------------|---------------------------------------|------|--|--|
| 02      | October 29, 2012     | Wakamatsu | Wakamatsu  | M.Ohta    | P0212A      | .01768 Ref | àr to P2 | Drawing<br>No. | P1PA0364              | <b>3-B</b> 02                         | XX/6 |  |  |
| Rev.    | Date                 | Desig.    | Check      | Appr.     | Description |            |          |                | AFTED                 | Daga                                  | 31   |  |  |
| Designe | ed by March 15, 2012 | Oshima    | Checked by | Nishibata | Approved by | Iwashimizu |          | -PFU LIMITED   |                       | rage                                  | /115 |  |  |

# Chapter 4 Maintenance Parts

## 4.1 Maintenance Parts List

| No.    | Description           | Part Number   | Qua | ntity | Appearance | Replacement | Replacement    | Adj | Remarks                 |
|--------|-----------------------|---------------|-----|-------|------------|-------------|----------------|-----|-------------------------|
| 1 D    |                       | LI            | L2  |       | Procedure  | Time        |                | -   |                         |
| 1. Rev | olve Unit Parts       | DA02(42 D071  | 1   |       | 4.2.1      | ((1         | 15             | 1   |                         |
| 1-1    | REVOLVE-UNII          | PA03643-D9/1  | I   | 1     | 4.2.1      | 6.6.1       | $\sim 15$ min. |     | <b>F</b> 1 1 1          |
| 1-2    | CIS UNIT B            | PA03541-E911  |     | 1     | 4.2.2      | 6.6.2       | $\sim 15$ min. |     | For backside scanning   |
| 1-3    | SI3EH-JN1 (Joint PCA) | PA03643-K921  |     | 1     | 4.2.3      | 6.6.3       | $\sim 15$ min. |     |                         |
| 1-4    | TOP-COVER             | PA03643-K961  |     | 1     | 4.2.4      | 6.6.4       | $\sim 15$ min. |     |                         |
| 1-5    | FRONT COVER           | PA03603-K931  |     | 1     | 4.2.5      | 6.6.5       | $\sim$ 15 min. |     |                         |
| 2. Fix | ed Unit Parts         | D4.02(42 D051 | 1   |       | 4.2.6      | (71         | 1.5            | 1   |                         |
| 2-1    | FIXED UNIT            | PA03643-D951  | I   | 1     | 4.2.6      | 6./.1       | $\sim 15$ min. |     |                         |
| 2-2    | CIS UNIT F            | PA03541-E901  |     | 1     | 4.2.7      | 6.7.2       | $\sim 15$ min. |     | For front side scanning |
| 2-3    | SI3EH-OP (OP Panel)   | PA03643-K931  |     | 1     | 4.2.8      | 6.7.3       | $\sim 15$ min. |     |                         |
| 2-4    | CHUTER SW CABLE       | PA03603-K951  |     | 1     | 4.2.9      | 6.7.4       | $\sim 15$ min. |     |                         |
| 2-5    | MOTOR                 | PA03541-K906  |     | 1     | 4.2.10     | 6.7.5       | $\sim 15$ min. |     |                         |
| 2-6    | HKRING                | PA03541-K911  |     | I     | 4.2.11     | 6.7.6       | $\sim 15$ min. |     |                         |
| 2-7    | GUIDE P ASSY          | PA03541-F926  |     | 1     | 4.2.12     | 6.7.7       | $\sim 15$ min. |     |                         |
| 2-8    | PICK SHAFT UNIT       | PA03603-F971  |     | 1     | 4.2.13     | 6.7.8       | $\sim 15$ min. |     | -                       |
| 3. CT  | PCA                   |               |     |       | <b>I</b>   |             | F              | 1   | Γ                       |
| 3-1    | S13EH-CT (CT PCA)     | PA03643-K941  | 1   |       | 4.2.14     | 6.8         | ~ 15 min.      |     |                         |
| 4. Out | ter Covers            |               |     |       |            |             |                | 1   |                         |
| 4-1    | BASE COVER ASSY       | PA03603-F961  | 1   |       | 4.2.15     | 6.9.1       | ~ 15 min.      |     |                         |
| 4-2    | LID ASSY              | PA03603-F951  | 1   |       | 4.2.16     | 6.9.2       | ~ 15 min.      |     |                         |
| 4-3    | GUIDE A ASSY          | PA03603-F947  | 1   |       | 4.2.17     | 6.9.3       | ~ 15 min.      |     |                         |
| 4-4    | CHUTER ASSY           | PA03643-F931  | 1   |       | 4.2.18     | 6.9.4       | ~ 15 min.      |     |                         |
| 4-5    | SIDE COV R ASSY       | PA03603-F921  | 1   |       | 4.2.19     | 6.9.5       | ~ 15 min.      |     |                         |
| 4-6    | SIDE COVER L          | PA03603-K956  | 1   |       | 4.2.20     | 6.9.6       | ~ 15 min.      |     |                         |
| 5. Ada | apters/Cables         |               |     |       |            |             |                |     |                         |
| 5-1    | AC ADAPTER            | PA03541-K926  | 1   |       | 4.2.21     |             | ~ 15 min.      |     |                         |
| 5-2    | AC CABLE E            | PA63112-2001  | 1   |       | 4.2.22     |             | ~ 15 min.      |     |                         |
| 5-3    | AC CABLE UK           | PA63118-2001  | 1   |       | 4.2.22     |             | ~ 15 min.      |     |                         |
| 5-4    | AC CABLE U            | PA63113-2001  | 1   |       | 4.2.22     |             | ~ 15 min.      |     |                         |
| 5-5    | AC CABLE C            | PA63115-1831  | 1   |       | 4.2.22     |             | ~ 15 min.      |     |                         |
| 5-6    | USB CABLE P           | PA61001-0163  | 1   |       | 4.2.23     |             | ~ 15 min.      |     | For Power Supply        |
| 5-7    | USB CABLE             | PA61001-0164  | 1   |       | 4.2.24     |             | ~ 15 min.      |     |                         |
| 6. Tes | st Charts             |               |     | -     | -          |             |                |     |                         |
| 6-1    | TEST CHART No.42      | PA03277-Y120  | 1   |       | 4.2.25     |             |                |     |                         |
| 6-2    | TEST CHART (W)        | PA03277-Y123  | 1   |       | 4.2.26     |             |                |     |                         |

|         |                      |           |            |           |                         | Name    | ScanSnap<br>Maintenance | S13(<br>e Ma | )0i<br>nual |
|---------|----------------------|-----------|------------|-----------|-------------------------|---------|-------------------------|--------------|-------------|
|         |                      |           |            |           |                         | Drawing |                         | DA           |             |
| 02      | October 29, 2012     | Wakamatsu | Wakamatsu  | M.Ohta    | P0212A01768 Refar to P2 | No.     | PIPA03643               | -R03         | XX/6        |
| Rev.    | Date                 | Desig.    | Check      | Appr.     | Description             |         |                         |              | 32 /        |
| Designe | ed by March 15, 2012 | Oshima    | Checked by | Nishibata | Approved by Iwashimizu  | PFULI   | MILED .                 | Page         | /115        |

### 4.1.1 Items to Test After Maintenance Part Replacement

|      |                     |      |                     |      |          | Test Item                                          | Reference |  |  |  |  |
|------|---------------------|------|---------------------|------|----------|----------------------------------------------------|-----------|--|--|--|--|
|      |                     | Save | EEP                 | ROM  | Data     |                                                    | 7.3       |  |  |  |  |
| No   | Replacement Part    |      | Restore EEPROM Data |      |          |                                                    |           |  |  |  |  |
| 140. | Replacement I art   |      |                     | Refe | er to th | ne EEPROM Data                                     | 7.5       |  |  |  |  |
|      |                     |      |                     | 7.6  |          |                                                    |           |  |  |  |  |
|      |                     |      |                     |      |          | Remarks                                            |           |  |  |  |  |
| 1    | <b>REVOLVE-UNIT</b> |      |                     |      | Y        |                                                    |           |  |  |  |  |
| 2    | CIS UNIT B          |      |                     |      | Y        |                                                    |           |  |  |  |  |
| 3    | S13EH-JNT           |      | Y                   |      |          |                                                    |           |  |  |  |  |
| 4    | FIXED UNIT          | Y    | Y                   |      | Y        |                                                    |           |  |  |  |  |
| 5    | CIS UNIT F          |      |                     |      | Y        |                                                    |           |  |  |  |  |
| 6    | S13EH-OP            | Y    | Y                   |      | ▲<br>*2  | When changing the S13EH-OP, make sure to sav data. | e EEPROM  |  |  |  |  |
| 7    | CHUTER SW CABLE     |      |                     |      | Y        |                                                    |           |  |  |  |  |
| 8    | MOTOR               |      |                     |      | Y        |                                                    |           |  |  |  |  |
| 9    | HKRING              |      |                     |      |          |                                                    |           |  |  |  |  |
| 10   | PICK SHAFT UNIT     |      | Y                   |      |          |                                                    |           |  |  |  |  |
| 11   | S13EH-CT            |      |                     |      | Y        |                                                    |           |  |  |  |  |

\*1: When performing adjustment (TP-TOWER), the following test chart is required.

| No. | Test Chart       | Part Number  | Reference       |
|-----|------------------|--------------|-----------------|
| 1   | TEST CHART No.42 | PA03277-Y120 | Refer to 4.2.25 |
| 2   | TEST CHART (W)   | PA03277-Y123 | Refer to 4.2.26 |

\*2: If EEPROM data cannot be saved/restored, an adjustment in the ▲ item is required.

|         |                      |           |            |           |                         | Name           | ScanSnap S1300i<br>Maintenance Manual |
|---------|----------------------|-----------|------------|-----------|-------------------------|----------------|---------------------------------------|
| 02      | October 29, 2012     | Wakamatsu | Wakamatsu  | MOhta     | P0212A01768 Refar to P2 | Drawing<br>No. | P1PA03643-B0XX/6                      |
| Rev.    | Date                 | Desig.    | Check      | Appr.     | Description             |                |                                       |
| Designe | ed by March 15, 2012 | Oshima    | Checked by | Nishibata | Approved by Iwashimizu  | FFULIN         | Page /115                             |

## 4.2 Maintenance Parts Specification/Appearance

### 4.2.1 Revolve Unit

| Description  | scription Part number |       | Remarks                                                                                                    |  |  |
|--------------|-----------------------|-------|----------------------------------------------------------------------------------------------------|--|--|
| REVOLVE-UNIT | PA03643-D971          | 6.6.1 | Includes the following maintenance parts:<br>- CIS Unit B - Joint PCA<br>- Top cover - Front cover<br>- Pad ASSY<br>After replacing, adjustment is required<br>(refer to Section 7.6). |  |  |

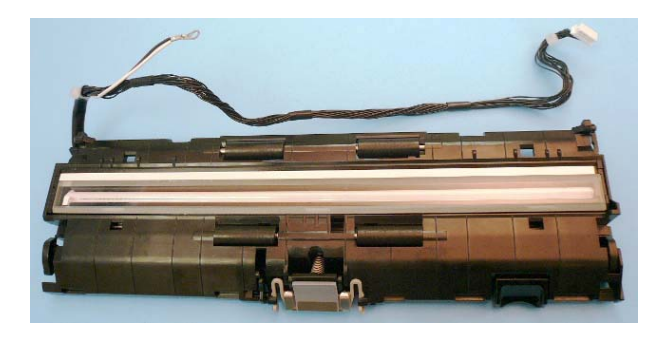

### 4.2.2 CIS Unit B (for backside scanning)

| Description | Part number  | Replacement procedure | Remarks                                                                                     |  |  |
|-------------|--------------|-----------------------|---------------------------------------------------------------------------------------------|--|--|
| CIS UNIT B  | PA03541-E911 | 6.6.2                 | For backside scanning<br>After replacing, adjustment is required<br>(refer to Section 7.6). |  |  |

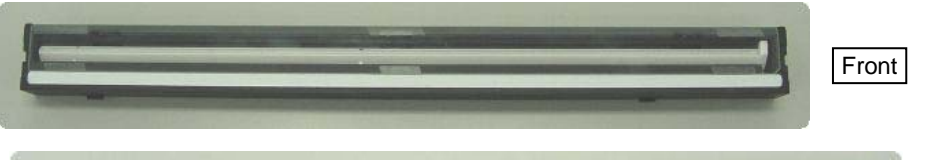

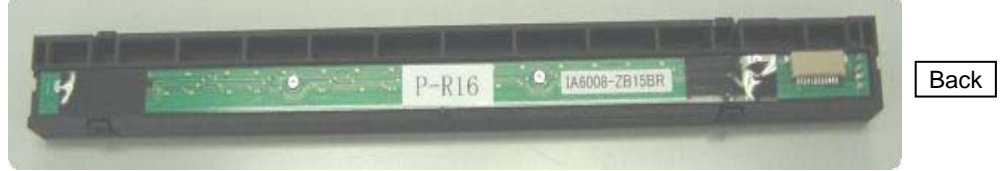

|         |                      |           |            |           |             |             |          | Name          | ScanSnap S1300i<br>Maintenance Manual |
|---------|----------------------|-----------|------------|-----------|-------------|-------------|----------|---------------|---------------------------------------|
|         |                      |           |            |           |             |             |          | Drawing       | DIDA 03643 DOVX/C                     |
| 02      | October 29, 2012     | Wakamatsu | Wakamatsu  | M.Ohta    | P0212A      | .01768 Refa | er to P2 | No.           | P1PA03643-B0XX/6                      |
| Rev.    | Date                 | Desig.    | Check      | Appr.     |             | Description |          | DELL DATED 34 |                                       |
| Designe | ed by March 15, 2012 | Oshima    | Checked by | Nishibata | Approved by | Iwashimizu  |          | PFU LIN       | Page /115                             |

### Section 4.2.3

### 4.2.3 Joint PCA

| Description | Part number         | Replacement procedure | Remarks |
|-------------|---------------------|-----------------------|---------|
| S13EH-JNT   | EH-JNT PA03643-K921 |                       |         |

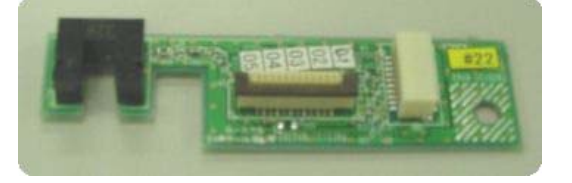

## 4.2.4 Top Cover

| Description | Part number  | Replacement procedure | Remarks                                                               |  |
|-------------|--------------|-----------------------|-----------------------------------------------------------------------|--|
| TOP-COVER   | PA03643-K961 | 6.6.4                 | Front cover also needs to be replaced when the Top cover is replaced. |  |

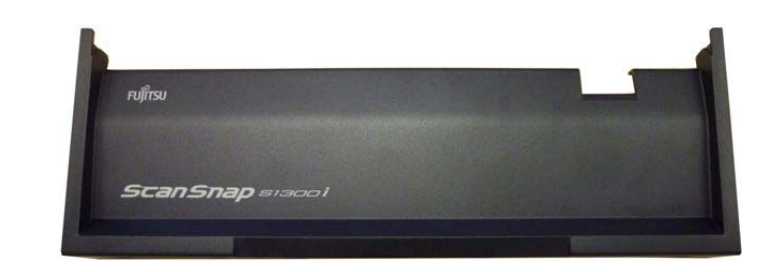

### 4.2.5 Front Cover

| Description   | Part number  | Replacement procedure | Remarks |
|---------------|--------------|-----------------------|---------|
| FRONT COVER   | PA03603-K931 | 6.6.5                 |         |
| Front<br>Back |              |                       |         |
|               |              |                       |         |

|         |                      |           |            |           |             |             |         | Name                 | ScanSnap<br>Maintenanc | S130<br>e Ma | )0i<br>nual |
|---------|----------------------|-----------|------------|-----------|-------------|-------------|---------|----------------------|------------------------|--------------|-------------|
|         |                      |           |            |           |             |             |         | Drawing              |                        |              |             |
| 02      | October 29, 2012     | Wakamatsu | Wakamatsu  | M.Ohta    | P0212A      | .01768 Refa | r to P2 | No. P1PA03643-B0XX/6 |                        | XX/6         |             |
| Rev.    | Date                 | Desig.    | Check      | Appr.     |             | Description |         |                      | ПТЕР                   | Daga         | 35 /        |
| Designe | ed by March 15, 2012 | Oshima    | Checked by | Nishibata | Approved by | Iwashimizu  |         | PFU LIIV             | штер                   | Page         | /115        |

### 4.2.6 Fixed Unit

| Description | Part number  | Replacement procedure | Remarks                                                                                                    |
|-------------|--------------|-----------------------|----------------------------------------------------------------------------------------------------|
| FIXED UNIT  | PA03643-D951 | 6.7.1                 | Includes the following maintenance parts:<br>- CIS Unit F - OP Panel (S13EH-OP)<br>- Motor - HK Ring<br>- Guide P ASSY - Pick Roller<br>- Pick Shaft Unit - Chuter SW Cable<br>* Log data needs to be backed up and restored as the<br>OP Panel is mounted.<br>Back up the Log data: Refer to Section 7.3.<br>Restore the Log data: Refer to Section 7.4.<br>After replacing, adjustment is required (refer to<br>Section 7.6). |

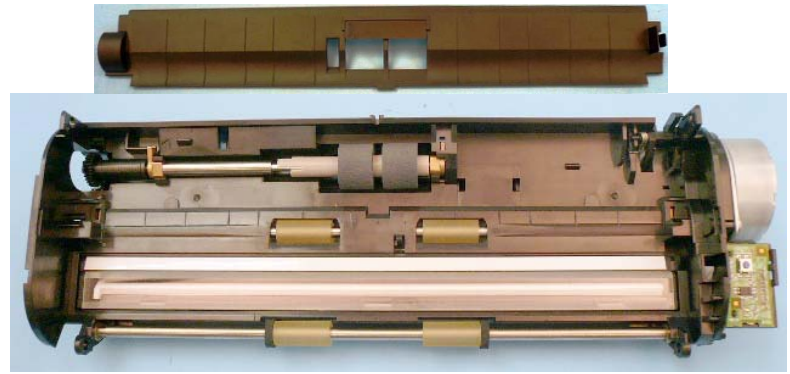

## 4.2.7 CIS Unit F (for front side scanning)

| Description | Description Part number |       | Remarks                                                                                       |  |  |
|-------------|-------------------------|-------|-----------------------------------------------------------------------------------------------|--|--|
| CIS UNIT F  | PA03541-E901            | 6.7.2 | For front side scanning<br>After replacing, adjustment is required<br>(refer to Section 7.6). |  |  |

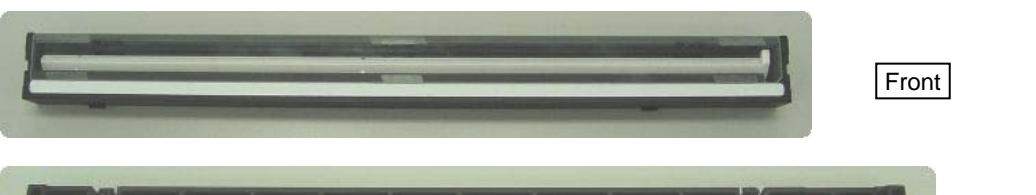

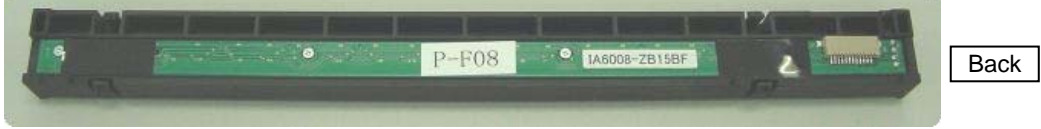

|         |                      |           |            |           |                         | Name    | ScanSnap S1300i<br>Maintenance Manual |
|---------|----------------------|-----------|------------|-----------|-------------------------|---------|---------------------------------------|
|         |                      |           |            |           |                         | Drawing |                                       |
| 02      | October 29, 2012     | Wakamatsu | Wakamatsu  | M.Ohta    | P0212A01768 Refar to P2 | No.     | P1PA03643-B0XX/6                      |
| Rev.    | Date                 | Desig.    | Check      | Appr.     | Description             |         | <b>IFFED</b> 36                       |
| Designe | ed by March 15, 2012 | Oshima    | Checked by | Nishibata | Approved by Iwashimizu  | rruli   | Page /115                             |
### 4.2.8 OP Panel

| Description | Part number  | Replacement procedure | Remarks                                                                                                    |
|-------------|--------------|-----------------------|----------------------------------------------------------------------------------------------------|
| S13EH-OP    | PA03643-K931 | 6.7.3                 | Log data needs to be backed up and restored as the OP<br>Panel is mounted.<br>Back up the Log data: Refer to Section 7.3.<br>Restore the Log data: Refer to Section 7.4. |

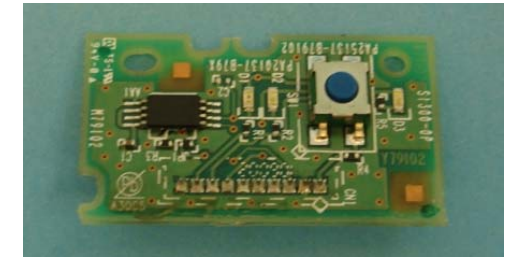

### 4.2.9 Chuter SW Cable

| Description Part number |              | Replacement procedure | Remarks    |  |  |
|-------------------------|--------------|-----------------------|------------|--|--|
| CHUTER SW CABLE         | PA03603-K951 | 6.7.4                 | Top sensor |  |  |

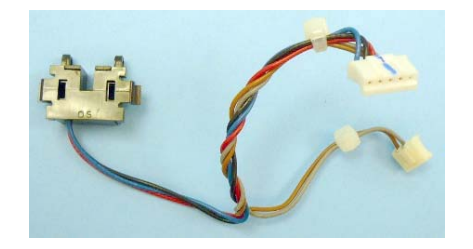

### 4.2.10 Motor

| Description | Part number  | Replacement procedure | Remarks                                                         |  |  |  |  |
|-------------|--------------|-----------------------|-----------------------------------------------------------------|--|--|--|--|
| MOTOR       | PA03541-K906 | 6.7.5                 | After replacing, adjustment is required (refer to Section 7.6). |  |  |  |  |

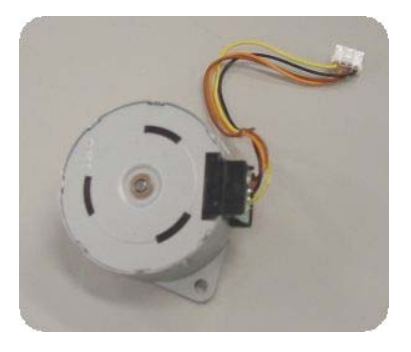

|         |                      |           |            |           |                        | Name           | ScanSnap S1300i<br>Maintenance Manual |  |  |
|---------|----------------------|-----------|------------|-----------|------------------------|----------------|---------------------------------------|--|--|
| 02      | October 29, 2012     | Wakamatsu | Wakamatsu  | MOhta     | P0212A01768 Refar to P | Drawing<br>No. | P1PA03643-B0XX/6                      |  |  |
| Rev.    | Date                 | Desig.    | Check      | Appr.     | Description            | DELL           |                                       |  |  |
| Designe | ed by March 15, 2012 | Oshima    | Checked by | Nishibata | Approved by Iwashimizu | PFULL          | Page /115                             |  |  |

### 4.2.11 HK Ring

| Description | Part number  | Replacement procedure | Remarks          |  |  |
|-------------|--------------|-----------------------|------------------|--|--|
| HKRING      | PA03541-K911 | 6.7.6                 | 2 parts in a set |  |  |

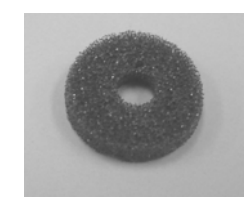

### 4.2.12 Guide P ASSY

| Description  | Part number  | Replacement procedure | Remarks |
|--------------|--------------|-----------------------|---------|
| GUIDE P ASSY | PA03541-F926 | 6.7.7                 |         |

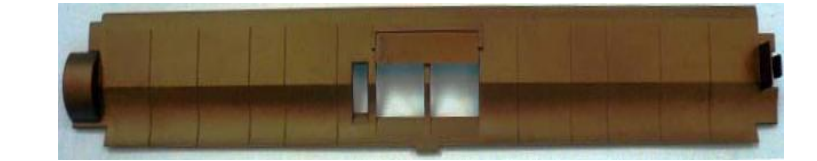

### 4.2.13 Pick Shaft Unit

| Description     | Part number  | Replacement procedure | Remarks |
|-----------------|--------------|-----------------------|---------|
| PICK SHAFT UNIT | PA03603-F971 | 6.7.8                 |         |

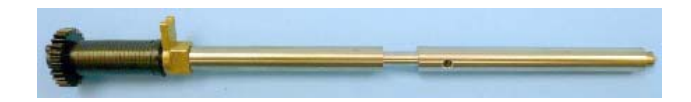

|         |                      |           |            |           |                |          |         | Name    | ScanSnap S1300i<br>Maintenance Manual |  |
|---------|----------------------|-----------|------------|-----------|----------------|----------|---------|---------|---------------------------------------|--|
|         |                      |           |            |           |                |          |         | Drawing |                                       |  |
| 02      | October 29, 2012     | Wakamatsu | Wakamatsu  | M.Ohta    | P0212A017      | 68 Refa  | r to P2 | No.     | P1PA03643-B0XX/6                      |  |
| Rev.    | Date                 | Desig.    | Check      | Appr.     | Description    |          |         |         |                                       |  |
| Designe | ed by March 15, 2012 | Oshima    | Checked by | Nishibata | Approved by Iw | ashimizu |         | PFU LIN | Page /115                             |  |

### 4.2.14 CT PCA

| Description | Description Part number |     | Remarks                                                         |  |  |  |  |
|-------------|-------------------------|-----|-----------------------------------------------------------------|--|--|--|--|
| S13EH-CT    | PA03643-K941            | 6.8 | After replacing, adjustment is required (refer to Section 7.6). |  |  |  |  |

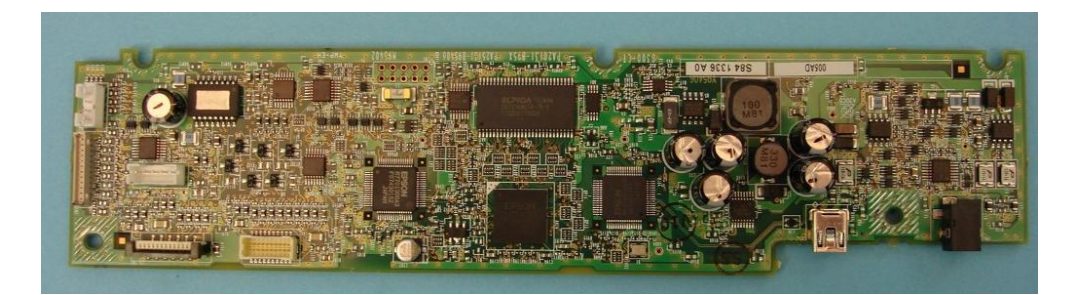

### 4.2.15 Base Cover ASSY

| Description     | Part number  | Replacement procedure | Remarks |  |
|-----------------|--------------|-----------------------|---------|--|
| BASE COVER ASSY | PA03603-F961 | 6.9.1                 |         |  |

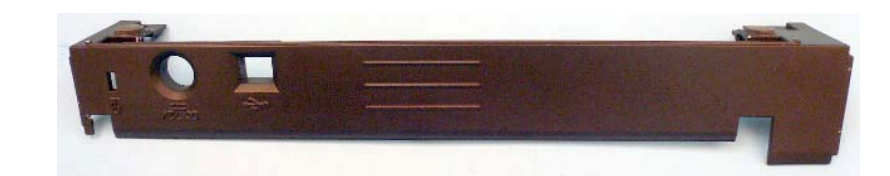

### 4.2.16 Lid ASSY

| Description Part number |              | Replacement procedure | Remarks |
|-------------------------|--------------|-----------------------|---------|
| LID ASSY                | PA03603-F951 | 6.9.2                 |         |

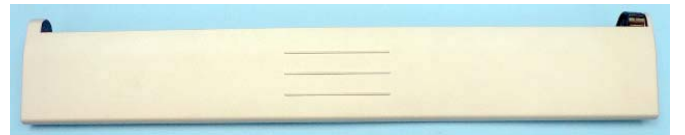

|         |                      |           |            |           |                |           |         | Name    | ScanSnap S1300i<br>Maintenance Manual |          | )0i<br>nual |
|---------|----------------------|-----------|------------|-----------|----------------|-----------|---------|---------|---------------------------------------|----------|-------------|
|         |                      |           |            |           |                |           |         | Drawing |                                       |          |             |
| 02      | October 29, 2012     | Wakamatsu | Wakamatsu  | M.Ohta    | P0212A017      | 768 Refa  | r to P2 | No.     | P1PA03643                             | 3-B0XX/6 |             |
| Rev.    | Date                 | Desig.    | Check      | Appr.     | Description    |           |         |         | Daga                                  | 39 /     |             |
| Designe | ed by March 15, 2012 | Oshima    | Checked by | Nishibata | Approved by Iv | vashimizu |         | PFU LIN | MITED Page                            |          | /115        |

### 4.2.17 Guide A ASSY

| Description  | Part number  | Replacement procedure | Remarks |
|--------------|--------------|-----------------------|---------|
| GUIDE A ASSY | PA03603-F947 | 6.9.3                 |         |
| Front        |              |                       |         |
| Back         |              |                       |         |

### 4.2.18 Chuter ASSY

| Description | Part number  | Replacement procedure | Remarks |
|-------------|--------------|-----------------------|---------|
| CHUTER ASSY | PA03643-F931 | 6.9.4                 |         |

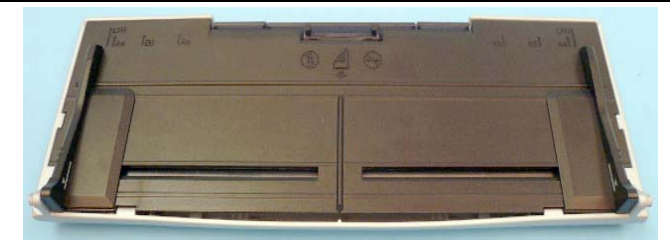

|         |                      |           |            |           |                |           |         | Name                                                  | ScanSnap S1300i<br>Maintenance Manual |
|---------|----------------------|-----------|------------|-----------|----------------|-----------|---------|-------------------------------------------------------|---------------------------------------|
|         |                      |           |            |           |                |           |         | Drawing                                               |                                       |
| 02      | October 29, 2012     | Wakamatsu | Wakamatsu  | M.Ohta    | P0212A01       | 768 Refa  | r to P2 | No. P1PA03643-B0XX/6                                  |                                       |
| Rev.    | Date                 | Desig.    | Check      | Appr.     | Description    |           |         | $\mathbf{H} = \mathbf{P}_{\text{and}} + \frac{40}{2}$ |                                       |
| Designe | ed by March 15, 2012 | Oshima    | Checked by | Nishibata | Approved by Iv | vashimizu |         | PFU LIMITED Page                                      |                                       |

### 4.2.19 Side Cover R ASSY

| Description     | Part number                  | Replacement procedure | Remarks |
|-----------------|------------------------------|-----------------------|---------|
| SIDE COV R ASSY | SIDE COV R ASSY PA03603-F921 |                       |         |

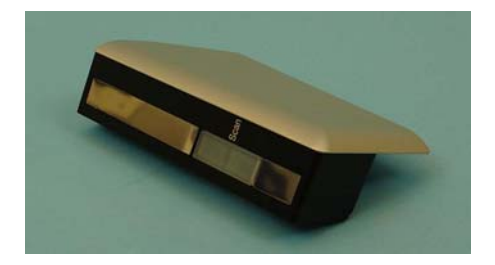

### 4.2.20 Side Cover L

| Description  | Part number  | Replacement procedure | Remarks |
|--------------|--------------|-----------------------|---------|
| SIDE COVER L | PA03603-K956 | 6.9.6                 |         |

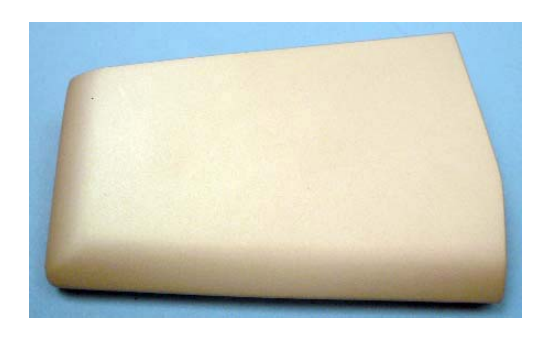

### 4.2.21 AC Adapter

| Description | Part number  | Replacement procedure | Remarks     |
|-------------|--------------|-----------------------|-------------|
| AC ADAPTER  | PA03541-K926 |                       | Rated: 7.2V |

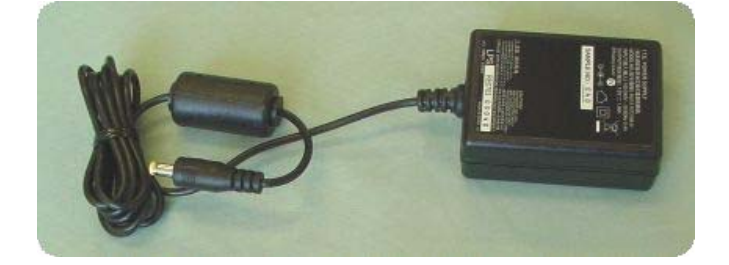

|         |                      |           |            |           |             |                         |            | Name    | ScanSnap<br>Maintenance | S13(<br>e Ma | )0i<br>nual |
|---------|----------------------|-----------|------------|-----------|-------------|-------------------------|------------|---------|-------------------------|--------------|-------------|
|         |                      |           |            |           |             |                         |            | Drawing |                         |              |             |
| 02      | October 29, 2012     | Wakamatsu | Wakamatsu  | M.Ohta    | P0212A      | P0212A01768 Refar to P2 |            | No.     | P1PA03643               | -R03         | XX/6        |
| Rev.    | Date                 | Desig.    | Check      | Appr.     |             | Description             |            |         |                         | Daga         | 41 /        |
| Designe | ed by March 15, 2012 | Oshima    | Checked by | Nishibata | Approved by | Iwashimizu              | PFU LIMIT. |         | IIIED                   | Page         | /115        |

### 4.2.22 AC Cables

| Description | Part number  | Replacement procedure | Remarks           |
|-------------|--------------|-----------------------|-------------------|
| AC CABLE E  | PA63112-2001 |                       | For Europe        |
| AC CABLE UK | PA63118-2001 |                       | For Europe (UK)   |
| AC CABLE U  | PA63113-2001 |                       | For North America |
| AC CABLE C  | PA63115-1831 |                       | For China         |

### 4.2.23 USB Cable P

| Description | Part number  | Replacement procedure | Remarks          |
|-------------|--------------|-----------------------|------------------|
| USB CABLE P | PA61001-0163 |                       | For power supply |

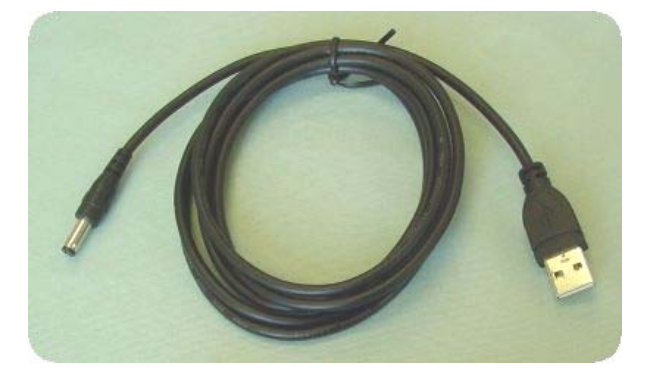

### 4.2.24 USB Cable

| Description | Part number  | Replacement procedure | Remarks |
|-------------|--------------|-----------------------|---------|
| USB CABLE   | PA61001-0164 |                       |         |

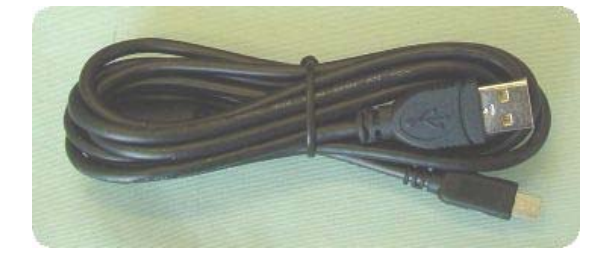

|         |                      |           |            |           |             |            |         | Name             | ScanSnap<br>Maintenanc | S130<br>Se Ma | )0i<br>nual |
|---------|----------------------|-----------|------------|-----------|-------------|------------|---------|------------------|------------------------|---------------|-------------|
| 02      | October 20, 2012     | Walanatay | Waltamatru | MOhto     | D02124      | 01769 Det  | arta DO | Drawing          | P1PA03643              | 8-B0)         | XX/6        |
| 02      | October 29, 2012     | wakamaisu | wakamaisu  | WI.Onta   | P0212A      | 101708 Kel |         | 140.             |                        |               |             |
| Rev.    | Date                 | Desig.    | Check      | Appr.     | Description |            |         |                  | Daga                   | 42 /          |             |
| Designe | ed by March 15, 2012 | Oshima    | Checked by | Nishibata | Approved by | Iwashimizu |         | PFU LIMITED Page |                        | гаge          | /115        |

### 4.2.25 Test Chart No. 42

| Description      | Part number  | Replacement procedure | Remarks                                                                                                    |  |
|------------------|--------------|-----------------------|----------------------------------------------------------------------------------------------------|--|
| TEST CHART No.42 | PA03277-Y120 |                       | <ul> <li>Replace when used for adjustment over 200 times, or if errors continually occur due to being unclean.</li> <li>When storing, keep out direct sunlight.</li> </ul> |  |
|                  | <            | →                     |                                                                                                    |  |

### 4.2.26 Test Chart (W)

| Description    | Part number  | Replacement procedure | Remarks                                                                                                    |
|----------------|--------------|-----------------------|----------------------------------------------------------------------------------------------------|
| TEST CHART (W) | PA03277-Y123 |                       | <ul> <li>Replace when used for adjustment over 200 times, or if errors continually occur due to being unclean.</li> <li>When storing, keep out direct sunlight.</li> </ul> |

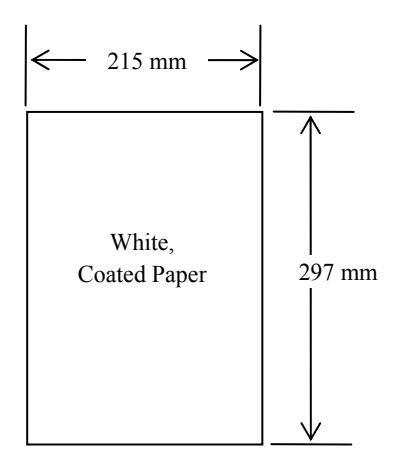

|         |                      |           |            |           |             |             |          | Name           | ScanSnap S1300i<br>Maintenance Manual                   |
|---------|----------------------|-----------|------------|-----------|-------------|-------------|----------|----------------|---------------------------------------------------------|
| 02      | October 29, 2012     | Wakamatsu | Wakamatsu  | M.Ohta    | P0212A      | .01768 Refa | ur to P2 | Drawing<br>No. | P1PA03643-B0XX/6                                        |
| Rev.    | Date                 | Desig.    | Check      | Appr.     |             | Description |          |                | $\mathbf{H} = \mathbf{P}_{\text{para}} + \frac{43}{43}$ |
| Designe | ed by March 15, 2012 | Oshima    | Checked by | Nishibata | Approved by | Iwashimizu  |          | PF U LIN       | Page /115                                               |

#### Chapter 5

## Chapter 5 Troubleshooting

### **5.1 Temporary Errors and Alarms**

#### **5.1.1 Temporary Errors**

Temporary errors occur during scanning operation and can be remedied by the operator. They are displayed on the PC screen through the driver.

### 5.1.2 Alarms

Alarm requires maintenance by an authorized service person.

The following table shows how the alarms are displayed. The alarms are displayed on a PC screen and/or on the operator panel (LED).

If the alarm has occurred during scanning, notify the error detail in the following way.

If the [Scan] button is pressed during the error display, the Ready display (blue) returns.

### 

The operator panel (LED) blinks blue immediately after the power is turned on, during scanning, or in suspend status.

| The<br>number<br>of times<br>LED<br>blinks | Blinking cycle                                                                                                    | Color  | Error type                       | Description                                             |  |
|--------------------------------------------|----------------------------------------------------------------------------------------------------|--------|----------------------------------|---------------------------------------------------------|--|
| 1                                          | [0.5s Light OFF $\rightarrow$ 0.5s Light<br>ON] x 1 time $\rightarrow$ 2.0s Light<br>OFF $\rightarrow$ Returns to the<br>beginning (Repeats)                  |        | SDRAM alarm                      |                                                         |  |
| 2                                          | [0.5s Light OFF $\rightarrow$ 0.5s Light<br>ON] x 2 times $\rightarrow$ 2.0s Light<br>OFF $\rightarrow$ Returns to the<br>beginning (Repeats)                 |        | Optical alarm (ADF front side)   | Indicates when any scanning parts (CIS unit             |  |
| 3                                          | [0.5s Light OFF $\rightarrow$ 0.5s Light<br>ON] x 3 times $\rightarrow$ 2.0s Light<br>OFF $\rightarrow$ Returns to the<br>beginning (Repeats)                 |        | Optical alarm (ADF<br>back side) | or cable) for front side or<br>back side are defective. |  |
| 4                                          | [0.5s Light OFF $\rightarrow$ 0.5s Light<br>ON] x 4 times $\rightarrow$ 2.0s Light<br>OFF $\rightarrow$ Returns to the<br>beginning (Repeats)                 |        | Motor alarm                      |                                                         |  |
| 5                                          |                                                                                                    |        | Reserved                         |                                                         |  |
| 6                                          | [0.5s Light OFF $\rightarrow$ 0.5s Light<br>ON] x 6 times $\rightarrow$ 2.0s Light                                                                            | Orange | EEPROM (1K) alarm                |                                                         |  |
| 0                                          | OFF → Returns to the beginning (Repeats)                                                                                                    |        | EEPROM (4K) alarm                |                                                         |  |
| 7                                          | [0.5s Light OFF $\rightarrow$ 0.5s Light<br>ON] x 7 times $\rightarrow$ 2.0s Light<br>OFF $\rightarrow$ Returns to the<br>beginning (Repeats)                 |        | Image transfer error             | Unsupported                                             |  |
| 8                                          | —                                                                                                    |        | Reserved                         | —                                                       |  |
| 9                                          | [0.5s Light OFF $\rightarrow$ 0.5s Light<br>ON] x 9 times $\rightarrow$ 2.0s Light<br>OFF $\rightarrow$ Returns to the<br>beginning (Repeats)                 |        | USB Controller alarm             | Unsupported                                             |  |
| _                                          | 0.5s Light OFF $\rightarrow$ 0.5s Light<br>ON $\rightarrow$ 0.5s Light OFF $\rightarrow$ 1.5s<br>Light ON $\rightarrow$ Returns to the<br>beginning (Repeats) |        | γRAM alarm                       |                                                         |  |

1) EEPROM (1K) alarm, EEPROM (4K) alarm, SDRAM alarm, USB controller alarm, and γRAM alarm are detected at initial diagnosis immediately after the power is turned on, and then,

- EEPROM (1K) alarm, EEPROM (4K) alarm, and USB control chip alarm are displayed by blinking 3 times and

|         |                      |           |            |           |                 |          |         | Name    | ScanSna<br>Maintenan | p S130<br>ce Ma | )0i<br>nual |
|---------|----------------------|-----------|------------|-----------|-----------------|----------|---------|---------|----------------------|-----------------|-------------|
|         |                      |           |            |           |                 |          |         | Drawing |                      | 2 0.0           |             |
| 02      | October 29, 2012     | Wakamatsu | Wakamatsu  | M.Ohta    | P0212A0176      | 68 Refa  | r to P2 | No.     | PIPA0364             | <b>3-B0</b> 2   | XX/0        |
| Rev.    | Date                 | Desig.    | Check      | Appr.     | Des             | cription |         |         | <b>M</b> TED         | Daga            | 44 /        |
| Designe | ed by March 15, 2012 | Oshima    | Checked by | Nishibata | Approved by Iwa | shimizu  |         | FFULI   |                      | rage            | /115        |

the normal light is turned on.

- SDRAM alarm and γRAM alarm are kept displayed. The [Scan] button is disabled. If more than one of these alarms occurs at a time, the one in top priority is displayed following the order of the priority described below:

SDRAM alarm >  $\gamma$ RAM alarm > EEPROM (4K) alarm > USB controller alarm > EEPROM (1K) alarm

- Optical alarm (ADF front), optical alarm (ADF back), EEPRM (4K) alarm, and USB control chip alarm may occur during operation. The alarms which occur during operation are displayed in the order of occurrence.
- 3) Although the scanner can perform a scan operation even if these alarms occur during scanning, the scanner might not operate properly.

For instance, when EEPROM is damaged, the EEPROM data is scanned by default settings, which means the settings of magnification, offset and white level may not be optimum for the document to be scanned.

### 5.2 (Reserved)

|         |                      |           |            |           |             |            |          | Name    | ScanSnap<br>Maintenanc | S13(<br>e Ma | )0i<br>nual  |
|---------|----------------------|-----------|------------|-----------|-------------|------------|----------|---------|------------------------|--------------|--------------|
|         |                      |           |            |           |             |            |          | Drawing |                        |              |              |
| 02      | October 29, 2012     | Wakamatsu | Wakamatsu  | M.Ohta    | P0212A      | .01768 Ref | ar to P2 | No.     | P1PA03643              | -R03         | XX/0         |
| Rev.    | Date                 | Desig.    | Check      | Appr.     | Description |            |          |         | Dogo                   | 45 /         |              |
| Designe | ed by March 15, 2012 | Oshima    | Checked by | Nishibata | Approved by | Iwashimizu |          | FFULIN  | штер                   | гаge         | <b>/</b> 115 |

### **5.3 Troubleshooting**

When a Temporary error or an Alarm occurs, find the troubleshooting procedure from the list in this section and go to the related section for maintenance. Before starting the troubleshooting, get the following information from your customer to understand whether the error is scanner-related or system-related.

- Is the scanner operated correctly?
- Are the fault symptoms reproducible or persistent? (Check if the target scanner causes the same error connected to other computer systems.)

The following table lists the errors to troubleshoot and their related sections.

| Error<br>category | Error description                                                    | Related section | Remarks |
|-------------------|----------------------------------------------------------------------|-----------------|---------|
| Device            | Scanner does not turn ON. (LED does not light on the operator panel) | 5.3.1           |         |
|                   | Scanning does not start.                                             | 5.3.2           |         |
| Image             | Scanned image is distorted.                                          | 5.3.3           |         |
|                   | Too much jitter on scanned image.                                    | 5.3.4           |         |
|                   | Offset or image size is incorrect.                                   | 5.3.5           |         |
|                   | Vertical streaks appear in scanned image                             | 5.3.6           |         |
| Temporary         | Frequent paper jam                                                   | 5.3.7           |         |
| error             | Chronic "No paper on the Paper chute"                                | 5.3.8           |         |
|                   | Chronic "ADF cover open"                                             | 5.3.9           |         |
|                   | Frequent multi feed error                                            | 5.3.10          |         |
| Alarm             | Optical alarm (ADF front side or ADF back side)                      | 5.3.11          |         |
|                   | EEPROM alarm                                                         | 5.3.12          |         |
|                   | Image memory alarm                                                   | 5.3.13          |         |
|                   | RAM alarm                                                            | 5.3.13          |         |

|         |                      |           |            |           |                |            |         | Name    | ScanSnap<br>Maintenanc | S130<br>e Ma | )0i<br>nual  |
|---------|----------------------|-----------|------------|-----------|----------------|------------|---------|---------|------------------------|--------------|--------------|
|         |                      |           |            |           |                |            |         | Drawing |                        |              |              |
| 02      | October 29, 2012     | Wakamatsu | Wakamatsu  | M.Ohta    | P0212A01       | 768 Refa   | r to P2 | No.     | P1PA03043              | )-B02        | <b>AA</b> /0 |
| Rev.    | Date                 | Desig.    | Check      | Appr.     | D              | escription |         |         | ПТЕР                   | Daga         | 46 /         |
| Designe | ed by March 15, 2012 | Oshima    | Checked by | Nishibata | Approved by Iv | washimizu  |         | PFU LIN | штер                   | гаде         | /115         |

### How to Troubleshoot:

# The troubleshooting should be conducted from item number 1 to the last item number in each table. Continue the troubleshooting until the error is corrected.

| Item<br>No. | Check items                                                                                                    | Answer | How/where to check                                                                                                    |
|-------------|----------------------------------------------------------------------------------------------------|--------|----------------------------------------------------------------------------------------------------|
|             | [Using the AC Cable/AC Adapter]<br>Check to see if the AC cable and AC adapter are<br>properly connected.                                     | Yes    | Proceed to No.2.                                                                                                    |
| 1           | [Using the USB Bus Power Cable]<br>Check to see if the USB bus power cable is<br>properly connected.                                          | No     | Connect the cable properly.                                                                                                    |
|             | [Using the AC Cable/AC Adapter]<br>Is the proper voltage output from the AC adapter?<br>Rated voltage: 7.2V                                   | Yes    | Proceed to No.3.                                                                                                    |
| 2           | [Using the USB Bus Power Cable]<br>Is the proper voltage output from the USB bus<br>power cable?<br>Rated voltage: 5 V                        | No     | [Using the AC Cable/AC Adapter]<br>Replace the AC adapter or AC cable. Is the<br>problem solved?<br>[Using the USB Bus Power Cable]<br>Replace the USB bus power cable. Is the<br>problem solved? |
|             |                                                                                                    | Yes    | Proceed to No.4                                                                                                    |
| 3           | Close the ADF Paper Chute to turn the scanner<br>OFF. After more than 2 seconds, open it to turn the<br>scanner ON. Is the scanner turned ON? | No     | The error may be caused by the chute open sensor.<br>Replace the Fixed Unit (Refer to Section <u>6.7.1</u> ). Is the problem solved?                                                              |
|             | Turn the PC OFF and then turn it ON again                                                                                                    | Yes    | End                                                                                                    |
| 4           | Is the scanner turned ON?                                                                                                    | No     | Replace the CT PCA (Refer to Section $6.8$ ).                                                                                                    |

**5.3.1** Scanner Does not Turn ON (No LED blinking on the operator Panel)

|         |                      |           |            |           |                    |             | Name    | ScanSnap S1300i<br>Maintenance Manual |
|---------|----------------------|-----------|------------|-----------|--------------------|-------------|---------|---------------------------------------|
|         |                      |           |            |           |                    |             | Drawing | D1D1036/3 R0VV/6                      |
| 02      | October 29, 2012     | Wakamatsu | Wakamatsu  | M.Ohta    | P0212A01768        | Refar to P2 | No.     | F 1F AU3043-DUAA/0                    |
| Rev.    | Date                 | Desig.    | Check      | Appr.     | Descrip            | tion        |         | AFFED Page 47                         |
| Designe | ed by March 15, 2012 | Oshima    | Checked by | Nishibata | Approved by Iwashi | mizu        | PFU LIN |                                       |

### 5.3.2 Scanning Does not Start

| Item   | Check items                                                                                            | Answer | How/where to check                                                                                                    |  |  |  |  |  |  |
|--------|----------------------------------------------------------------------------------------------------|--------|----------------------------------------------------------------------------------------------------|--|--|--|--|--|--|
| 1<br>1 | Does the LED on the Control panel light?                                                               | Yes    | If a Temporary error or an Alarm is displayed on the<br>Control panel, follow the corresponding<br>troubleshooting.<br>If there is no error or alarm, proceed to No.2. |  |  |  |  |  |  |
|        |                                                                                                    | No     | Check the scanner referring to Section 5.3.1.                                                                                                    |  |  |  |  |  |  |
| 2      | Does ScanSnap Manager operate<br>properly? Refer to the EEPROM data                                    | Yes    | Proceed to No.5.                                                                                                    |  |  |  |  |  |  |
|        | (Section 7.5) and if scanner data is not<br>displayed, ScanSnap Manager is not<br>operating properly.) | No     | Proceed to No.3.                                                                                                    |  |  |  |  |  |  |
| 3      | Close the ADF Paper Chute to turn off<br>the power. After more than 2 seconds.                         | Yes    | End.                                                                                                    |  |  |  |  |  |  |
|        | open the Chute cover to turn on the<br>power.<br>Is the problem solved?                                | No     | Proceed to No.4.                                                                                                    |  |  |  |  |  |  |
| 4      | Check if the USB cable is connected properly.                                                          | Yes    | End.                                                                                                    |  |  |  |  |  |  |
|        | If you use a USB hub, connect the scanner directly to the computer.<br>Is the problem solved?          | No     | Proceed to No.5.                                                                                                    |  |  |  |  |  |  |
| 5      | Restart the computer.                                                                                  | Yes    | End.                                                                                                    |  |  |  |  |  |  |
|        | Is the problem solved?                                                                                 | No     | Replace the CT PCA (Refer to Section 6.8).                                                                                                    |  |  |  |  |  |  |

|         |                      |           |            |           |             |             |         | Name        | ScanSnap<br>Maintenance | S13(<br>e Ma | )0i<br>nual |
|---------|----------------------|-----------|------------|-----------|-------------|-------------|---------|-------------|-------------------------|--------------|-------------|
|         |                      |           |            |           |             |             |         | Drawing     |                         | DA           |             |
| 02      | October 29, 2012     | Wakamatsu | Wakamatsu  | M.Ohta    | Refar to P. | 2 P0212     | 2A01768 | No.         | P1PA03643               | -R03         | XX/6        |
| Rev.    | Date                 | Desig.    | Check      | Appr.     |             | Description |         | DELLI IMPED |                         | 48 /         |             |
| Designe | ed by March 15, 2012 | Oshima    | Checked by | Nishibata | Approved by | Iwashimizu  |         | PF U LIN    | шер                     | Page         | /115        |

### 5.3.3 Scanned Image is Distorted

Due to loose connectors, damaged wires in cable harnesses, or defective parts, scanned images may have regular or random patterns of distortion on them. This kind of distorted image can be trouble-shot with the following procedure.

| Item | Check items                                  | Answer     | How/where to check                         |
|------|----------------------------------------------|------------|--------------------------------------------|
| No.  |                                              |            |                                            |
| 1    | Is the USB cable connected properly?         | Yes        | Proceed to No.2.                           |
|      |                                              | No         | Connect the USB cable properly.            |
| 2    | Is a Temporary error or an Alarm displayed   | Yes        | Follow the corresponding troubleshooting.  |
|      | on the LED?                                  | No         | Proceed to No.3.                           |
| 3    | Which side of the image is distorted, front  | Front side | Proceed to No.4.                           |
|      | side or backside?                            | Backside   | Proceed to No.6.                           |
| 4    | Check to see if the cable between the CT     | Yes        | End.                                       |
|      | PCA and CIS Unit F (for front side scanning) | No         | Proceed to No.5.                           |
|      | is not damaged and the connector is properly |            |                                            |
|      | connected. (Refer to Section 6.7.2.) Is the  |            |                                            |
|      | problem solved?                              |            |                                            |
| 5    | Replace the Fixed unit. (Refer to Section    | Yes        | End.                                       |
|      | 6.7.1.) Is the problem solved?               | No         | Replace the CT PCA (Refer to Section 6.8). |
| 6    | Check to see if the cable connecting the CT  | Yes        | End.                                       |
|      | PCA and CIS Unit B (for back side scanning)  | No         | Proceed to No.7.                           |
|      | is not damaged and the connector is properly |            |                                            |
|      | connected. (Refer to Section 6.6.2.) Is the  |            |                                            |
|      | problem solved?                              |            |                                            |
| 7    | Replace the Revolve unit. (Refer to Section  | Yes        | End.                                       |
|      | 6.6.1.) Is the problem solved?               | No         | Replace the CT PCA (Refer to Section 6.8). |

|         |                      |           |            |           |             |             |          | Name               | ScanSnap<br>Maintenance | S13(<br>e Ma | )0i<br>nual                    |
|---------|----------------------|-----------|------------|-----------|-------------|-------------|----------|--------------------|-------------------------|--------------|--------------------------------|
|         | 0 1 00 0010          |           |            | NOL       | D00104      | 017(0 D C   |          | Drawing            | P1PA03643               | -R03         | XX/6                           |
| 02      | October 29, 2012     | Wakamatsu | Wakamatsu  | M.Onta    | P0212A      | 101/68 Refa | ir to P2 | 10.                | 1 11 11000 10           | <b>D</b> 01  | <b>X</b> 1 <b>X</b> / <b>U</b> |
| Rev.    | Date                 | Desig.    | Check      | Appr.     |             | Description |          | DELLI MITED        |                         | 49 /         |                                |
| Designe | ed by March 15, 2012 | Oshima    | Checked by | Nishibata | Approved by | Iwashimizu  |          | -PFULIMITED Page / |                         | <b>1</b> 15  |                                |

### 5.3.4 Too Much Jitter on Scanned Image when Scanning from the ADF

The following picture shows a sample of a scanned image where "Jitter" error occurred. This error occurs when the ADF feed rollers do not transport the document smoothly.

Scanned image with jitter

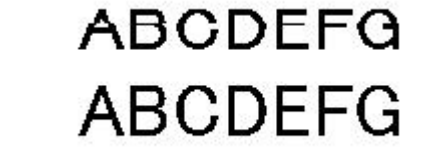

Normal scanned image

| Item | Check items                                     | Answer | How/where to check                         |  |  |  |  |  |
|------|-------------------------------------------------|--------|--------------------------------------------|--|--|--|--|--|
| No.  |                                                 |        |                                            |  |  |  |  |  |
| 1    | Does the document being scanned meet the        | Yes    | Proceed to No.2.                           |  |  |  |  |  |
|      | paper specification? (Refer to Section 1.1.4).  | No     | Use specified paper.                       |  |  |  |  |  |
| 2    | Clean the Feed rollers, Idler rollers and Eject | Yes    | End.                                       |  |  |  |  |  |
|      | rollers (Refer to Section 8.2.4).               | No     | Proceed to No.3.                           |  |  |  |  |  |
|      | Is the problem solved?                          |        |                                            |  |  |  |  |  |
| 3    | Replace the Pick roller and Pad ASSY. (Refer    | Yes    | End.                                       |  |  |  |  |  |
|      | to Section 8.3.3 or 8.3.4).                     | No     | Proceed to No.4.                           |  |  |  |  |  |
|      | Is the problem solved?                          |        |                                            |  |  |  |  |  |
| 4    | Is the Motor installed properly? (Refer to      | Yes    | End.                                       |  |  |  |  |  |
|      | Section 6.7.5).                                 | No     | Proceed to No.5.                           |  |  |  |  |  |
| 5    | Check to see if the CT PCA and the Motor        | Yes    | End.                                       |  |  |  |  |  |
|      | cable are properly connected (Refer to Section  | No     | Proceed to No.6.                           |  |  |  |  |  |
|      | 6.7.5). Is the problem solved?                  |        |                                            |  |  |  |  |  |
| 6    | Replace the Motor (Refer to Section 6.7.5). Is  | Yes    | End.                                       |  |  |  |  |  |
|      | the problem solved?                             | No     | Proceed to No.7.                           |  |  |  |  |  |
| 7    | Replace the Fixed unit (Refer to Section        | Yes    | End.                                       |  |  |  |  |  |
|      | 6.7.1). Is the problem solved?                  | No     | Replace the CT PCA (Refer to Section 6.8). |  |  |  |  |  |

|         |                      |           |            |           |             |             |         | Name                                        | ScanSnap S1300i<br>Maintenance Manual |
|---------|----------------------|-----------|------------|-----------|-------------|-------------|---------|---------------------------------------------|---------------------------------------|
| 02      | October 29, 2012     | Wakamatsu | Wakamatsu  | M.Ohta    | P0212A      | .01768 Refa | r to P2 | Drawing<br>No.                              | P1PA03643-B0XX/6                      |
| Rev.    | Date                 | Desig.    | Check      | Appr.     |             | Description |         | $\mathbf{p}_{\mathrm{Part}} = \frac{50}{2}$ |                                       |
| Designe | ed by March 15, 2012 | Oshima    | Checked by | Nishibata | Approved by | Iwashimizu  |         | -PFULIMITED Page /                          |                                       |

### 5.3.5 Offset or Image Size is incorrect

Offset: Indicates the distance from the top or left edge of the image data to the document image. Image size: Indicates the document image size corresponding to the actual document dimensions (length and width)

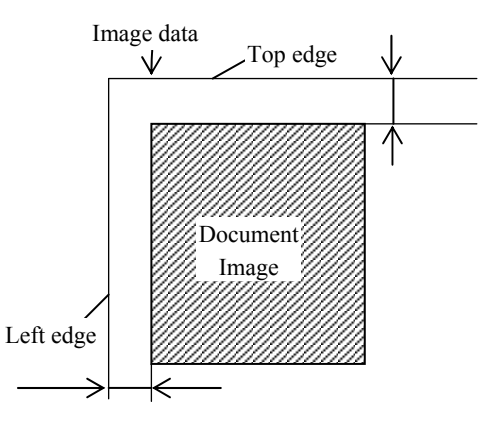

| Item | Check items                                                                                | Answer | How/where to check                               |  |  |  |
|------|--------------------------------------------------------------------------------------------|--------|--------------------------------------------------|--|--|--|
| INO. | Does the document being scanned meet the                                                   | Vec    | Proceed to No 2                                  |  |  |  |
| 1    | paper specification? (Refer to Section 1.1.4.)                                             | No     | Use specified paper                              |  |  |  |
| 2    | Clean the Feed rollers. Idler rollers and Fiect                                            | Ves    | Fnd                                              |  |  |  |
| 2    | rollers (Refer to Section 8.2.4.)                                                          | 105    | Lint.                                            |  |  |  |
|      | Is the problem solved?                                                                     | No     | Proceed to No.3.                                 |  |  |  |
| 3    | Replace the Pick roller and Pad ASSY.                                                      | Yes    | End.                                             |  |  |  |
|      | (Refer to Section 8.3.3 or 8.3.4.)<br>Is the problem solved?                               | No     | Proceed to No.4.                                 |  |  |  |
| 4    | Adjust the images using Test program. (Refer                                               | Yes    | The scanner satisfies the specification. Recheck |  |  |  |
|      | to Section 7.6.) Is the problem solved?                                                    |        | Item No.1 through No.3 again.                    |  |  |  |
|      |                                                                                            | No     | Proceed to No.5.                                 |  |  |  |
| 5    | Is the Chuter SW cable installed and does it                                               | Yes    | Proceed to No.6.                                 |  |  |  |
|      | work properly? (Refer to Section 6.7.4.)                                                   | No     | Install Chuter SW cable properly or replace it.  |  |  |  |
| 6    | Is the Motor installed properly?                                                           | Yes    | End.                                             |  |  |  |
|      | Is the belt tension adjusted properly? (Refer<br>to Section 6.7.5.) Is the problem solved? | No     | Proceed to No.7.                                 |  |  |  |
| 7    | Check to see if the cable between the CT                                                   | Yes    | End.                                             |  |  |  |
|      | PCA and Motor is not damaged and the                                                       | ) I    |                                                  |  |  |  |
|      | Section 6.7.5.) Is the problem solved?                                                     | INO    | Proceed to No.8.                                 |  |  |  |
| 8    | Replace the Motor. (Refer to Section 6.7.5.)                                               | Yes    | End.                                             |  |  |  |
|      | Is the problem solved?                                                                     | No     | Proceed to No.9.                                 |  |  |  |
| 9    | Check to see if the CIS Unit which scans the                                               | Yes    | End.                                             |  |  |  |
|      | image incorrectly is installed properly.                                                   |        |                                                  |  |  |  |
|      | Front side image: Refer to Section 6.7.2.                                                  | No     | Proceed to No.10.                                |  |  |  |
|      | Backside image: Refer to Section 6.6.2.                                                    |        |                                                  |  |  |  |
| 10   | Replace the Revolve unit. (Refer to Section                                                | Yes    | End.                                             |  |  |  |
|      | 6.6.1.) Is the problem solved?                                                             | No     | Proceed to No.11.                                |  |  |  |
| 11   | Replace the Fixed unit. (Refer to Section                                                  | Yes    | End.                                             |  |  |  |
|      | 6.7.1.) Is the problem solved?                                                             | No     | Replace the CT PCA. (Refer to Section 6.8.)      |  |  |  |

|         |                      |           |            |           |             |             |         | Name           | ScanSnap S1300i<br>Maintenance Manual |
|---------|----------------------|-----------|------------|-----------|-------------|-------------|---------|----------------|---------------------------------------|
| 02      | October 29, 2012     | Wakamatsu | Wakamatsu  | M.Ohta    | P0212A      | .01768 Refa | r to P2 | Drawing<br>No. | P1PA03643-B0XX/6                      |
| Rev.    | Date                 | Desig.    | Check      | Appr.     |             | Description |         |                |                                       |
| Designe | ed by March 15, 2012 | Oshima    | Checked by | Nishibata | Approved by | Iwashimizu  |         | PT U LIIV      | Page /115                             |

### 5.3.6 Vertical Streaks Appear in Scanned Image

| Item<br>No. | Check items                                                                                                    | Answer | How/where to check                          |  |  |
|-------------|----------------------------------------------------------------------------------------------------|--------|---------------------------------------------|--|--|
| 1           | Clean the glass, white background (white reference sheet), Pick roller, Pad ASSY and                                                                                                    | Yes    | End.                                        |  |  |
|             | Feed rollers. (Refer to Section 8.2.4.)<br>Is the problem solved?                                                                                                    | No     | Proceed to No.2.                            |  |  |
| 2           | Adjust the image using Test program with a                                                                                                    | Yes    | End.                                        |  |  |
|             | clean test chart. (Refer to Section 7.6.) Is the problem solved?                                                                                                    | No     | Proceed to No.3.                            |  |  |
| 3           | Check to see if the glass surface of CIS Unit<br>on the side where vertical streaks appeared is<br>clean. (Refer to Section 8.2.4.)<br>Check to see if the cable between the CT<br>PCA and the CIS Unit is not damaged. Check | Yes    | End.                                        |  |  |
|             | to see if the connectors of above cable are<br>connected. (Refer to Section 6.7.2, 6.6.2.)<br>Is the problem solved?                                                                                                    | No     | Proceed to No.4.                            |  |  |
| 4           | Replace the CIS Unit on the side where vertical streaks appeared.<br>Front side image: Refer to Section 6.7.2.                                                                                                    | Yes    | End.                                        |  |  |
|             | Backside image: Refer to Section 6.6.2.<br>Is the problem solved?                                                                                                    | No     | Replace the CT PCA. (Refer to Section 6.8.) |  |  |

### 5.3.7 Frequent Document Jam Error

| Item | Check items                                                | Answer | How/where to check            |  |  |  |
|------|------------------------------------------------------------|--------|-------------------------------|--|--|--|
| No.  |                                                            |        |                               |  |  |  |
| 1    | Does the document being scanned meet the paper             | Yes    | Proceed to No.2.              |  |  |  |
|      | specification? (Refer to Section 1.1.4.)                   | No     | Use specified paper.          |  |  |  |
| 2    | Are the edges of the document aligned?                     | Yes    | Proceed to No.3.              |  |  |  |
|      | •Align the edge of documents for stable paper feeding.     |        |                               |  |  |  |
|      | •Remove documents with crease or dog-ear corner.           | No     | Align paper edges             |  |  |  |
|      | ·Scanning different width of documents may cause skew      | INO    | Align paper edges.            |  |  |  |
|      | and result in paper jam.                                   |        |                               |  |  |  |
| 3    | Clean the Feed Rollers, Eject Rollers and Idler rollers.   | Yes    | End.                          |  |  |  |
|      | (Refer to Section 8.2.4.) Is the problem solved?           | No     | Proceed to No.4.              |  |  |  |
| 4    | Check the consumable counter by referring to the           | Yes    | End.                          |  |  |  |
|      | EEPROM data (Section 7.5) or the Test program. (Refer      |        |                               |  |  |  |
|      | to Section 7.5) When the counter exceeds the values        | No     | Proceed to No 5               |  |  |  |
|      | shown in Section 8.3.1, replace the Pick roller or Pad     | INO    | Floceed to No.5.              |  |  |  |
|      | ASSY. (Refer to Section 8.3.3 or 8.3.4.) Is the problem    |        |                               |  |  |  |
|      | solved?                                                    |        |                               |  |  |  |
| 5    | Replace the Pick Shaft Unit (pick roller shaft). (Refer to | Yes    | End.                          |  |  |  |
|      | Section 6.7.8.) Is the problem solved?                     | No     | Proceed to No.6.              |  |  |  |
| 6    | Replace the Chuter SW cable. (Refer to Section 6.7.4.)     | Yes    | End.                          |  |  |  |
|      | Is the problem solved?                                     | No     | Proceed to No.7.              |  |  |  |
| 7    | Replace the Revolve unit. (Refer to Section 6.6.1.)        | Yes    | End.                          |  |  |  |
|      | Is the problem solved?                                     | No     | Proceed to No.8.              |  |  |  |
| 8    | Replace the Fixed unit. (Refer to Section 6.7.1.)          | Yes    | End.                          |  |  |  |
|      | Is the problem solved?                                     | No     | Replace the CT PCA. (Refer to |  |  |  |
|      |                                                            |        | Section 6.8.)                 |  |  |  |

|         |                      |           |            |           |             |             |         | Name                 | ScanSnap S1300i<br>Maintenance Manual |
|---------|----------------------|-----------|------------|-----------|-------------|-------------|---------|----------------------|---------------------------------------|
| 02      | October 29, 2012     | Wakamatsu | Wakamatsu  | M.Ohta    | P0212A0     | 01768 Refa  | r to P2 | Drawing<br>No.       | P1PA03643-B0XX/6                      |
| Rev.    | Date                 | Desig.    | Check      | Appr.     |             | Description |         | DELLI DALEED Base 52 |                                       |
| Designe | ed by March 15, 2012 | Oshima    | Checked by | Nishibata | Approved by | Iwashimizu  |         | PFU LIN              |                                       |

### 5.3.8 Chronic "No Paper on the Paper Chute"

| Item<br>No. | Check items                                                                                                    | Answer | How/where to check                          |
|-------------|----------------------------------------------------------------------------------------------------|--------|---------------------------------------------|
| 1           | Does the document being scanned                                                                                                | Yes    | Proceed to No.2.                            |
|             | (Refer to Section 1.1.4.)                                                                                                    | No     | Use specified paper.                        |
| 2           | Do any paper strips remain around the<br>Empty sensor lever (side of the Pad<br>ASSY, circle below)?<br>Is the problem solved? | Yes    | End.                                        |
|             |                                                                                                    | No     | Proceed to No.3.                            |
| 3           | Replace the Joint PCA. (Refer to                                                                                               | Yes    | End.                                        |
|             | Section 6.6.3.) Is the problem solved?                                                                                         | No     | Replace the CT PCA. (Refer to Section 6.8.) |

### 5.3.9 Chronic "ADF Cover Open"

| Item     | Check items                                                                                      | Answer | How/where to check                          |
|----------|--------------------------------------------------------------------------------------------------|--------|---------------------------------------------|
| No.<br>1 | Close the ADF Paper Chute to turn the scanner<br>OFF. After more than 2 seconds, open it to turn | Yes    | End.                                        |
|          | the scanner ON.<br>Is the problem solved?                                                        | No     | Proceed to No.2.                            |
| 2        | Are any paper strips remain around the Cover                                                     | Yes    | Proceed to No.3.                            |
|          | open sensor (side of the [SCAN] button, circle<br>below)?<br>Is the problem solved?              | No     | Remove paper strips.                        |
| 3        | Beplace the Revolve unit (Refer to Section                                                       | Yes    | End                                         |
| 3        | Replace the Revolve unit. (Refer to Section                                                      | Yes    | End.                                        |
|          | 6.6.1.) Is the problem solved?                                                                   | No     | Replace the CT PCA. (Refer to Section 6.8.) |

|         |                      |           |            |           |                 |               |      | Name         | ScanSnap<br>Maintenanc | S13(<br>e Ma | 0i<br>nual    |
|---------|----------------------|-----------|------------|-----------|-----------------|---------------|------|--------------|------------------------|--------------|---------------|
|         |                      |           |            |           |                 |               | Ι    | Drawing      | D1DA03643              | BUA          | Z <b>V</b> /6 |
| 02      | October 29, 2012     | Wakamatsu | Wakamatsu  | M.Ohta    | P0212A0176      | 8 Refar to P2 |      | No.          | I 11 A03043            | -DU2         | АЛ/О          |
| Rev.    | Date                 | Desig.    | Check      | Appr.     | Des             | cription      | DELL |              | ΠΈΡΡ                   | Daga         | 53 /          |
| Designe | ed by March 15, 2012 | Oshima    | Checked by | Nishibata | Approved by Iwa | shimizu       | r.   | -PFU LIMITED |                        | rage         | /115          |

### 5.3.10 Frequent Multi Feed

| Item | Check items                                               | Answer | How/where to check            |  |  |  |  |
|------|-----------------------------------------------------------|--------|-------------------------------|--|--|--|--|
| No.  |                                                           |        |                               |  |  |  |  |
| 1    | Are the edges of the document aligned?                    | Yes    | Proceed to No.2.              |  |  |  |  |
|      | •Align the edge of documents for stable paper feeding.    |        |                               |  |  |  |  |
|      | ·Remove documents with crease or dog-ear.                 | No     | Align paper adgas             |  |  |  |  |
|      | ·Scanning different width of documents may cause skew     | INO    | Angli paper euges.            |  |  |  |  |
|      | and result in multi feed.                                 |        |                               |  |  |  |  |
| 2    | Clean the rollers of ADF. (Refer to Section 8.2.4.)       | Yes    | End.                          |  |  |  |  |
|      | Is the problem solved?                                    | No     | Proceed to No.3.              |  |  |  |  |
| 3    | Check the consumable counter by referring to the          | Yes    | End.                          |  |  |  |  |
|      | EEPROM data (Section 7.5) or the Test program. (Refer to  |        |                               |  |  |  |  |
|      | Section 7.5.) When the counter exceeds the values shown   | No     | Proceed to No.4.              |  |  |  |  |
|      | in Section 8.3.1, replace the Pick roller or Pad ASSY. Is |        |                               |  |  |  |  |
|      | the problem solved?                                       |        |                               |  |  |  |  |
| 4    | Replace the Revolve unit. (Refer to Section 6.6.1.)       | Yes    | End.                          |  |  |  |  |
|      | Is the problem solved?                                    | No     | Proceed to No.5.              |  |  |  |  |
| 5    | Replace the Fixed unit. (Refer to Section 6.7.1.)         | Yes    | End.                          |  |  |  |  |
|      | Is the problem solved?                                    | No     | Replace the CT PCA. (Refer to |  |  |  |  |
|      |                                                           |        | Section 6.8.)                 |  |  |  |  |

### 5.3.11 Optical Alarm (ADF Front Side or ADF Back Side)

| Item | Check items                              | Answer | How/where to check                                          |
|------|------------------------------------------|--------|-------------------------------------------------------------|
| No.  |                                          |        |                                                             |
| 1    | Close the ADF Paper Chute to turn the    | Yes    | End.                                                        |
|      | scanner OFF. After more than 2           |        |                                                             |
|      | seconds, open it to turn the scanner ON. | No     | Proceed to No.2.                                            |
|      | Is the problem solved?                   |        |                                                             |
| 2    | Check to see if the glass surface of the | Yes    | Open the ADF and clean the glass of the white               |
|      | white background (white reference        |        | background (white reference sheet). (Refer to Section       |
|      | sheet) in the scanning area is dirty.    |        | 8.2.4.)                                                     |
|      |                                          | No     | Proceed to No.3.                                            |
| 3    | Check to see if the LEDs light.          | Yes    | Proceed to No.4.                                            |
|      | Open the ADF and press the Cover         | No     | Replace the defective CIS Unit that does not light.         |
|      | open sensor to see if the LEDs light. If |        | •Front side scanning optical alarm: refer to Section 6.7.2. |
|      | the lamps do not light, the error may be |        | •Backside scanning optical alarm: refer to Section 6.6.2.   |
|      | caused by the defective LED (CIS         |        |                                                             |
|      | Unit). Is the LED turned ON?             |        |                                                             |
| 4    | Check to see if the glass surface of the | Yes    | Clean the dirty glass surface of CIS Unit.                  |
|      | CIS Unit is dirty.                       |        | (Refer to Section 8.2.4.)                                   |
|      |                                          | No     | Proceed to No.5.                                            |
| 5    | Check to see if the cable between the    | Yes    | End.                                                        |
|      | CIS Unit and the CT PCA is not           | No     | Replace the defective CIS Unit.                             |
|      | damaged. Check to see if the connector   |        | •Front side scanning optical alarm: refer to Section 6.7.2. |
|      | is connected. Is the problem solved?     |        | •Backside scanning optical alarm: refer to Section 6.6.2.   |

|         |                      |           |            |           |                         | Name           | ScanSnap S1300i<br>Maintenance Manual |
|---------|----------------------|-----------|------------|-----------|-------------------------|----------------|---------------------------------------|
| 02      | October 29, 2012     | Wakamatsu | Wakamatsu  | M.Ohta    | P0212A01768 Refar to P2 | Drawing<br>No. | P1PA03643-B0XX/6                      |
| Rev.    | Date                 | Desig.    | Check      | Appr.     | Description             |                |                                       |
| Designe | ed by March 15, 2012 | Oshima    | Checked by | Nishibata | Approved by Iwashimizu  | PTU LIN        | Page /115                             |

### 5.3.12 EEPROM Alarm

| Item | Check items                          | Answer | How/where to check                          |  |  |  |  |
|------|--------------------------------------|--------|---------------------------------------------|--|--|--|--|
| No.  |                                      |        |                                             |  |  |  |  |
| 1    | Unplug the power cable and plug it   | Yes    | End.                                        |  |  |  |  |
|      | again. Is the problem solved?        | No     | Proceed to No.2.                            |  |  |  |  |
| 2    | Replace the OP Panel and check to    | Yes    | End.                                        |  |  |  |  |
|      | see if the problem is solved. (Refer | No     | Replace the CT PCA. (Refer to Section 6.8.) |  |  |  |  |
|      | to Section 6.7.3.)                   |        |                                             |  |  |  |  |

### 5.3.13 Image Memory Alarm / RAM Alarm

| Item | Check items                        | Answer | How/where to check                          |
|------|------------------------------------|--------|---------------------------------------------|
| No.  |                                    |        |                                             |
| 1    | Unplug the power cable and plug it | Yes    | End.                                        |
|      | again. Is the problem solved?      | No     | Replace the CT PCA. (Refer to Section 6.8.) |

|         |                      |           |            |           |             |             |         | Name    | ScanSnap S1300i<br>Maintenance Manual |  |  |
|---------|----------------------|-----------|------------|-----------|-------------|-------------|---------|---------|---------------------------------------|--|--|
|         |                      |           |            |           |             |             |         | Drawing | D1D403642 D0VV/6                      |  |  |
| 02      | October 29, 2012     | Wakamatsu | Wakamatsu  | M.Ohta    | P0212A      | .01768 Refa | r to P2 | No.     | P1PA03043-B0AA/0                      |  |  |
| Rev.    | Date                 | Desig.    | Check      | Appr.     |             | Description | n DELL  |         |                                       |  |  |
| Designe | ed by March 15, 2012 | Oshima    | Checked by | Nishibata | Approved by | Iwashimizu  |         | FFU LIV | Page /115                             |  |  |

#### Chapter 6

### Chapter 6 Maintenance Procedure

This chapter describes how to replace maintenance parts, and how to clean assemblies that end users cannot clean. When assembling the maintenance parts, conduct necessary cleaning when instructed.

### **6.1 For Safety Operation**

Please read this page carefully before disassembling or assembling.

∕∆<sub>Warning</sub>

#### Electric shock

Before disassembling or assembling, turn the power switch off, and unplug the Power cable / Feeding cable from the outlet. Otherwise, an electric shock may occur.

A CAUTION

#### Injury

Be careful not to get your fingers, hair, clothes or accessories caught in a moving part. It may cause injury.

#### Machine damage

Static Electricity may cause the damage to the scanner. When repairing the scanner, wear a wrist strap to avoid ESD.

#### Notes when cleaning

When cleaning the scanner, be careful not to allow foreign matter, such as dried ink and toner, to fall inside the scanner.

#### How to unlock plastic hooks

Many parts of the scanner are held in place with plastic hooks. When removing parts that are held in place with these hooks, be very careful not to break the hooks. Pull out the hook to unlock, then pull up on the assembly to remove.

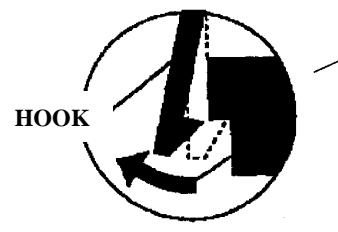

Do not use excessive force when removing parts held in place with these hooks.

|         |                     |           |            |           |             |             |             | Name          | ScanSnap S1300i<br>Maintenance Manual |  |  |
|---------|---------------------|-----------|------------|-----------|-------------|-------------|-------------|---------------|---------------------------------------|--|--|
|         |                     |           |            |           |             |             |             | Drawing       | D1DA03643 B0VV/6                      |  |  |
| 02      | October 29, 2012    | Wakamatsu | Wakamatsu  | M.Ohta    | P0212A      | 01768 Refa  | ar to P2    | No.           | I II AUJU4J-DUAA/U                    |  |  |
| Rev.    | Date                | Desig.    | Check      | Appr.     |             | Description | Description |               | <b>IFFED Base</b> 56                  |  |  |
| Designe | d by March 15, 2012 | Oshima    | Checked by | Nishibata | Approved by | Iwashimizu  |             | <b>FFULIN</b> |                                       |  |  |

### **6.2 Periodic Maintenance**

Preventive maintenance is recommended on the scanner at the following intervals.

| Item                 | Maintenance cycle |
|----------------------|-------------------|
| Periodic maintenance | Every 12 months   |

During maintenance, refer to Section 8.2 "Daily Care" and clean the parts if they are dirty.

### **6.3 Cleaning Maintenance Parts**

None.

|         |                      |           |            |           |             |             |          | Name           | ScanSnap S1300i<br>Maintenance Manual |         |      |
|---------|----------------------|-----------|------------|-----------|-------------|-------------|----------|----------------|---------------------------------------|---------|------|
|         |                      |           |            |           |             |             |          | Drawing        |                                       |         |      |
| 02      | October 29, 2012     | Wakamatsu | Wakamatsu  | M.Ohta    | P0212A      | .01768 Refa | er to P2 | No. P1PA03643- |                                       | -BOXX/6 |      |
| Rev.    | Date                 | Desig.    | Check      | Appr.     |             | Description |          |                |                                       |         | 57 / |
| Designe | ed by March 15, 2012 | Oshima    | Checked by | Nishibata | Approved by | Iwashimizu  |          | PF U LIIV      | IIIED                                 | Page    | /115 |

### **6.4 Maintenance Tool**

### 6.4.1 Maintenance Tool List

Special tools to maintain this scanner are shown in the table below.

| No. | Tools                        | Remarks                            | When to use                     |  |  |
|-----|------------------------------|------------------------------------|---------------------------------|--|--|
| 1   | Philips screwdriver          | For M3 screws                      |                                 |  |  |
| 2   | Small flat-blade screwdriver |                                    | Removing sensors and connectors |  |  |
| 3   | Alcohol                      | Ethyl alcohol or isopropyl alcohol | For cleaning the glass (Note 1) |  |  |
| 4   | Cloth                        | Waste cloth or non-woven fabric    | For cleaning                    |  |  |
|     | Ciotii                       | cloth                              |                                 |  |  |

Note 1: Do not use ethyl alcohol on the resin portion. (Doing so causes deterioration and breakage.)

### 6.4.2 Test Paper List

The test papers that are necessary for maintaining the device are shown in the table below.

| No. | Tools                               | Quant. | Remarks                 | When to use                                                                  |
|-----|-------------------------------------|--------|-------------------------|------------------------------------------------------------------------------|
| 1   | Test Chart No. 42<br>(PA03277-Y120) | 1      | Refer to Section 4.2.25 | Adjustment (TP-TOWER)<br>For the adjustment item, refer to<br>Section 4.1.1. |
| 2   | Test Chart (W)<br>(PA03277-Y123)    | 1      | Refer to Section 4.2.26 | Adjustment (TP-TOWER)<br>For the adjustment item, refer to<br>Section 4.1.1. |

### 6.5 Non-disassembly Parts

## 

For this scanner, the following screws are adjusted at the factory. Do not attempt to disassemble or loosen them, as doing so will directly affect the function of the scanner. <CIS Unit B / CIS Unit F>

Do not remove the screws from the circuit board on the backside of CIS Unit F / CIS Unit B.

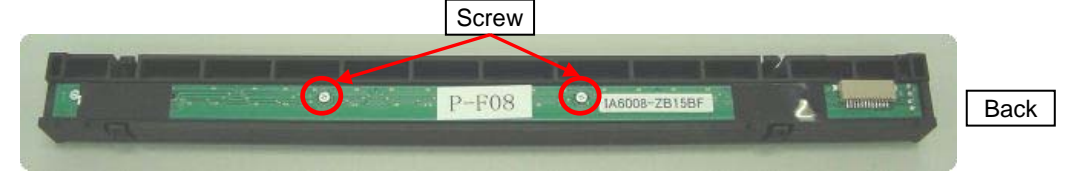

|         |                                |           |            |           |                        |         | Name          | ScanSnap S1300i<br>Maintenance Manual |    |  |
|---------|--------------------------------|-----------|------------|-----------|------------------------|---------|---------------|---------------------------------------|----|--|
| 02      | October 29, 2012               | Wakamatau | Wakamatsu  | MOhta     | P0212401768 Ref        | arto P2 | Drawing<br>No | P1PA03643-B0XX/6                      |    |  |
| Rev.    | Date                           | Desig.    | Check      | Appr.     | Description            | 1012    |               |                                       | /  |  |
| Designe | signed by March 15, 2012 Oshin |           | Checked by | Nishibata | Approved by Iwashimizu |         |               | $   rage   /_1$                       | 15 |  |

#### Section 6.6.1

### 6.6 Revolve Unit

### 6.6.1 Revolve Unit

## 

When disassembling, try not to touch the scanning glass to avoid dirt. Refer to Section 4.2.1 for the part number of the Revolve Unit.

#### <Removal>

#### 1. Remove Lid ASSY.

(1) Referring to Section 6.9.2 "Lid ASSY", remove the Lid ASSY.

#### 2. Remove CT PCA.

(2) Referring to Section 6.8 "CT PCA", remove the CT PCA.

#### 3. Remove Side Cover R ASSY.

(3) Referring to Section 6.9.5 "Side Cover R ASSY", remove the Side Cover R ASSY.

#### 4. Remove Side Cover L.

(4) Referring to Section 6.9.6 "Side Cover L", remove the Side Cover L.

#### 5. Remove Base Cover ASSY.

(5) Referring to steps (5) and (6) in Section 6.9.1 "Base Cover ASSY", remove the Base Cover ASSY.

#### 6. Remove Guide A ASSY.

(6) Referring to steps (6) and (7) in Section 6.9.3 "Guide A ASSY", remove the Guide A ASSY.

#### 7. Remove Revolve Unit.

- (7) Turn the scanner over and remove the screw (circled) to remove the grounding cable.
  - Remove the REV cable from the three hooks (enclosed with squares).

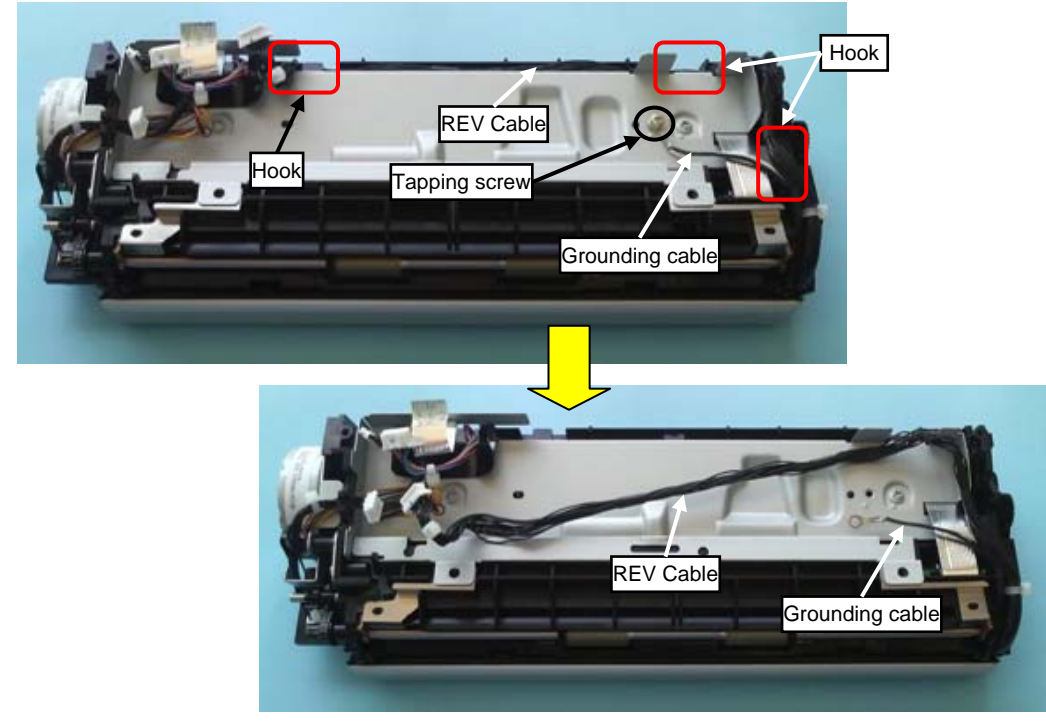

|         |                      |           |            |           |             |             |         | Name    | ScanSnap S1300i<br>Maintenance Manual |              |  |
|---------|----------------------|-----------|------------|-----------|-------------|-------------|---------|---------|---------------------------------------|--------------|--|
|         |                      |           |            |           |             |             |         | Drawing | D1D4 02(42 D0)                        |              |  |
| 02      | October 29, 2012     | Wakamatsu | Wakamatsu  | M.Ohta    | P0212A      | 01768 Refa  | r to P2 | No.     | P1PA03643-B02                         | /3643-BUXX/6 |  |
| Rev.    | Date                 | Desig.    | Check      | Appr.     |             | Description |         |         | MUTED Page                            | 59 /         |  |
| Designe | ed by March 15, 2012 | Oshima    | Checked by | Nishibata | Approved by | Iwashimizu  | himizu  |         | Page                                  | /115         |  |

- (8) Open the Chuter ASSY.
  - Open Revolve Unit.
  - Insert a small flat-blade screwdriver in the gap (circled) between the fulcrum pins at the left side of the Revolve Unit.

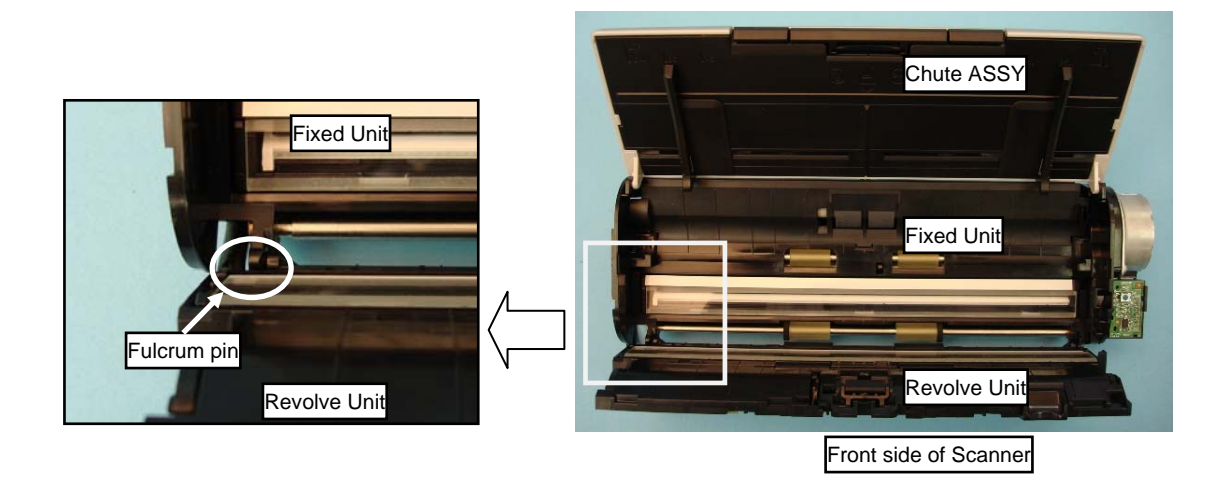

- Turn a small flat-blade screwdriver toward inside of the scanner to unlock the fulcrum pin, and then remove the Revolve Unit.

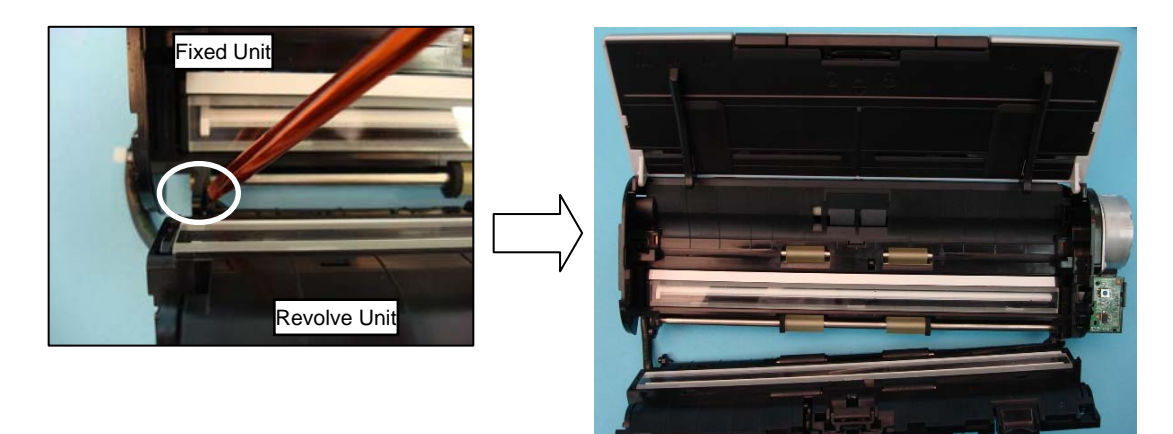

<Installation>

Follow the above procedure in reverse order.

## 

- Insert the fulcrum pin at right side of the Revolve Unit first.
- The Pad ASSY is included in the Revolve unit. Referring to Section 8.3.2, reset the Pad ASSY count.
- Referring to Section 7.6 "How to Adjust and Test the Image Quality", perform the image adjustment.

|         |                      |           |            |           |             |             |          | Name    | ScanSnap<br>Maintenance | S13(<br>e Ma | )0i<br>nual |
|---------|----------------------|-----------|------------|-----------|-------------|-------------|----------|---------|-------------------------|--------------|-------------|
|         |                      |           |            |           |             |             |          | Drawing |                         |              |             |
| 02      | October 29, 2012     | Wakamatsu | Wakamatsu  | M.Ohta    | P0212A      | .01768 Refa | er to P2 | No.     | P1PA03643               | -R03         | XX/6        |
| Rev.    | Date                 | Desig.    | Check      | Appr.     |             | Description |          |         | MTED.                   | Daga         | 60 /        |
| Designe | ed by March 15, 2012 | Oshima    | Checked by | Nishibata | Approved by | Iwashimizu  |          | PFU LIN | шер                     | Page         | /115        |

### 6.6.2 CIS Unit B (for backside scanning)

### 

When disassembling, try not to touch the scanning glass to avoid dirt. Refer to Section 4.2.2 for the part number of the CIS Unit B.

<Removal>

1. Remove Top Cover.

(1) Referring to steps  $(2) \sim (3)$  in Section 6.6.4 "Top Cover", remove the Top Cover.

2. Remove CIS Unit.

- (2) Remove the CIS cable from the Joint PCA connector (enclosed with solid square).
  - Unlatch four tabs (circled) on the CIS Unit B with a small flat-blade screwdriver, and then push CIS Unit B downward (to the feeder side) to remove.
  - Remove the CIS Unit B, and then disconnect the CIS cable from the CIS Unit B connector (enclosed with dotted square).

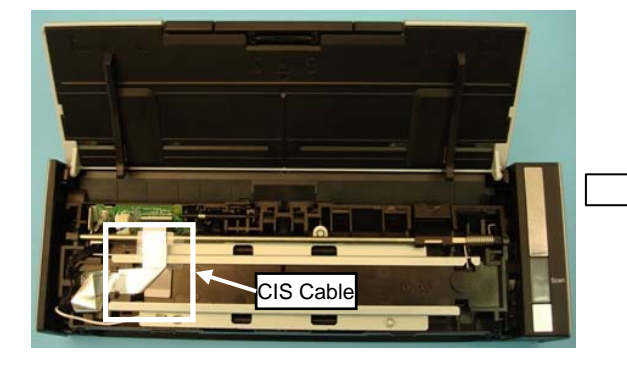

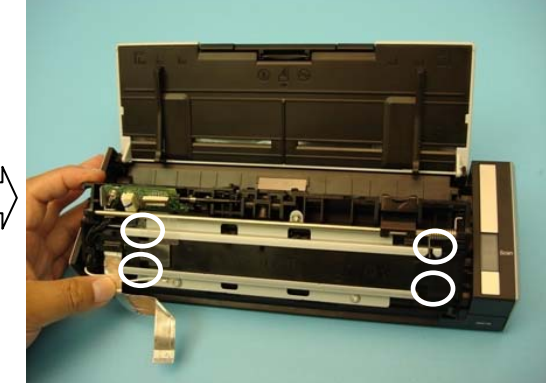

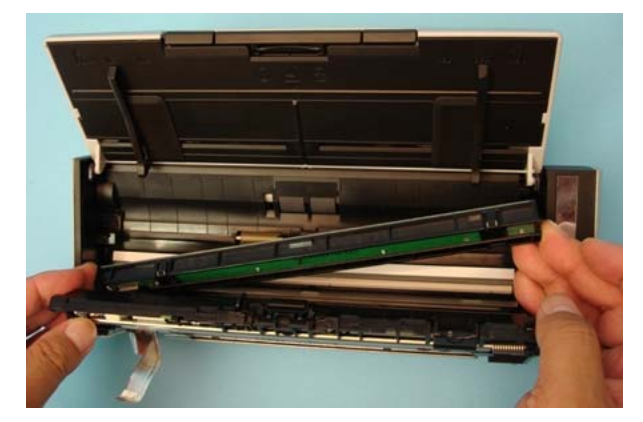

<Installation>

Follow the above procedure in reverse order.

## 

- Do not forget to install the two springs.

- Referring to Section 7.6 "How to Adjust and Test the Image Quality", perform the image adjustment.

|         |                      |           |            |           |                |           |         | Name     | ScanSnap S1300<br>Maintenance Man | i<br>ual |
|---------|----------------------|-----------|------------|-----------|----------------|-----------|---------|----------|-----------------------------------|----------|
|         |                      |           |            |           |                |           |         | Drawing  |                                   |          |
| 02      | October 29, 2012     | Wakamatsu | Wakamatsu  | M.Ohta    | P0212A017      | 768 Refa  | r to P2 | No.      | P1PA03643-B0X2                    | X/6      |
| Rev.    | Date                 | Desig.    | Check      | Appr.     | De             | scription |         |          | <b>MUED</b> Page                  | 61 /     |
| Designe | ed by March 15, 2012 | Oshima    | Checked by | Nishibata | Approved by Iv | ashimizu  |         | rru Liiv | Page                              | /115     |

### 6.6.3 Junction PCA

### NOTICE

When disassembling, try not to touch the scanning glass to avoid dirt. Refer to Section 4.2.3 for the part number of the Junction PCA.

<Removal>

1. Remove Top Cover.

(1) Referring to steps (2) ~ (3) in Section 6.6.4 "Top Cover", remove the Top Cover.

2. Remove Junction PCA.

(2) Disconnect the flat cable (enclosed with square) and a screw (circled).

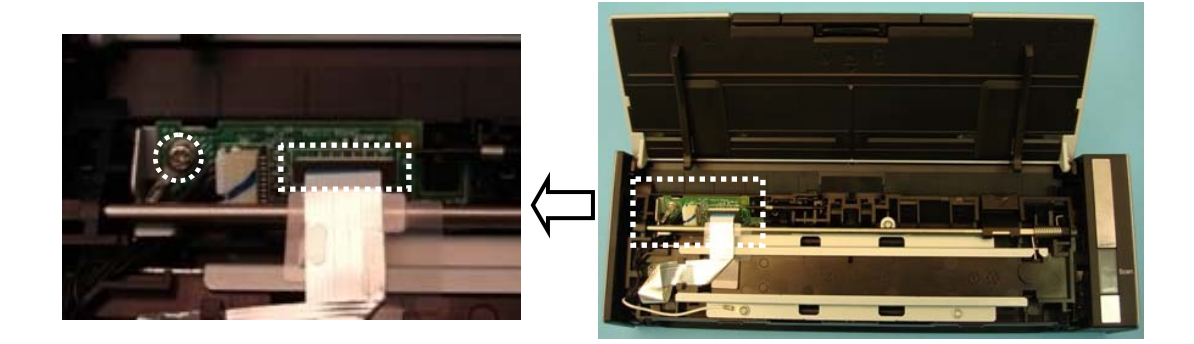

(3) Raise the left edge of the EMP arm (solid-circled) with a small flat-blade screwdriver to remove it from the frame.

Raise the right edge of the EMP arm (dot-circled) with a small flat-blade screwdriver to remove it from the frame, and then remove the EMP arm.

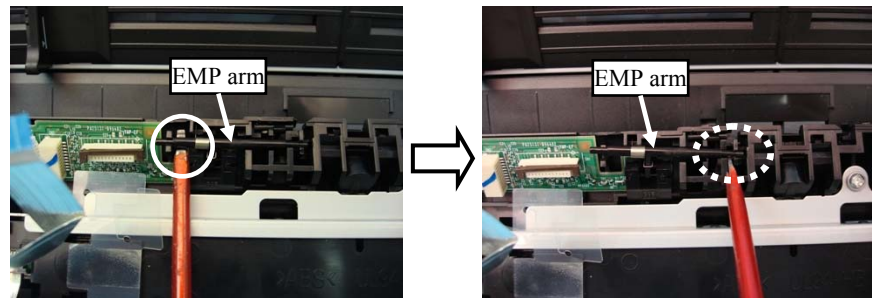

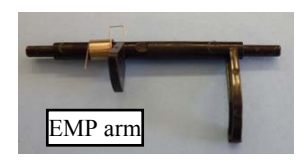

(4) Move the Junction PCA to the left, lift it up, and then remove it from the frame.

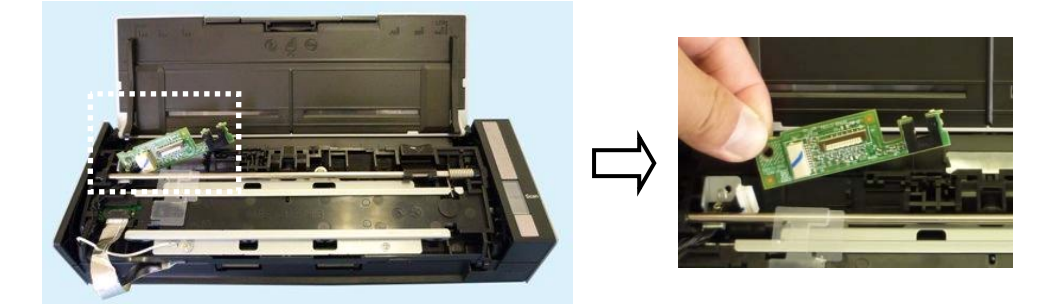

|         |                      |           |            |           |                         | Name    | ScanSnap S1300i<br>Maintenance Manual |
|---------|----------------------|-----------|------------|-----------|-------------------------|---------|---------------------------------------|
|         |                      |           |            |           |                         | Drawing | D1D402642 D0VV/6                      |
| 02      | October 29, 2012     | Wakamatsu | Wakamatsu  | M.Ohta    | P0212A01768 Refar to P2 | No.     | F 1F AU3043-DUAA/0                    |
| Rev.    | Date                 | Desig.    | Check      | Appr.     | Description             |         |                                       |
| Designe | ed by March 15, 2012 | Oshima    | Checked by | Nishibata | Approved by Iwashimizu  | rrulin  | Page /115                             |

<Installation>

Follow the above procedure in reverse order.

### EMP Arm

Attach the EMP spring to the EMP arm, and then install this unit to the frame.

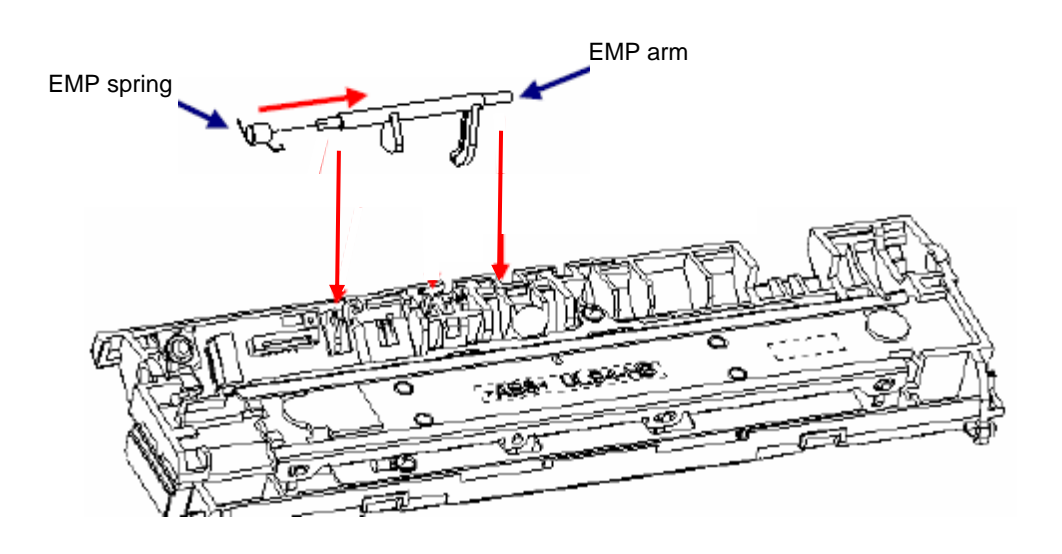

Two arms of the EMP spring should be placed in the positions shown below.

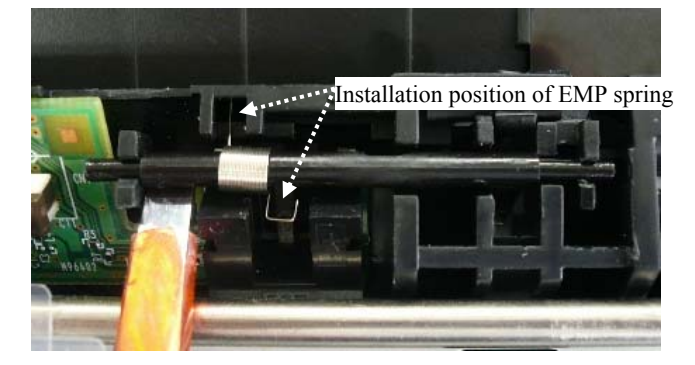

## 

Make sure that the EMP arm rotates smoothly.

|         |                      |           |            |           |             |             |         | Name    | ScanSnap S1300i<br>Maintenance Manual |
|---------|----------------------|-----------|------------|-----------|-------------|-------------|---------|---------|---------------------------------------|
|         |                      |           |            |           |             |             |         | Drawing |                                       |
| 02      | October 29, 2012     | Wakamatsu | Wakamatsu  | M.Ohta    | P0212A      | .01768 Refa | r to P2 | No.     | PIPAU3043-BUXA/6                      |
| Rev.    | Date                 | Desig.    | Check      | Appr.     |             | Description |         |         |                                       |
| Designe | ed by March 15, 2012 | Oshima    | Checked by | Nishibata | Approved by | Iwashimizu  |         | FFU LIN | Page /115                             |

### NOTICE

When disassembling, try not to touch the scanning glass to avoid dirt.

Refer to Section 4.2.4 for the part number of the Top Cover.

#### <Removal>

1. Remove Top Cover.

(1) Insert a small flat-blade screwdriver into the gap near two tabs (circled) at front side of the scanner on the Top cover. Tilting the screwdriver outward, unlatch the two tabs (circled).

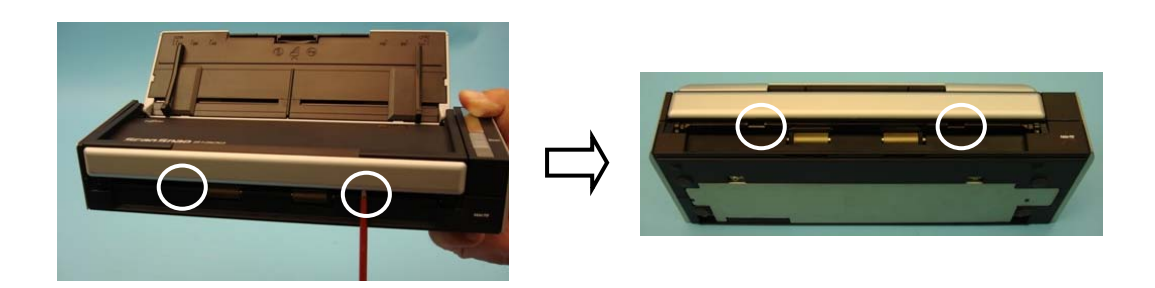

(2) Unlatch five tabs (circled) at upper side of the scanner on the Top cover, and lift the Top Cover upward.

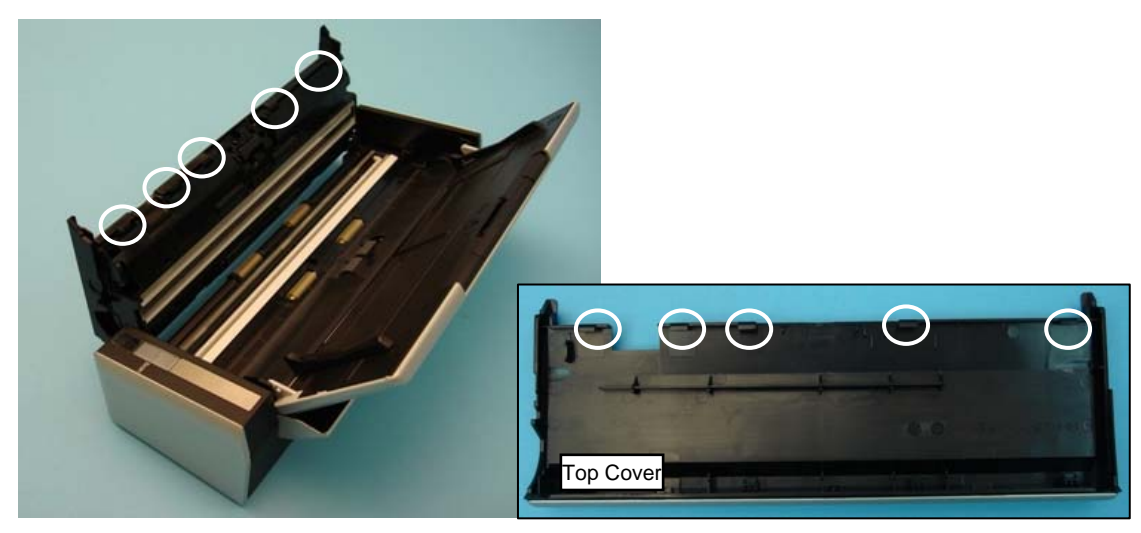

<Installation>

Follow the above procedure in reverse order.

|         |               |        |           |            |           |             |             |          | Name           | ScanSnap S1300i<br>Maintenance Manual |   |
|---------|---------------|--------|-----------|------------|-----------|-------------|-------------|----------|----------------|---------------------------------------|---|
| 02      | October 29.   | 2012   | Wakamatsu | Wakamatsu  | M.Ohta    | P0212A      | 01768 Ref   | ar to P2 | Drawing<br>No. | P1PA03643-B0XX/6                      |   |
| Rev.    | Date          |        | Desig.    | Check      | Appr.     |             | Description |          |                | Page 64 /                             |   |
| Designe | ed by March 1 | 5,2012 | Oshima    | Checked by | Nishibata | Approved by | Iwashimizu  |          | PF U LIN       |                                       | 5 |

### NOTICE

Refer to Section 4.2.5 for the part number of the Front Cover.

### <Removal>

1. Remove Revolve Unit.

(1) Referring to Section 6.6.1 "Revolve Unit", remove the Revolve Unit.

### 2. Remove Top Cover.

(2) Referring to Section 6.6.4 "Top Cover", remove the Top Cover.

### 3. Remove Front Cover.

(3) Insert a small flat-blade screwdriver into the inside of the Top Cover to unlatch four latches (circled).

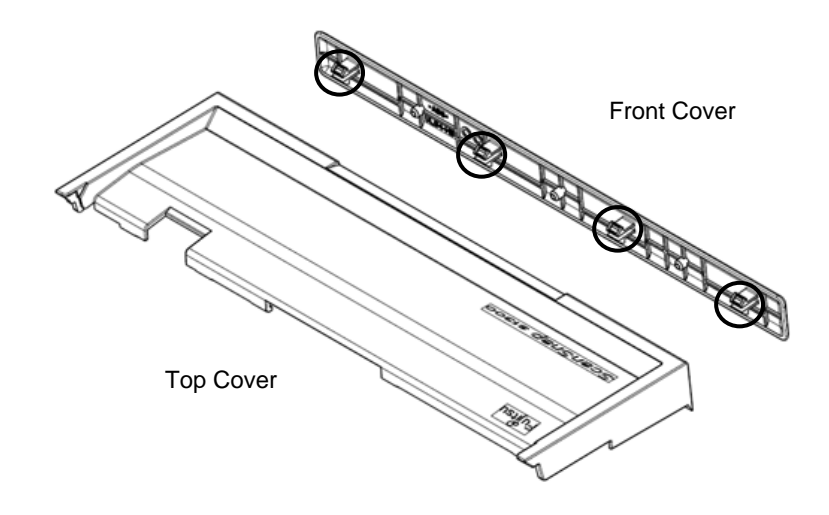

<Installation>

Follow the above procedure in reverse order.

|         |                      |           |            |           |             |             |          | Name     | ScanSnap S1300i<br>Maintenance Manual |
|---------|----------------------|-----------|------------|-----------|-------------|-------------|----------|----------|---------------------------------------|
|         |                      |           |            |           |             |             |          | Drawing  | P1PA036/3-R0XX/6                      |
| 02      | October 29, 2012     | Wakamatsu | Wakamatsu  | M.Ohta    | P0212A      | .01768 Refa | ar to P2 | NO.      | 1 11 AUJU <del>4</del> J-DUAA/U       |
| Rev.    | Date                 | Desig.    | Check      | Appr.     |             | Description |          |          |                                       |
| Designe | ed by March 15, 2012 | Oshima    | Checked by | Nishibata | Approved by | Iwashimizu  |          | FFU LIIV | Page /115                             |

### Section 6.7.1

### 6.7 Fixed Unit

### 6.7.1 Fixed Unit

## NOTICE

When disassembling, try not to touch the scanning glass to avoid dirt. Refer to Section 4.2.6 for the part number of the Fixed Unit.

#### <Removal>

### 1. Remove Chuter ASSY.

(1) Referring to Section 6.9.4 "Chuter ASSY", remove the Chuter ASSY.

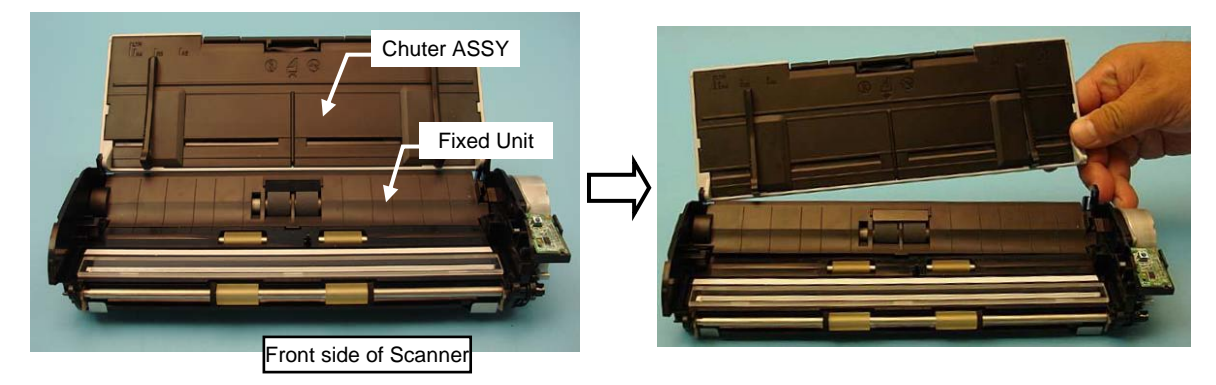

#### 2. Remove Revolve Unit.

(2) Referring to Section 6.6.1 "Revolve Unit", remove the Revolve Unit.

<Installation>

Follow the above procedure in reverse order.

## NOTICE

- The Pick roller unit is included in the Fixed Unit. Referring to Section 8.3.2, reset the Pick roller count
- Referring to Section 7.6 "How to Adjust and Test the Image Quality", perform the image adjustment.

|        |                      |           |            |           |                  |               | Name           | ScanSnap S1300i<br>Maintenance Manual |
|--------|----------------------|-----------|------------|-----------|------------------|---------------|----------------|---------------------------------------|
| 02     | October 29, 2012     | Wakamatsu | Wakamatsu  | M.Ohta    | P0212A0176       | 8 Refar to P2 | Drawing<br>No. | P1PA03643-B0XX/6                      |
| Rev.   | Date                 | Desig.    | Check      | Appr.     | Desc             | ription       |                |                                       |
| Design | ed by March 15, 2012 | Oshima    | Checked by | Nishibata | Approved by Iwas | shimizu       | PFULIN         | rage / <sub>115</sub>                 |

## 

When disassembling, try not to touch the scanning glass to avoid dirt. Refer to Section 4.2.7 for the part number of the CIS Unit F.

<Removal>

### 1. Remove Lid ASSY.

(1) Referring to Section 6.9.2 "Lid ASSY", remove the Lid ASSY.

2. Remove CT PCA.

(2) Referring to Section 6.8 "CT PCA", remove the CT PCA.

### 3. Remove Side Cover R ASSY.

(3) Referring to Section 6.9.5 "Side Cover R ASSY", remove the Side Cover R ASSY.

### 4. Remove Side Cover L.

(4) Referring to Section 6.9.6 "Side Cover L", remove the Side Cover L.

5. Remove Base Cover ASSY.

(5) Referring to steps  $(5) \sim (6)$  in Section 6.9.1 "Base Cover ASSY", remove the Base Cover ASSY.

### 6. Remove Guide A ASSY.

(6) Referring to steps  $(6) \sim (7)$  in Section 6.9.3 "Guide A ASSY", remove the Guide A ASSY.

### 7. Remove CIS Unit F.

(7) - Push four tabs (circled) on the CIS Unit F with a small flat-blade screwdriver toward inside of the scanner to unlatch.

- Remove the CIS Unit F, and then disconnect the CIS cable from the CIS Unit F connector (enclosed with square).

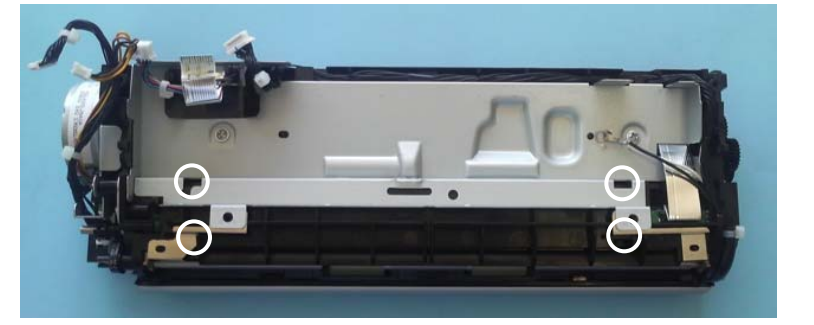

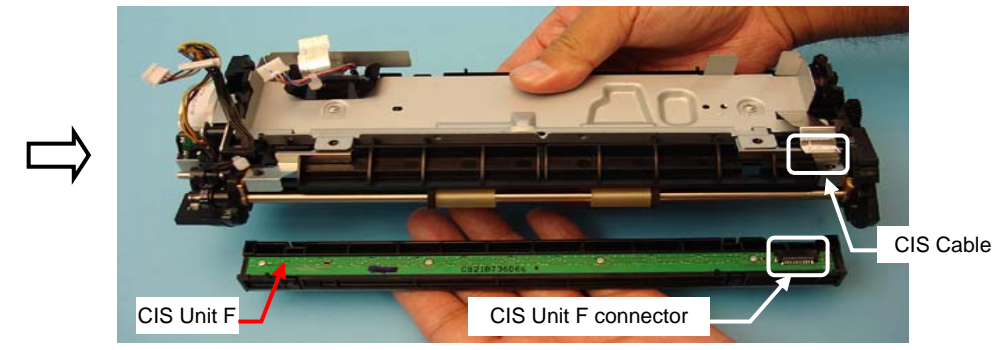

#### <Installation>

Follow the above procedure in reverse order.

### NOTICE

Referring to Section 7.6 "How to Adjust and Test the Image Quality", perform the image adjustment.

|         |                      |           |            |           |             |             |          | Name           | ScanSnaj<br>Maintenan | o S13<br>ce Ma | D0i<br>Inual |
|---------|----------------------|-----------|------------|-----------|-------------|-------------|----------|----------------|-----------------------|----------------|--------------|
| 02      | October 29, 2012     | Wakamatsu | Wakamatsu  | M.Ohta    | P0212A      | 01768 Ref   | ar to P2 | Drawing<br>No. | P1PA0364              | <b>3-B</b> 02  | XX/6         |
| Rev.    | Date                 | Desig.    | Check      | Appr.     |             | Description |          |                |                       | Daga           | 67 /         |
| Designe | ed by March 15, 2012 | Oshima    | Checked by | Nishibata | Approved by | Iwashimizu  |          | FFULIN         | штер                  | rage           | /115         |

### NOTICE

Refer to Section 4.2.8 for the part number of the OP Panel.

### <Removal>

#### Save EEPROM data.

The OP Panel includes the EEPROM (Log data). Referring to Section 7.3 "How to Save EEPROM Data", back up the RRPROM data on the computer before replacing the OP Panel.

#### 1. Remove CT PCA.

(1) Referring to Section 6.8 "CT PCA", remove the CT PCA.

#### 2. Remove Side Cover R ASSY.

(2) Referring to Section 6.9.5 "Side Cover R ASSY", remove the Side Cover R ASSY.

### 3. Remove OP Panel.

(3) Disconnect the connector on the OP Panel (circled), and then remove the OP Panel.

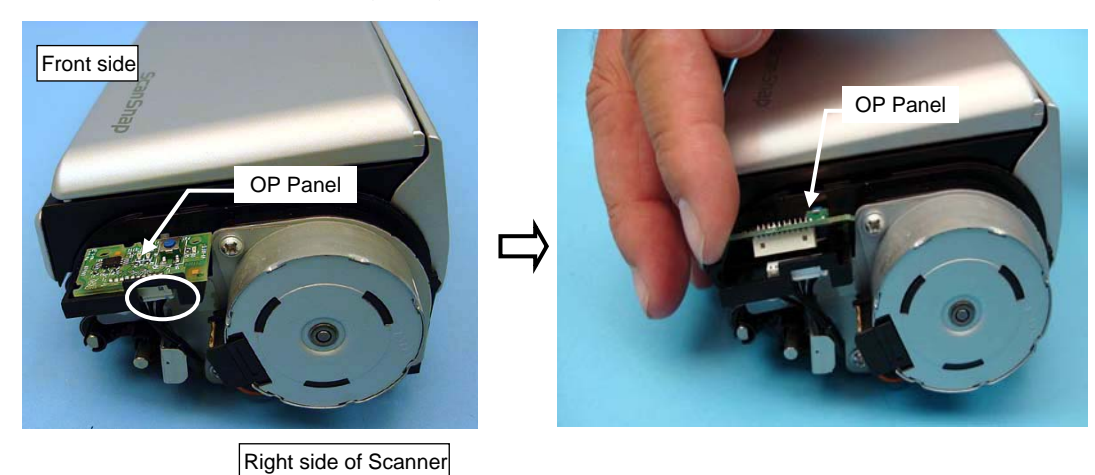

<Installation>

Follow the above procedure in reverse order.

## 

- After replacement, perform the following operations:
- Referring to Section 7.4 "How to Restore the EEPROM Data", restore the EEPROM data (Log data).
- Referring to Section 7.6 "How to Adjust and Test the Image Quality", perform the image adjustment.

|           |                      |           |            |           |             |             |        | Name          | ScanSnap S1300i<br>Maintenance Manual |
|-----------|----------------------|-----------|------------|-----------|-------------|-------------|--------|---------------|---------------------------------------|
| 02        | October 20, 2012     | Wakamatau | Wakamateu  | MOhta     | P0212A      | 01768 Paf   | rto D2 | Drawing<br>No | P1PA03643-B0XX/6                      |
| 02<br>Rev | Date                 | Desig     | Check      | Appr      | FUZIZA      | Description | 1072   | 110.          | 68 /                                  |
| Designe   | ed by March 15, 2012 | Oshima    | Checked by | Nishibata | Approved by | Iwashimizu  |        | PFU LIN       | <b>IITED</b> Page 000/115             |

#### Section 6.7.4

## NOTICE

Refer to Section 4.2.9 for the part number of the Chuter SW Cable.

<Removal>

1. Remove Lid ASSY.

(1) Referring to Section 6.9.2 "Lid ASSY", remove the Lid ASSY.

2. Remove CT PCA.

(2) Referring to Section 6.8 "CT PCA", remove the CT PCA.

3. Remove Side Cover R ASSY.

(3) Referring to Section 6.9.5 "Side Cover R ASSY", remove the Side Cover R ASSY.

4. Remove Side Cover L.

(4) Referring to Section 6.9.6 "Side Cover L", remove the Side Cover L.

5. Remove Base Cover ASSY.

(5) Referring to steps  $(5) \sim (6)$  in Section 6.9.1 "Base Cover ASSY", remove the Base Cover ASSY.

6. Remove Guide A ASSY.

(6) Referring to steps  $(6) \sim (7)$  in Section 6.9.3 "Guide A ASSY", remove the Guide A ASSY.

### 2. Remove Chuter SW Cable.

(7) Remove two tapping crews (circled) on the Shield plate.

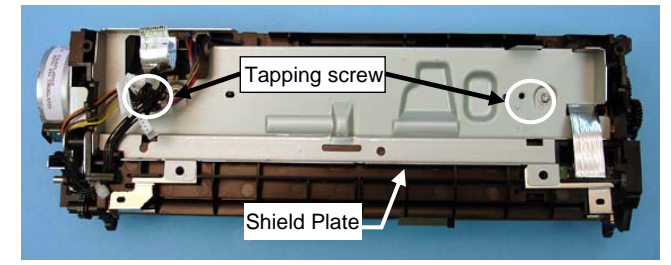

- (8) Raising the Shield plate, remove the CIS cable FIX from the CIS clamp sheet (dot-circled).
- (9) Remove the Chuter Switch (solid-circled).

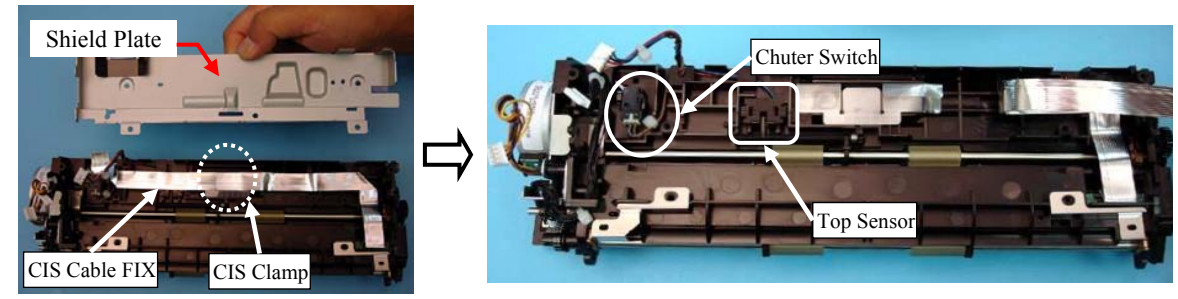

|         |                      |           |            |           |             |             |          | Name    | ScanSnap S1300i<br>Maintenance Manual |
|---------|----------------------|-----------|------------|-----------|-------------|-------------|----------|---------|---------------------------------------|
|         |                      |           |            |           | Doolo       | 015(0 D 0   |          | Drawing | P1PA03643-R0XX/6                      |
| 02      | October 29, 2012     | Wakamatsu | Wakamatsu  | M.Ohta    | P0212A      | 01768 Reta  | ir to P2 | INO.    | 1 11 1105045-202121/0                 |
| Rev.    | Date                 | Desig.    | Check      | Appr.     |             | Description |          |         | AFTED Base 69                         |
| Designe | ed by March 15, 2012 | Oshima    | Checked by | Nishibata | Approved by | Iwashimizu  |          | PFU LIN | rage /115                             |

#### Section 6.7.4

(10) Remove the Guide P ASSY and the tabs of Top sensor (enclosed with square), and then remove the Chuter SW Cable.

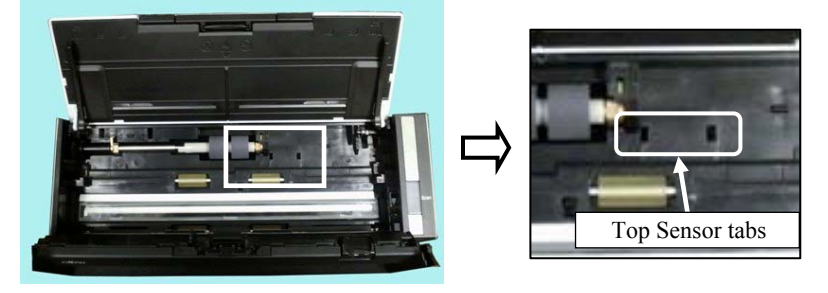

<Installation>

Follow the above procedure in reverse order.

### Chuter SW Cable

(1) Chuter SW Cable should be placed as shown in the picture below.

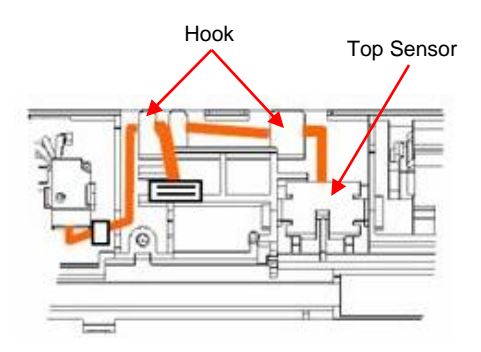

(2) Attach the CIS cable FIX and CIS clamp sheet to the positions as shown below.

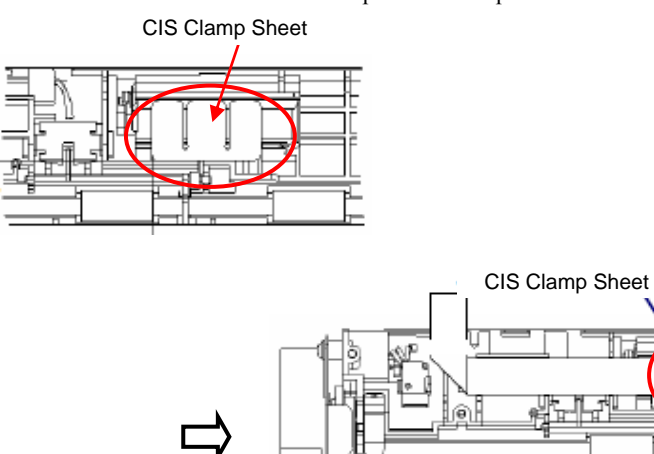

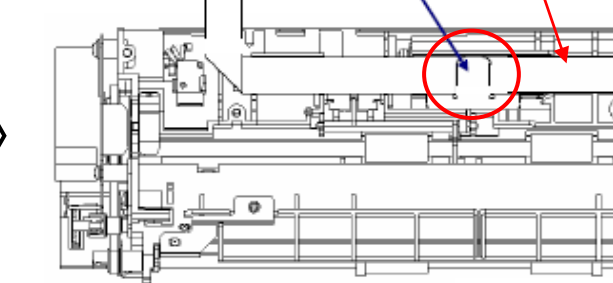

CIS Cable FIX

### 

Referring to 7.6 "How to Adjust and Test the Image Quality", perform the image adjustment.

|         |                      |           |            |           |                   |             | Name           | ScanSnap S1300i<br>Maintenance Manual |
|---------|----------------------|-----------|------------|-----------|-------------------|-------------|----------------|---------------------------------------|
| 02      | October 29, 2012     | Wakamatsu | Wakamatsu  | M.Ohta    | P0212A01768       | Refar to P2 | Drawing<br>No. | P1PA03643-B0XX/6                      |
| Rev.    | Date                 | Desig.    | Check      | Appr.     | Descri            | ption       |                |                                       |
| Designe | ed by March 15, 2012 | Oshima    | Checked by | Nishibata | Approved by Iwash | iimizu      | FFULIN         | Page /115                             |

### 6.7.5 Motor

### NOTICE

Refer to Section 4.2.10 for the part number of the Motor.

### <Removal>

### 1. Remove Lid ASSY.

(1) Referring to Section 6.9.2 "Lid ASSY", remove the Lid ASSY.

#### 2. Remove CT PCA.

(2) Referring to Section 6.8 "CT PCA", remove the CT PCA.

### 3. Remove Side Cover R ASSY.

(3) Referring to Section 6.9.5 "Side Cover R ASSY", remove the Side Cover R ASSY.

#### 4. Remove Side Cover L.

(4) Referring to Section 6.9.6 "Side Cover L", remove the Side Cover L.

5. Remove Base Cover ASSY.

(5) Referring to steps  $(5) \sim (6)$  in Section 6.9.1 "Base Cover ASSY", remove the Base Cover ASSY.

#### 6. Remove Guide A ASSY.

(6) Referring to steps  $(6) \sim (7)$  in Section 6.9.3 "Guide A ASSY", remove the Guide A ASSY.

#### 7. Remove Motor.

(1) - Remove two tapping screws (circled) on the Motor.- Unhook the Motor cable (enclosed with square), and then remove the Motor.

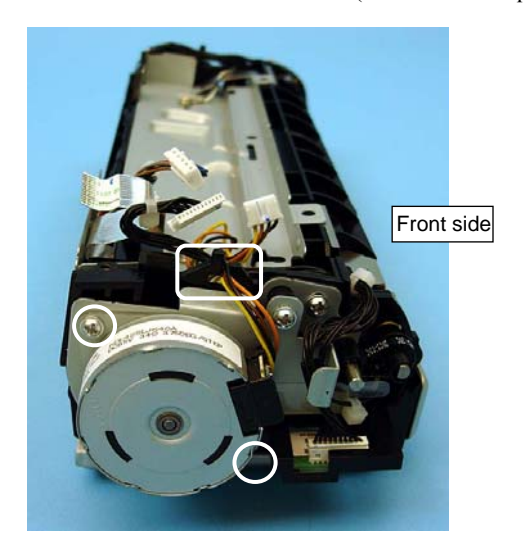

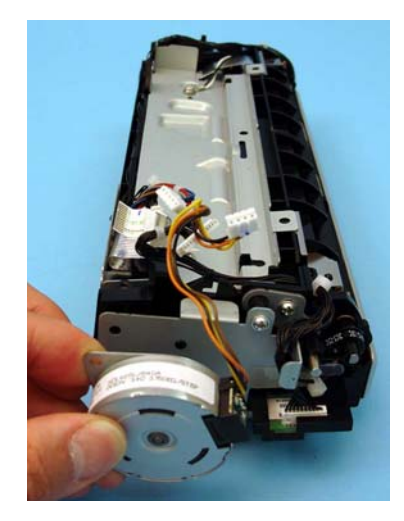

<Installation>

Follow the above procedure in reverse order.

|         |                      |           |            |           |             |             |         | Name    | ScanSnap S1300i<br>Maintenance Manual |
|---------|----------------------|-----------|------------|-----------|-------------|-------------|---------|---------|---------------------------------------|
|         |                      |           |            |           |             |             |         | Drawing |                                       |
| 02      | October 29, 2012     | Wakamatsu | Wakamatsu  | M.Ohta    | P0212A      | 01768 Refa  | r to P2 | No.     | P1PA03643-B0XX/6                      |
| Rev.    | Date                 | Desig.    | Check      | Appr.     |             | Description |         |         |                                       |
| Designe | ed by March 15, 2012 | Oshima    | Checked by | Nishibata | Approved by | Iwashimizu  |         | PFU LIN | Page /115                             |

# 6.7.6 HK Ring

Refer to Section 4.2.11 for the part number of the HK Ring.

<Removal>

#### 1. Remove Lid ASSY.

(1) Referring to Section 6.9.2 "Lid ASSY", remove the Lid ASSY.

#### 2. Remove CT PCA.

(2) Referring to Section 6.8 "CT PCA", remove the CT PCA.

#### 3. Remove Side Cover R ASSY.

(3) Referring to Section 6.9.5 "Side Cover R ASSY", remove the Side Cover R ASSY.

#### 4. Remove Side Cover L.

(4) Referring to Section 6.9.6 "Side Cover L", remove the Side Cover L.

#### 5. Remove Base Cover ASSY.

(5) Referring to steps  $(5) \sim (6)$  in Section 6.9.1 "Base Cover ASSY", remove the Base Cover ASSY.

### 6. Remove Guide A ASSY.

(6) Referring to steps (6) ~ (7) in Section 6.9.3 "Guide A ASSY", remove the Guide A ASSY.

### 7. Remove HK Ring.

- (7) Loosen a screw (circled) to loosen the belt tension.
- (8) Remove the belt from the pulley.

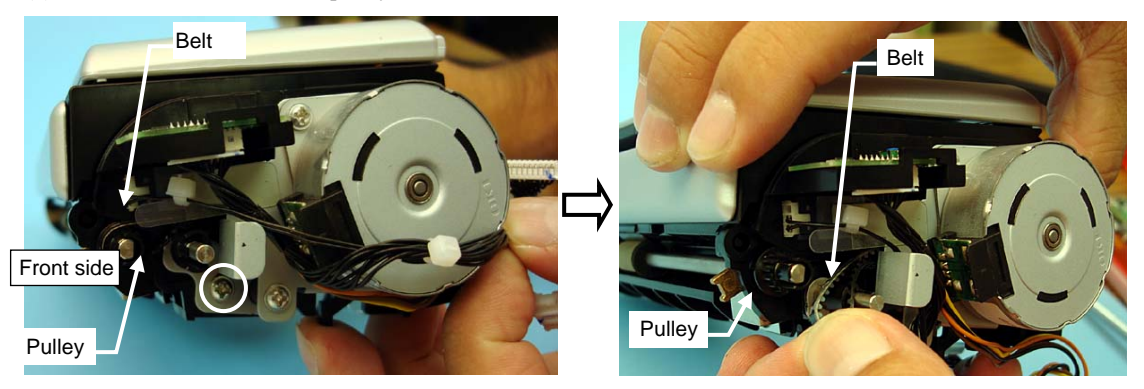

(9) Raise two bearings (circled) of the Eject roller toward the front of the scanner.

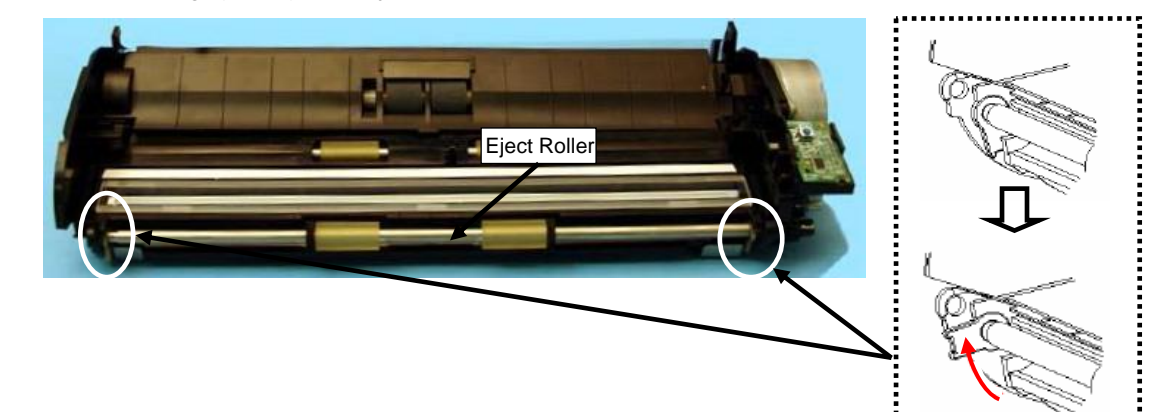

|         |                      |           |            |           |                         | Name                   | ScanSnap S1300i<br>Maintenance Manual |  |
|---------|----------------------|-----------|------------|-----------|-------------------------|------------------------|---------------------------------------|--|
|         |                      |           |            |           |                         | Drawing                | D1D402642 D0VV/6                      |  |
| 02      | October 29, 2012     | Wakamatsu | Wakamatsu  | M.Ohta    | P0212A01768 Refar to P2 | No.                    | P1PA03043-D0AA/0                      |  |
| Rev.    | Date                 | Desig.    | Check      | Appr.     | Description             | PFULIMITED Page 72/115 |                                       |  |
| Designe | ed by March 15, 2012 | Oshima    | Checked by | Nishibata | Approved by Iwashimizu  |                        |                                       |  |
(10) Unlatching the tab of the Feed Pulley, remove the Eject roller.

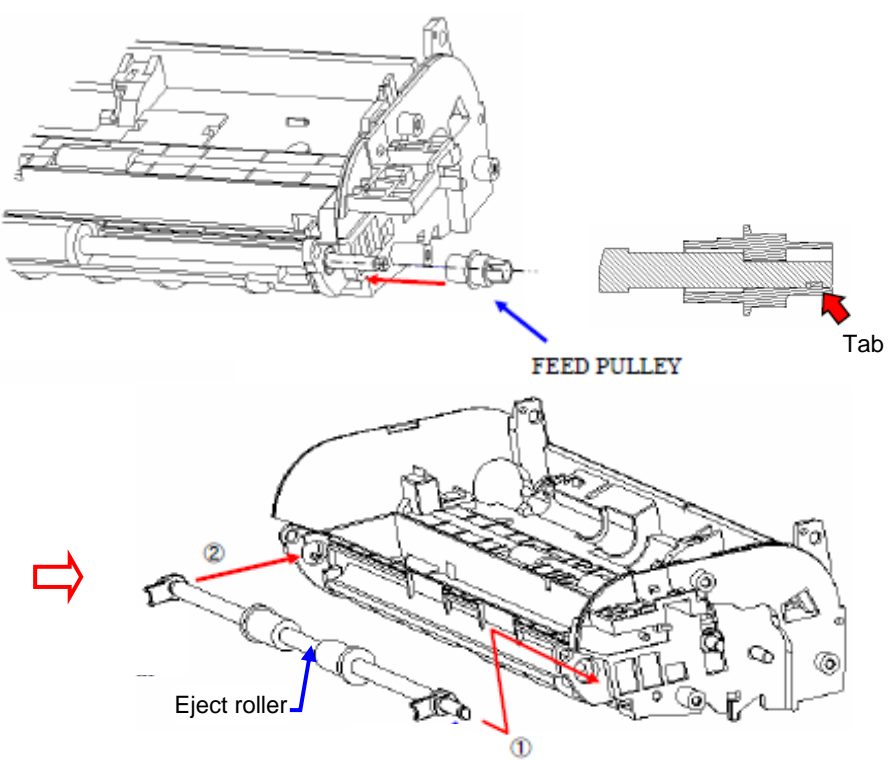

(11) Remove two HK Rings from the Eject roller.

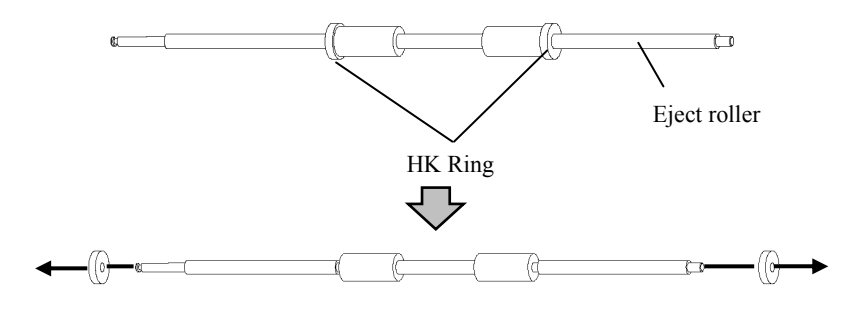

#### <Installation>

Follow the above procedure in reverse order.

# NOTICE

- Make sure that the tab of the Feed Pulley is securely latched.
- Referring to Section 7.6 "How to Adjust and Test the Image Quality", perform the image adjustment.

|         |                      |           |            |           |                        | Name           | ScanSnap S1300i<br>Maintenance Manual |
|---------|----------------------|-----------|------------|-----------|------------------------|----------------|---------------------------------------|
| 02      | October 29, 2012     | Wakamatsu | Wakamatsu  | M.Ohta    | P0212A01768 Refart     | Drawing<br>No. | P1PA03643-B0XX/6                      |
| Rev.    | Date                 | Desig.    | Check      | Appr.     | Description            |                |                                       |
| Designe | ed by March 15, 2012 | Oshima    | Checked by | Nishibata | Approved by Iwashimizu | PFULI          | Page /115                             |

# NOTICE

Refer to Section 4.2.12 for the part number of the Guide P ASSY.

## <Removal>

## 1. Remove Guide P ASSY.

- (1) Open the Chuter ASSY.
  - Open the Revolve Unit.
  - Raise the tab (circled) on the right side of the Guide P ASSY to remove the Guide P ASSY.

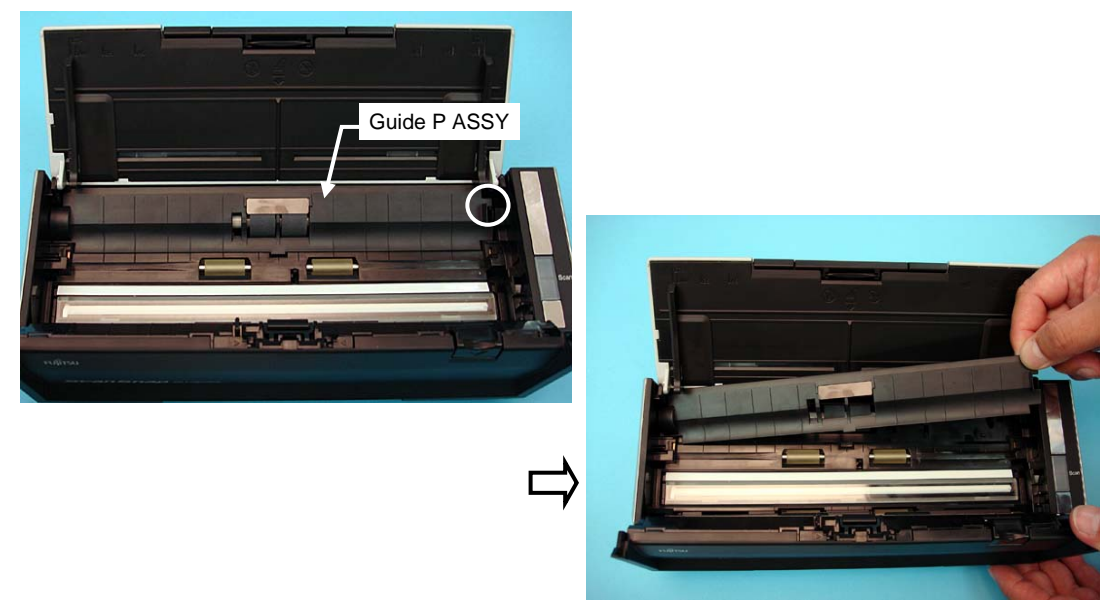

<Installation>

Follow the above procedure in reverse order.

## 6.7.8 Pick Shaft Unit

NOTICE

Refer to Section 4.2.13 for the part number of the Pick Shaft Unit.

<Removal>

1. Remove Pick Shaft Unit.

(1) Referring to Section 8.3.4, remove the Pick Shaft Unit (Pick roller shaft).

## <Installation>

|         |                      |           |            |           |                         | Name          | ScanSnap S1300i<br>Maintenance Manual |
|---------|----------------------|-----------|------------|-----------|-------------------------|---------------|---------------------------------------|
|         |                      |           |            |           |                         | Drawing       | P1PA03643-R0XX/6                      |
| 02      | October 29, 2012     | Wakamatsu | Wakamatsu  | M.Ohta    | P0212A01/68 Refar to P2 | INO.          | 1111103043-D02121/0                   |
| Rev.    | Date                 | Desig.    | Check      | Appr.     | Description             |               |                                       |
| Designe | ed by March 15, 2012 | Oshima    | Checked by | Nishibata | Approved by Iwashimizu  | <b>FFULIN</b> | Page /115                             |

## 6.8 CT PCA

## Section 6.8

# 

Refer to Section 4.2.14 for the part number of the CT PCA.

## <Removal>

## 1. Remove CT PCA.

(1) Turn over the scanner, and remove four tapping screws (circles below) of the CT PCA.

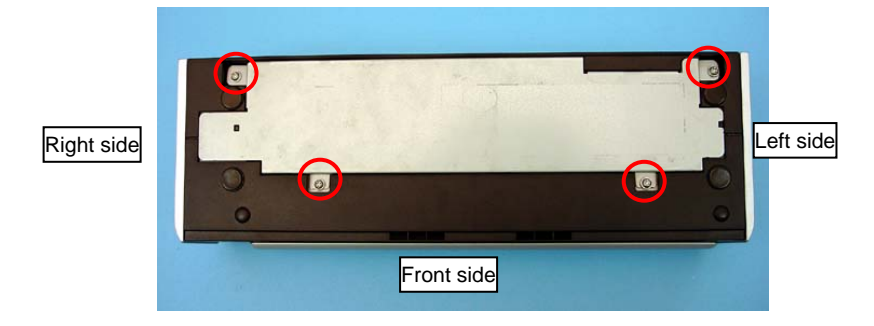

(2) Raising the CT PCA, disconnect five connectors (circled), and then remove the CT PCA.

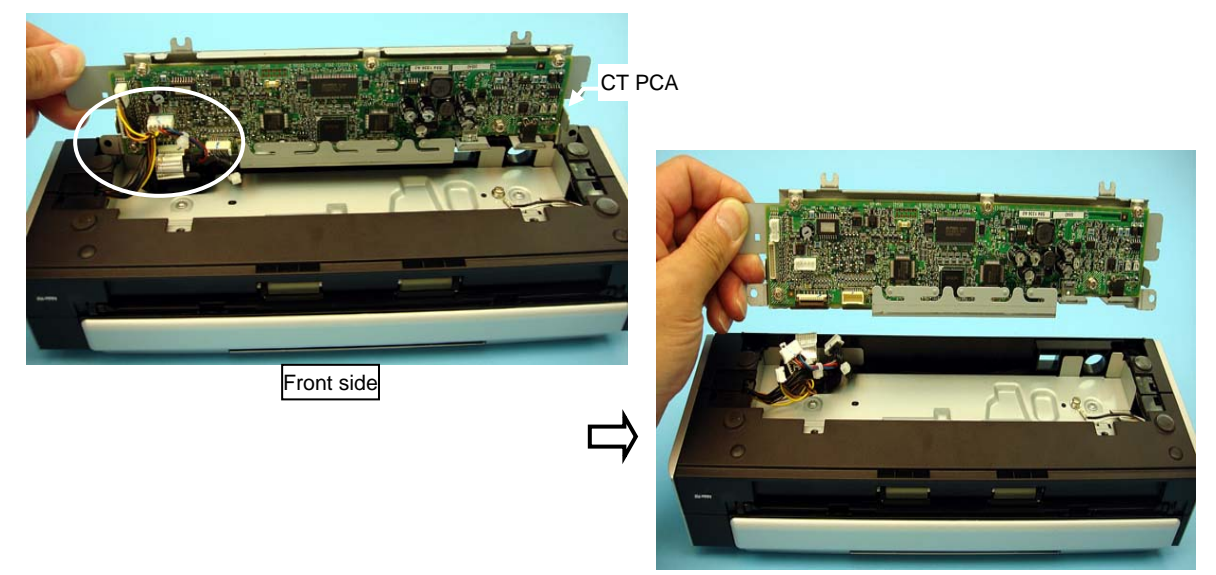

(3) Remove five screw on the CT PCA (circled), and remove the bracket.

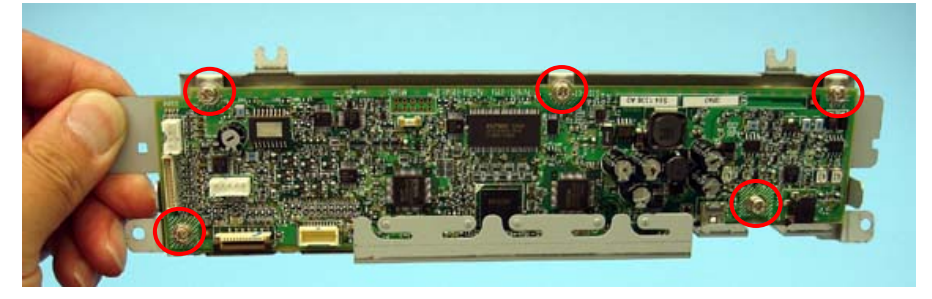

|         |                     |           |            |           |             |             |           | Name          | ScanSnap S1300i<br>Maintenance Manual |       |      |
|---------|---------------------|-----------|------------|-----------|-------------|-------------|-----------|---------------|---------------------------------------|-------|------|
|         |                     |           |            |           |             |             |           | Drawing       | D1DA03643 B0VV/6                      |       |      |
| 02      | October 29, 2012    | Wakamatsu | Wakamatsu  | M.Ohta    | P0212A      | .01768 Re   | far to P2 | No.           | F 1F A03043                           | )-DU∡ | АЛ/О |
| Rev.    | Date                | Desig.    | Check      | Appr.     |             | Description |           |               | лтер                                  | Daga  | 75 / |
| Designe | d by March 15, 2012 | Oshima    | Checked by | Nishibata | Approved by | Iwashimizu  |           | <b>FFULIN</b> | штер                                  | rage  | /115 |

## Section 6.8

<Installation>

Follow the above procedure in reverse order.

# NOTICE

Insert the CIS CABLE F only into the cable sheet (enclosed with square, concave). Route the other cables laterally out of the cable sheet.

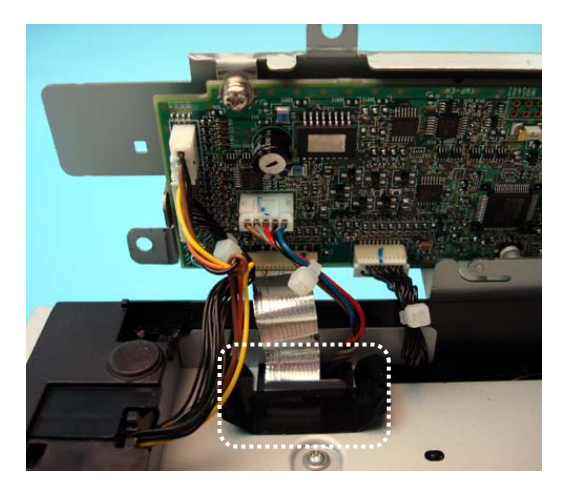

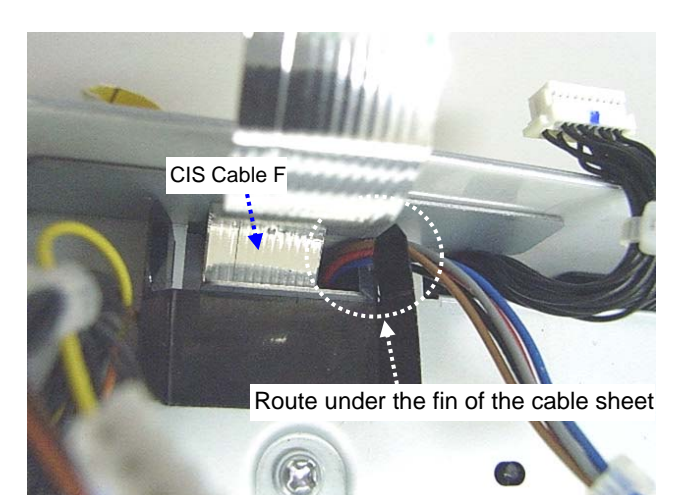

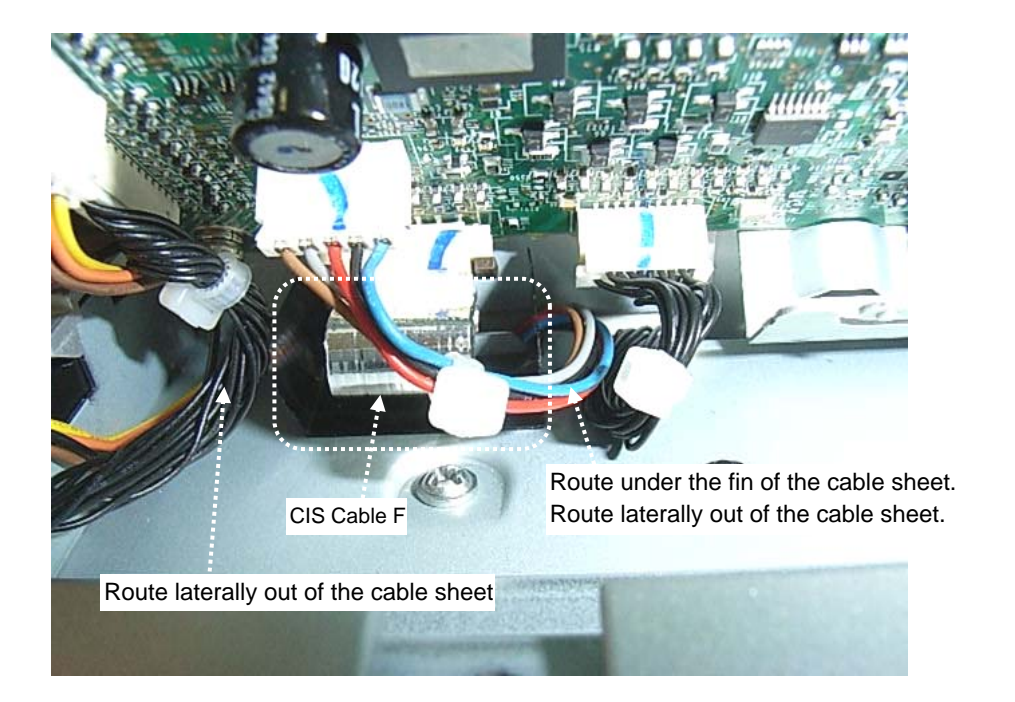

# 

Do not get the cable caught in the CT PCA.

|         |                      |           |            |           |                         | Name           | ScanSnap S1300i<br>Maintenance Manual |
|---------|----------------------|-----------|------------|-----------|-------------------------|----------------|---------------------------------------|
| 02      | October 29, 2012     | Wakamatsu | Wakamatsu  | M.Ohta    | P0212A01768 Refar to P2 | Drawing<br>No. | P1PA03643-B0XX/6                      |
| Rev.    | Date                 | Desig.    | Check      | Appr.     | Description             |                |                                       |
| Designe | ed by March 15, 2012 | Oshima    | Checked by | Nishibata | Approved by Iwashimizu  | FFULI          |                                       |

## **6.9 Outer Covers**

## Section 6.9

## 6.9.1 Base Cover ASSY

# NOTICE

Refer to Section 4.2.15 for the part number of the Base Cover ASSY.

#### <Removal>

## 1. Remove Lid ASSY.

(1) Referring to Section 6.9.2 "Lid ASSY", remove the Lid ASSY.

#### 2. Remove CT PCA.

(2) Referring to Section 6.8 "CT PCA", remove the CT PCA.

#### 3. Remove Side Cover R ASSY.

(3) Referring to Section 6.9.5 "Side Cover R ASSY", remove the Side Cover R ASSY.

#### 4. Remove Side Cover L.

(4) Referring to Section 6.9.6 "Side Cover L", remove the Side Cover L.

#### 5. Remove Base Cover ASSY.

(2) Raising one side of the Base Cover ASSY (circled) to remove from the Fixed Unit. In the same way, raise and remove the other side from the Fixed Unit.

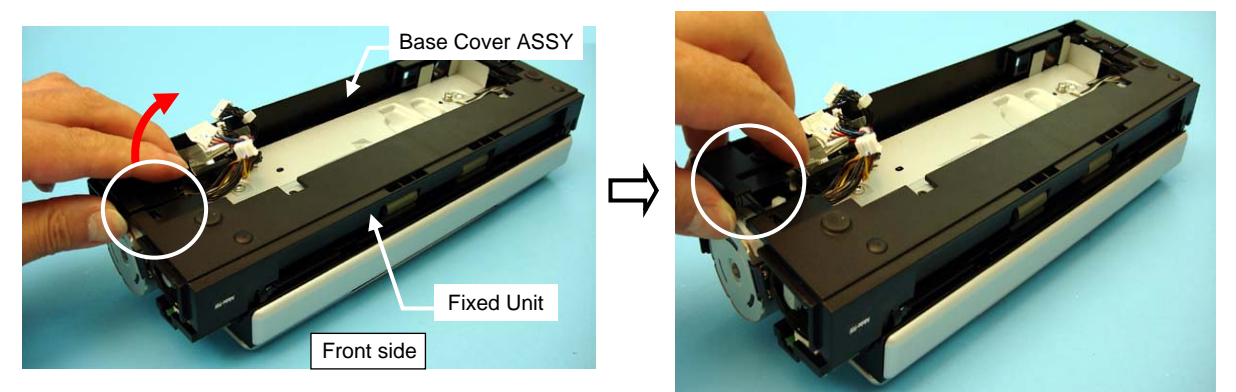

(3) Lifting up both sides (circled) of the Base Cover ASSY, push down the Base Cover ASSY toward rear of the scanner, and then unlatch three tabs (enclosed with squares) of the Base Cover ASSY.

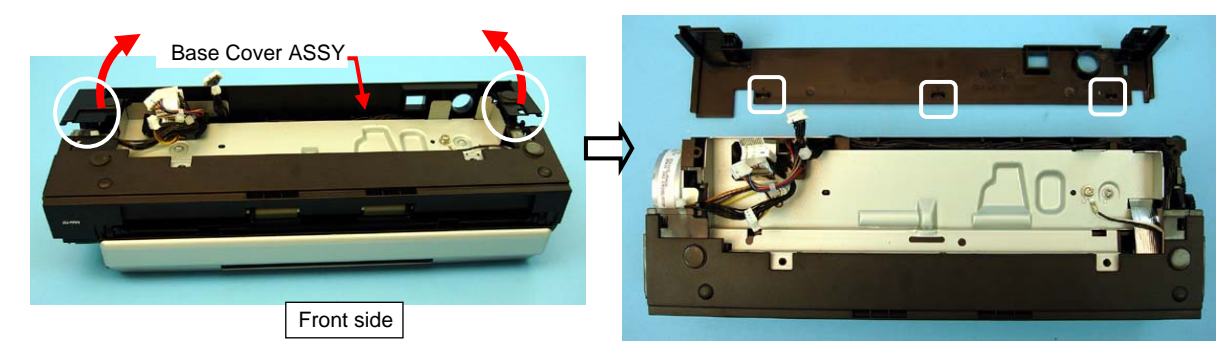

<Installation>

|         |                      |           |            |           |                      |             | Name    | ScanSnap S1300i<br>Maintenance Manual |
|---------|----------------------|-----------|------------|-----------|----------------------|-------------|---------|---------------------------------------|
| 02      | 0 ( 1 - 20 2012      | XV 1      | XX7.1      | MOL       | <b>D0010</b> 4 017(0 | D.C. ( D2   | Drawing | P1PA03643-B0XX/6                      |
| 02      | October 29, 2012     | wakamaisu | wakamaisu  | M.Onta    | P0212A01768          | Relar to P2 | 190.    |                                       |
| Rev.    | Date                 | Desig.    | Check      | Appr.     | Descript             | tion        |         |                                       |
| Designe | ed by March 15, 2012 | Oshima    | Checked by | Nishibata | Approved by Iwashir  | mizu        | rrulin  | rage /115                             |

# NOTICE

Refer to Section 4.2.16 for the part number of the Lid ASSY.

## <Removal>

- Remove Lid ASSY.
   (1) Open the Lid ASSY.
  - Pulling the Lid ASSY toward rear of the scanner, remove the pins (circled) at both sides of the Lid ASSY, and then remove the Lid ASSY.

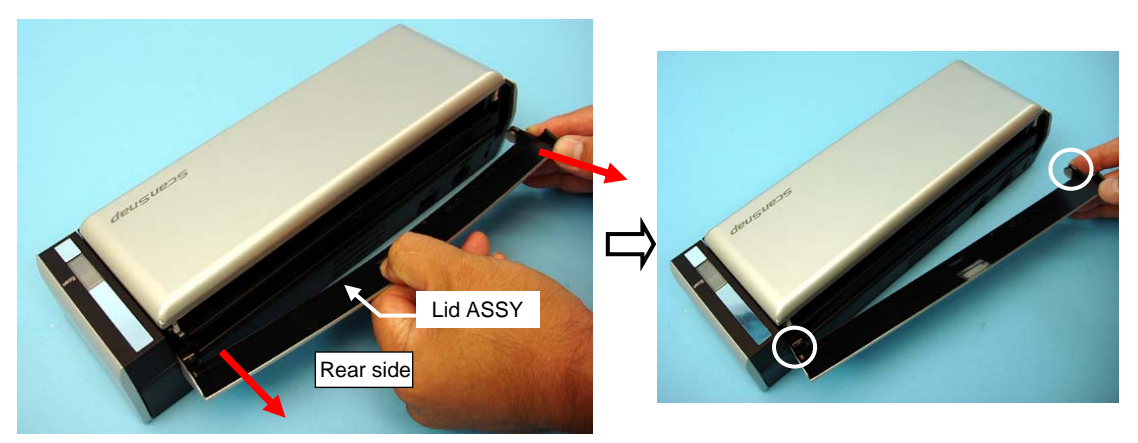

<Installation>

|         |                      |           |            |           |                         | Name           | ScanSnap S1300i<br>Maintenance Manual |
|---------|----------------------|-----------|------------|-----------|-------------------------|----------------|---------------------------------------|
| 02      | October 29, 2012     | Wakamatsu | Wakamatsu  | M.Ohta    | P0212A01768 Refar to P2 | Drawing<br>No. | P1PA03643-B0XX/6                      |
| Rev.    | Date                 | Desig.    | Check      | Appr.     | Description             |                |                                       |
| Designe | ed by March 15, 2012 | Oshima    | Checked by | Nishibata | Approved by Iwashimizu  | PFU LIN        | Page /115                             |

# 

Refer to Section 4.2.17 for the part number of the Guide A ASSY.

#### <Removal>

## 1. Remove Lid ASSY.

(1) Referring to Section 6.9.2 "Lid ASSY", remove the Lid ASSY.

#### 2. Remove CT PCA.

(2) Referring to Section 6.8 "CT PCA", remove the CT PCA.

## 3. Remove Side Cover R ASSY.

(3) Referring to Section 6.9.5 "Side Cover R ASSY", remove the Side Cover R ASSY.

#### 4. Remove Side Cover L.

(4) Referring to Section 6.9.6 "Side Cover L", remove the Side Cover L.

## 5. Remove Base Cover ASSY.

(5) Referring to steps  $(5) \sim (6)$  in Section 6.9.1 "Base Cover ASSY", remove the Base Cover ASSY.

### 6. Remove Guide A ASSY.

(2) Raising one side of Guide A ASSY (circled) to remove from the Fixed Unit. In the same way, remove the other side from the Fixed Unit.

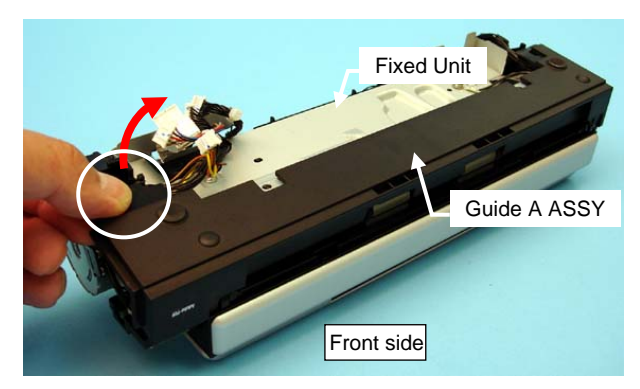

(3) Pull out the Guide A ASSY toward front side of the scanner, and then remove Guide A ASSY.

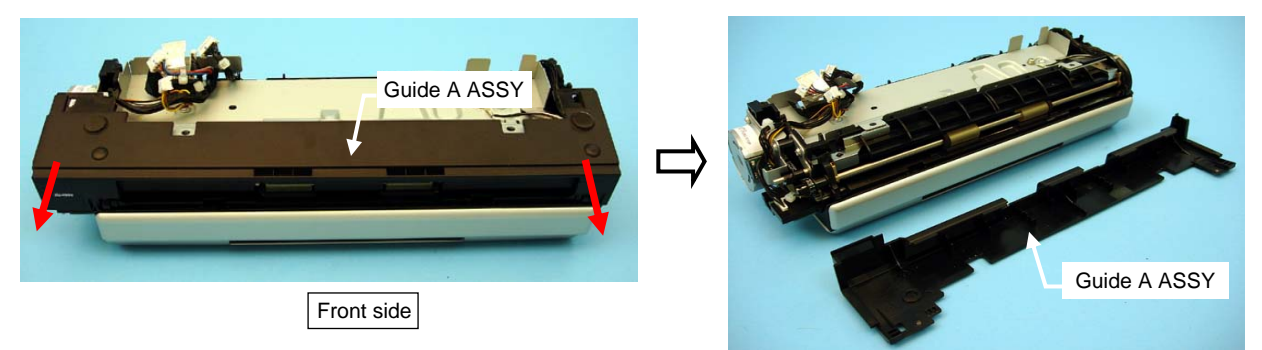

<Installation>

|         |                     |           |            |           |             |             |         | Name           | ScanSnap S1300i<br>Maintenance Manual |
|---------|---------------------|-----------|------------|-----------|-------------|-------------|---------|----------------|---------------------------------------|
| 02      | October 29, 2012    | Wakamatsu | Wakamatsu  | M.Ohta    | P0212A      | .01768 Refa | r to P2 | Drawing<br>No. | P1PA03643-B0XX/6                      |
| Rev.    | Date                | Desig.    | Check      | Appr.     |             | Description |         |                | <b>Page 79</b>                        |
| Designe | d by March 15, 2012 | Oshima    | Checked by | Nishibata | Approved by | Iwashimizu  |         | <b>FFULIN</b>  | Page /115                             |

# NOTICE

Refer to Section 4.2.18 for the part number of the Chuter ASSY.

#### <Removal>

## 1. Remove Chuter ASSY.

(1) - Open the Chuter ASSY.

- Bending the center of the Chuter ASSY (enclosed with square), remove two pins (circled) on the Chuter ASSY, and then remove the Chuter ASSY.

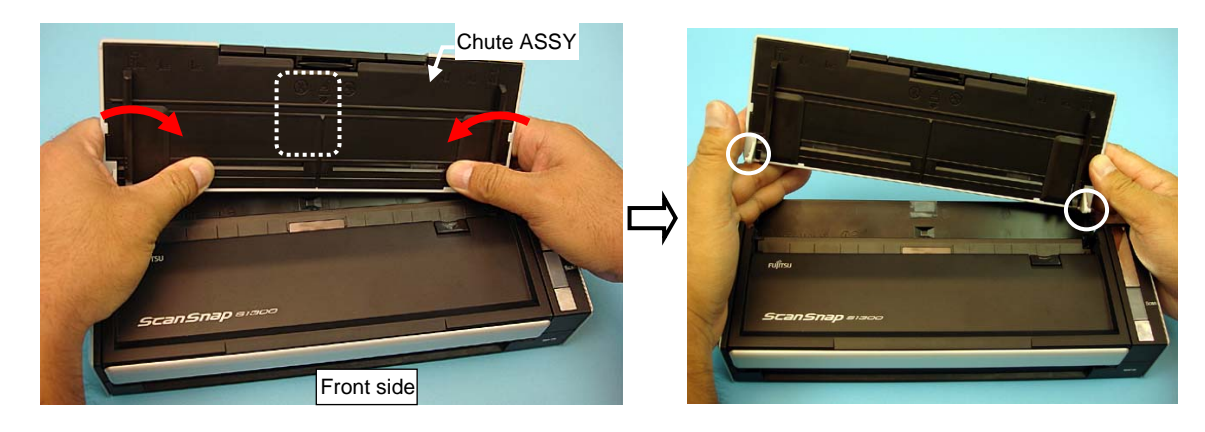

<Installation>

|         |                      |           |            |           |                         | Name           | ScanSnap S1300i<br>Maintenance Manual |
|---------|----------------------|-----------|------------|-----------|-------------------------|----------------|---------------------------------------|
| 02      | October 29, 2012     | Wakamatsu | Wakamatsu  | M.Ohta    | P0212A01768 Refar to P2 | Drawing<br>No. | P1PA03643-B0XX/6                      |
| Rev.    | Date                 | Desig.    | Check      | Appr.     | Description             |                |                                       |
| Designe | ed by March 15, 2012 | Oshima    | Checked by | Nishibata | Approved by Iwashimizu  | rruli          | Page /115                             |

## 6.9.5 Side Cover R ASSY

# 

Refer to Section 4.2.19 for the part number of the Side Cover R ASSY.

<Removal>

## 1. Remove CT PCA.

(1) Referring to steps (1) ~ (2) in Section 6.8 "CT PCA", remove the CT PCA.

## 2. Remove Side Cover R ASSY.

(2) Raising the Base Cover, unlatch the tab section which connects the Base Cover and Side Cover R ASSY to separate them.

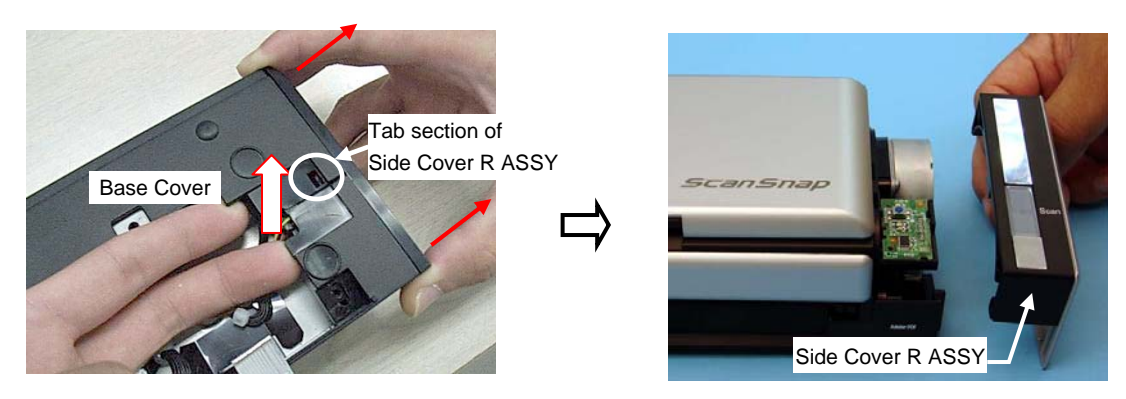

<Installation>

Follow the above procedure in reverse order.

# 6.9.6 Side Cover L

# NOTICE

Refer to Section 4.2.20 for the part number of the Side Cover L.

<Removal>

## 1. Remove CT PCA.

(1) Referring to steps (1) ~ (2) of Section 6.8 "CT PCA", remove CT PCA.

## 2. Remove Side Cover L.

(2) Raising the Base Cover, unlatch the tab section which connects the Base Cover and Side Cover L to separate them.

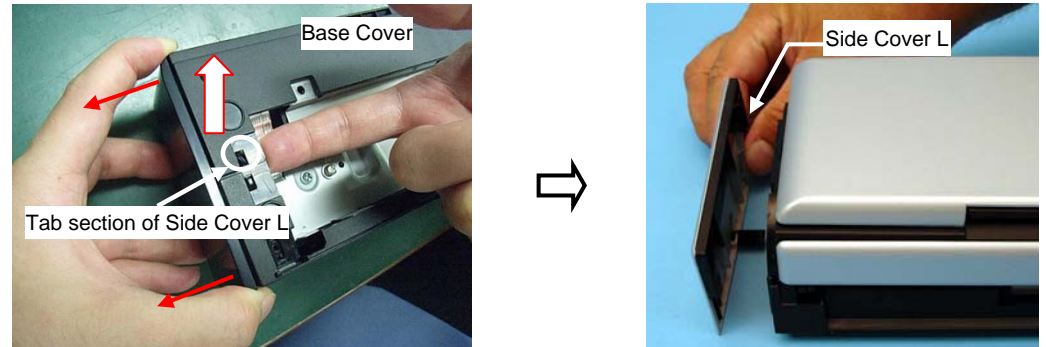

<Installation>

|         |                      |           |            |           |             |             |            | Name           | ScanSnap S1300i<br>Maintenance Manual |      |      |  |
|---------|----------------------|-----------|------------|-----------|-------------|-------------|------------|----------------|---------------------------------------|------|------|--|
| 02      | October 29, 2012     | Wakamatsu | Wakamatsu  | M.Ohta    | P0212A      | .01768 Refa | r to P2    | Drawing<br>No. | P1PA03643                             | XX/6 |      |  |
| Rev.    | Date                 | Desig.    | Check      | Appr.     |             | Description | escription |                | MTED.                                 | Daga | 81 / |  |
| Designe | ed by March 15, 2012 | Oshima    | Checked by | Nishibata | Approved by | Iwashimizu  |            | FFULIN         |                                       | гаge | /115 |  |

# Chapter 7 Test Program

Two types of Test Programs are provided for this scanner.

- S300/S1300 EEPROM Maintenance Tool (S300E2pLog V03L01 or later)
   <u>\* V03L01 or later supports S1300i.</u>
   This tool backs up the Log data in the EEPROM to this tool, and also restores the EEPROM data onto the new OP Panel. This program is also used to refer to EEPROM information.
- Adjustment Tool (hereinafter called "TP-TOWER") This program is provided for Adjustment of the image and Troubleshooting (refer to Chapter 4).

## 7.1 System Environment of Test Program

| Host          | : Pentium 3, 1.0 GHz (Recommended: Pentium 4, 1.8 GHz or more) |
|---------------|----------------------------------------------------------------|
| Memory        | : 512 MB or more (786 MB or more is recommended)               |
| Disk space    | : 400 MB or more of free space (*1)                            |
| Display       | : 1024 x 768 dot or more                                       |
| USB port      | : USB 2.0 (mandatory)                                          |
| DVD-ROM drive | : Necessary for driver installation                            |
| OS            | : Windows 2000 / Windows XP / Vista (32-bit)                   |
|               | * TWAIN-WIA driver does not operate in Windows 2000.           |
|               | * The test programs do not operate in a 64-bit OS.             |
| Driver        | : ScanSnap Manager V5.1 or later                               |

\*1 The Test program files are assumed to be copied to the HDD. If the they are copied to a different memory drive, an error may occur due to shortage of memory.

|         |                      |           |            |           |             |             |          | Name          | ScanSnap S1300i<br>Maintenance Manual |      |      |
|---------|----------------------|-----------|------------|-----------|-------------|-------------|----------|---------------|---------------------------------------|------|------|
| 02      | October 20, 2012     | Walamata  | Walromatru | MOhto     | D02124      | 01769 Dof   | write DD | Drawing       | P1PA03643-B0XX/6                      |      |      |
| 02      | Octobel 29, 2012     | wakamaisu | wakamaisu  | IVI.Onta  | P0212A      | 101708 Kela | 110 P2   | 140.          |                                       |      |      |
| Rev.    | Date                 | Desig.    | Check      | Appr.     |             | Description |          |               | лтер                                  | Dogo | 82 / |
| Designe | ed by March 15, 2012 | Oshima    | Checked by | Nishibata | Approved by | Iwashimizu  |          | <b>FFULIN</b> | штер                                  | rage | /115 |

#### Section 7.2

## 7.2 Work Flow of Unit Inspection and Unit Repair

The workflows when using the Test program are as follows:

#### (1) Troubleshooting

The following shows a procedure for checking the scanner Image Quality before the scanner is repaired.

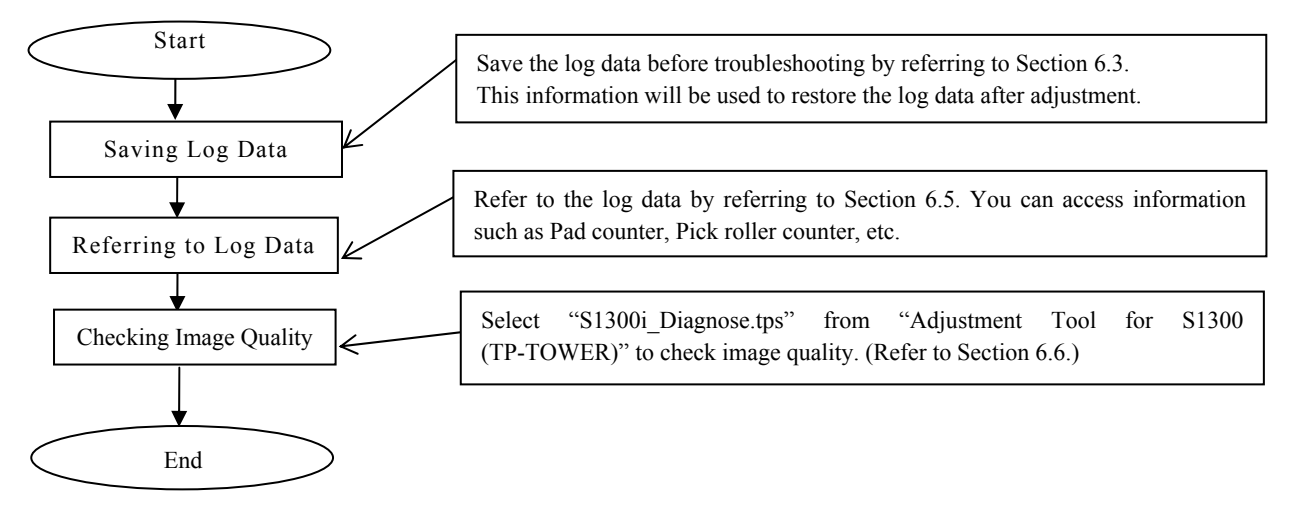

#### (2) Adjustment

The following shows a procedure for adjusting the repaired scanner and checking its Image Quality.

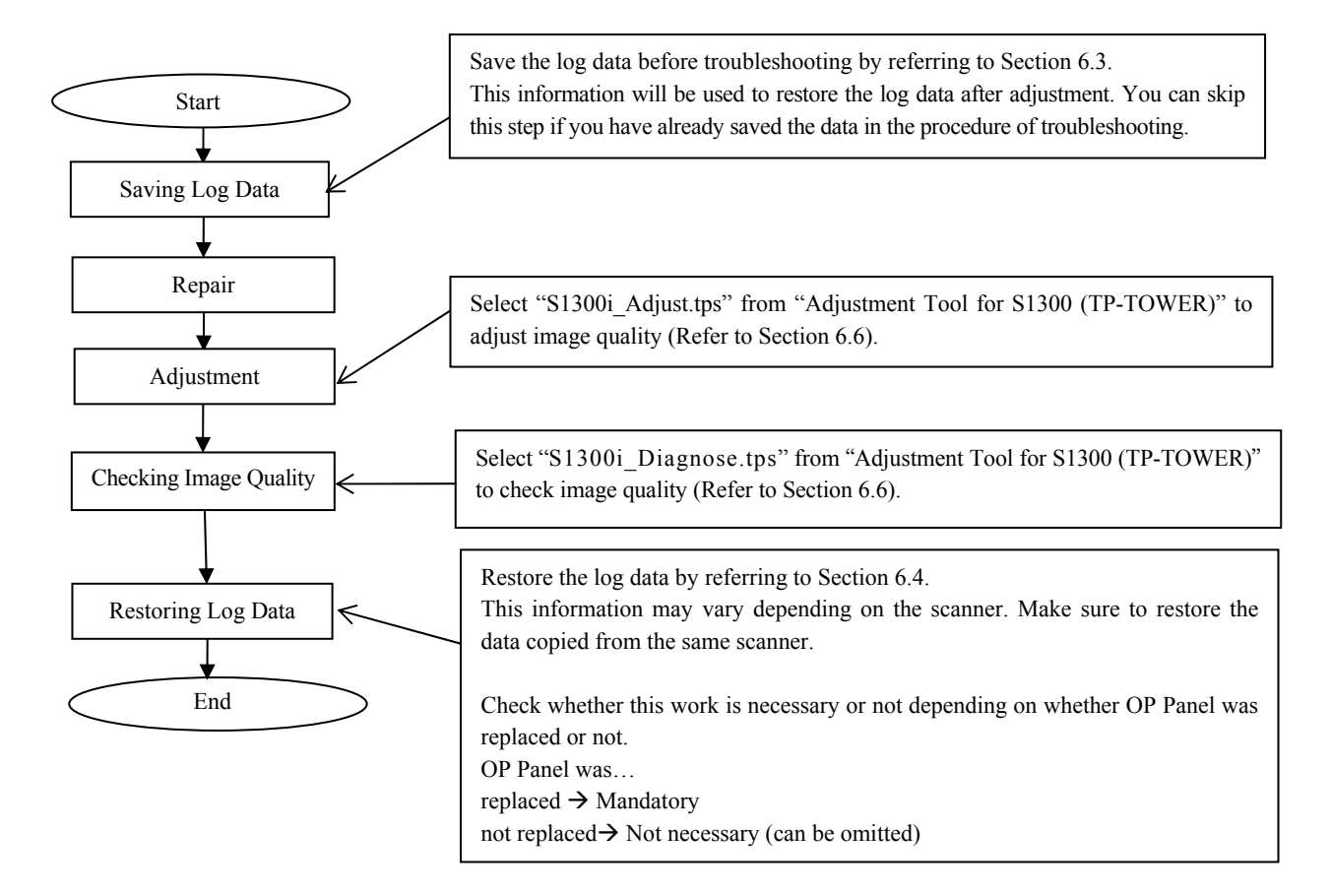

|         |                      |           |            |           |                 |               |   | Name    | ScanSnap S1300i<br>Maintenance Manual |      |              |
|---------|----------------------|-----------|------------|-----------|-----------------|---------------|---|---------|---------------------------------------|------|--------------|
|         |                      |           |            |           |                 |               |   | Drawing | D1DA 036/13 B0VV/6                    |      |              |
| 02      | October 29, 2012     | Wakamatsu | Wakamatsu  | M.Ohta    | P0212A0176      | 8 Refar to P2 | 1 | No.     | No. PIPA03043                         |      | <b>\Л</b> /0 |
| Rev.    | Date                 | Desig.    | Check      | Appr.     | Desc            | ription       |   |         | лтер                                  | Dogo | 83 /         |
| Designe | ed by March 15, 2012 | Oshima    | Checked by | Nishibata | Approved by Iwa | shimizu       | - |         | штер                                  | rage | /115         |

## 7.3 How to Save EEPROM Data

This section describes how to back up the EEPROM data stored in the OP Panel and save it temporarily to the computer. This procedure is required before OP Panel replacement.

- 1) Activate "S300E2pLog.exe".
- 2) Click the [Save] button.

| sourching against (interaction                                                          | JU/ST SUU SETTES | )                 |                                 |
|-----------------------------------------------------------------------------------------|------------------|-------------------|---------------------------------|
| Data Name                                                                               | Value            | Error Description |                                 |
|                                                                                         |                  |                   |                                 |
| Listing information.<br>CALL Information<br>Couveice Information<br>Counter Information |                  | Reference         | <u>S</u> ave<br><u>R</u> estore |

3) Specify the file name and click the [Save] button. The EEPROM data is saved in the specified file, and the message in step (4) appears.

| Save as            |                  |   | ? 🗙          |
|--------------------|------------------|---|--------------|
| Savejn: 🔂 S3       | 800E2pLog V03L01 | 6 | -11 🎽        |
|                    |                  |   |              |
|                    |                  |   |              |
|                    |                  |   |              |
|                    |                  |   |              |
|                    |                  |   |              |
| File <u>n</u> ame: |                  |   | <u>S</u> ave |
| Save as type: 🛛    | EX Files(*.hex)  | • | Cancel       |

# 

- 1. It is recommended to use the Serial Number of the scanner that is being repaired as the file name.
- 2. The Log data is saved in the Test program folder. Be careful not to delete it.
- 3. If you specify an existing file name, the warning message asking you whether the data shall be over-written or not is displayed. The EEPROM data is very important, so the message will appear several times to prevent the data from being overwritten by mistake. Respond properly to the message as shown in the following flow chart.

|         |                     |           |            |           |                  |             | Name           | ScanSnap S1300i<br>Maintenance Manual |      | 0i<br>nual   |
|---------|---------------------|-----------|------------|-----------|------------------|-------------|----------------|---------------------------------------|------|--------------|
| 02      | October 29, 2012    | Wakamatsu | Wakamatsu  | M.Ohta    | P0212A01768      | Refar to P2 | Drawing<br>No. | P1PA03643-                            | -B0X | XX/6         |
| Rev.    | Date                | Desig.    | Check      | Appr.     | Desc             | ription     |                |                                       | Daga | 84 /         |
| Designe | d by March 15, 2012 | Oshima    | Checked by | Nishibata | Approved by Iwas | himizu      | FFULIN         | /IIIED                                | гаge | <b>/</b> 115 |

#### Section 7.3

Returns to the screen on step (3).

#### When you have specified an existing file name:

First warning appears (only when you have specified the existing file name).

Save as D:\S300E2pLog V03L01\A03B000001.he.hex already exists. Do you want to replace it? Yes <u>N</u>o Click Click Second warning appears (only when you S300E2pLog have specified the existing file name). The file exists. ΟK Third warning appears (only when you have specified the existing file name). Click S300E2pLog The saved EEPROM data exists. Although EEPROM data can be saved, the existing EEPROM data is overwritten. Continue the save? <u>Y</u>es Νo Click Click Forth warning appears (only when S300E2pLog you have specified the existing file name). Saved data is overwritten. Are you sure ? Yes <u>Ν</u>ο Click Click The log data is overwritten. 4) Completes EEPROM data restoration. S300E2pLog Saving EEPROM data was successful. This data is used for restoration of EEPROM. OK.

The EEPROM data has been saved when this dialog box appears. Click the [OK] button.

|         |                      |           |            |           |                         | Name           | ScanSnap S1300i<br>Maintenance Manual |  |
|---------|----------------------|-----------|------------|-----------|-------------------------|----------------|---------------------------------------|--|
| 02      | October 29, 2012     | Wakamatsu | Wakamatsu  | M.Ohta    | P0212A01768 Refar to P2 | Drawing<br>No. | P1PA03643-B0XX/6                      |  |
| Rev.    | Date                 | Desig.    | Check      | Appr.     | Description             |                | Page 85                               |  |
| Designe | ed by March 15, 2012 | Oshima    | Checked by | Nishibata | Approved by Iwashimizu  | PFU LIN        | Page /115                             |  |

## 7.4 How to Restore the EEPROM Data

This section describes how to restore the EEPROM data that has been saved to the computer temporarily onto the new OP Panel.

- 1) Activate "S300E2pLog.exe".
- 2) Click the [Restore] button.

3) Specify the file (EEPROM data) to restore, and then click the [Open] button.

| Open                   |                   | ? 🔀          |
|------------------------|-------------------|--------------|
| Look jn: 🔀             | S300E2pLog V03L01 | - 🖿 🖛 🎟      |
| A03B0000               | 01.he.hex         |              |
|                        |                   |              |
|                        |                   |              |
|                        |                   |              |
|                        |                   |              |
| File <u>n</u> ame:     | A03B000001.he.hex | <u>O</u> pen |
| Files of <u>type</u> : | HEX Files(*.hex)  | Cancel       |

4) The screen below will appear to confirm whether the serial number of the EEPROM data and that of the actual scanner are identical.

| \$300E2 | Log                                                                                 | X      |
|---------|-------------------------------------------------------------------------------------|--------|
| ⚠       | S/N in EEPROM data is A03B000001.<br>Is this same as the S/N on the manufacturing k | abel ? |
|         | <u>Y</u> es <u>N</u> o                                                              |        |

Make sure that the serial numbers on the EEPROM data and the manufacturing label are the same, and then click [Yes]. If they are not identical, click [No].

5) If you clicked [No] in step (4), the following dialog box appears. Click the [OK] button.

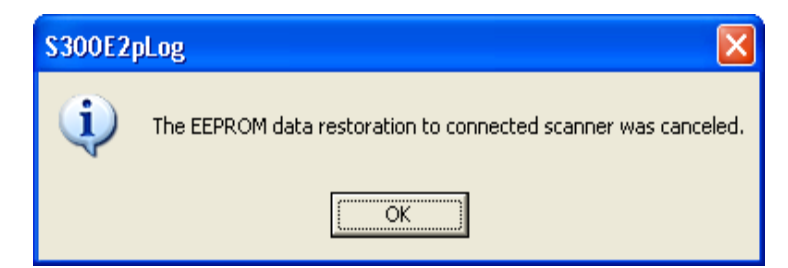

If you clicked [Yes] in step (4), the following dialog box appears.

| \$300E2 | pLog                                              | $\mathbf{X}$                             |
|---------|---------------------------------------------------|------------------------------------------|
| ?       | Restoring EEPROM data<br>Do you want to delete th | was successful.<br>ne saved EEPROM data? |
|         | <u>Y</u> es                                       | No                                       |

If you click [Yes] button on this dialog box, the file specified in step (3) will be deleted. If you click [No], the file specified in step (3) will not be deleted.

|         |                     |           |            |           |                         | Name           | ScanSnap S1300i<br>Maintenance Manual |  |
|---------|---------------------|-----------|------------|-----------|-------------------------|----------------|---------------------------------------|--|
| 02      | October 29, 2012    | Wakamatsu | Wakamatsu  | M.Ohta    | P0212A01768 Refar to P2 | Drawing<br>No. | P1PA03643-B0XX/6                      |  |
| Rev.    | Date                | Desig.    | Check      | Appr.     | Description             |                |                                       |  |
| Designe | d by March 15, 2012 | Oshima    | Checked by | Nishibata | Approved by Iwashimizu  | FFULI          | rage /115                             |  |

## \* Footnote: Configuring data restoration method

You can select data restoration method regarding the following four types of data. The default setting for this tool is "Don't restore". The information below is NOT necessary to restore at regular

maintenance.

- User Firmware Revision
- Past Error Code
- Past Error (Equipment Error)
- Past Error (Temporary Error)

Configuring method is described below.

1) Click the icon on the title bar on the Main screen, and then select [Set Restore Method...]..

| 🎂 S300E2pLog V03L01 (for S300/ |                           |        |  |  |  |  |  |
|--------------------------------|---------------------------|--------|--|--|--|--|--|
| ×                              | Move<br>Close             | Alt+F4 |  |  |  |  |  |
|                                | Set Restore Method        |        |  |  |  |  |  |
|                                | S300E2pLog Information(A) |        |  |  |  |  |  |
|                                |                           |        |  |  |  |  |  |
|                                |                           |        |  |  |  |  |  |
|                                |                           |        |  |  |  |  |  |

2) Select restoration method for each item, and then click the [OK] button.

Don't Restore: EEPROM value will not be changed. (Default setting on this tool) Restore: The data in the file to be restored will be written in the EEPROM. Erase: All data will be cleared.

Init ..: All settings will be brought back to default "Don't Restore".

| Data Restore Method                                                                                                    |
|----------------------------------------------------------------------------------------------------|
| Data Restore Method Don't Restore : EEPROM data don't change. Restore. : Specified data writing Erase : Specified Data Clear. |
| ⊡ser Firmware Revision                                                                                                    |
| Past Error Code                                                                                                    |
| Past Error (Equipment Error)                                                                                                  |
| Past Error (⊥emporary Error)                                                                                                  |
| Init                                                                                                    |
|                                                                                                    |

# 

If the restoration method is changed, the new setting is taken over until the setting is changed again.

|         |                      |           |            |           |                     |             | Name           | ScanSnap S1300i<br>Maintenance Manual |  |
|---------|----------------------|-----------|------------|-----------|---------------------|-------------|----------------|---------------------------------------|--|
| 02      | October 29, 2012     | Wakamatsu | Wakamatsu  | M.Ohta    | P0212A01768         | Refar to P2 | Drawing<br>No. | P1PA03643-B0XX/6                      |  |
| Rev.    | Date                 | Desig.    | Check      | Appr.     | Descripti           | on          |                | Page 87                               |  |
| Designe | ed by March 15, 2012 | Oshima    | Checked by | Nishibata | Approved by Iwashin | nizu        | PT U LIIV      | Page /115                             |  |

## Section 7.5

## 7.5 How to Refer to the EEPROM Data

The following explains how to refer to the EEPROM data.

- 1) Activate "S300E2pLog.exe".
- 2) Click the [Reference] button.
- 3) Log data appears as a list display.

| 5 | S300E2pLog V03L01 (for S300)   | /S1300 series)           |                   |                 |
|---|--------------------------------|--------------------------|-------------------|-----------------|
|   | Data Name                      | Value                    | Frror Description |                 |
|   | Contained Information >        | Value                    | -                 |                 |
|   | Serial Number                  | A03B000001               | -                 |                 |
|   | Shipment Date (dd/mm/yy)       | 08/02/12                 | -                 |                 |
|   | First Scanning Date (dd/mm/vv) | 14/02/12                 | -                 |                 |
|   | User Firmware Rev. Present     | GD12                     | -                 |                 |
|   | User Firmware Rev. Last        |                          | -                 |                 |
|   | User Firmware Rev. Before Last |                          | -                 |                 |
|   | < Counter Information >        |                          | -                 |                 |
|   | Scanning Paper Counter         | 22                       | -                 |                 |
|   | Pick Roller Counter            | 22                       | -                 |                 |
|   | Pad Counter                    | 22                       | -                 | ≡ .             |
|   | Lamp On Time(min.)             | 25                       | -                 |                 |
|   | < Error Information >          |                          | -                 |                 |
|   | Optical Alarm Counter.(ADF-F)  | 0                        | -                 |                 |
|   | Optical Alarm Counter.(ADF-B)  | 0                        | -                 |                 |
|   | Mechanical Alarm Counter.      | 0                        | -                 |                 |
|   | Motor Fuse Alarm Counter.      | 0                        | -                 |                 |
|   | Image Transfer Error Counter.  | U                        | -                 |                 |
|   | Memory Alarm Counter.          | 1                        | -                 |                 |
|   | EEDOM 1K Enner Counter.        | 1                        | -                 |                 |
|   | Latest Even Cade               | U<br>0.00 (00k)          | -                 |                 |
|   | Poot Error Code1               | 0x00 (00h)               |                   |                 |
|   | Post Error Code?               | 0x00 (00h)               |                   |                 |
|   | Past Error Code3               | 0x00 (00h)<br>0x00 (00h) | _                 |                 |
|   | Past Error Code4               | 0×00 (00k)               | _                 |                 |
|   | Past Error1 (Equipment Error)  |                          | _                 |                 |
|   | Past Error2 (Equipment Error)  | 0×00                     | -                 |                 |
|   | Past Error3 (Equipment Error)  | 0×00                     | -                 |                 |
|   | Past Error4 (Equipment Error)  | 0×00                     | -                 |                 |
|   | Past Error5 (Equipment Error)  | 0×00                     | -                 |                 |
|   | Past Error6 (Equipment Error)  | 0x00                     | -                 |                 |
|   | Doot Error? (Equipment Error)  | 0.00                     | -                 | <u> </u>        |
|   | Listing information.           |                          |                   |                 |
|   | ALL Information                |                          | Reference         | <u>S</u> ave    |
|   | C Deveice Information          |                          |                   | -               |
|   | C Counter Information          |                          |                   | <u>R</u> estore |
|   |                                |                          |                   |                 |
|   | Error Information              |                          |                   |                 |
|   | C Life Time Information        |                          |                   | <u>E</u> xit    |
|   | Data reference succeeded.      |                          |                   |                 |

|         |                     |           |            |           |             |             |         | Name                | ScanSnap S1300i<br>Maintenance Manual |  |
|---------|---------------------|-----------|------------|-----------|-------------|-------------|---------|---------------------|---------------------------------------|--|
|         |                     |           |            |           |             |             |         | Drawing             |                                       |  |
| 02      | October 29, 2012    | Wakamatsu | Wakamatsu  | M.Ohta    | P0212A      | .01768 Refa | r to P2 | No.                 | P1PA03643-B0XX/6                      |  |
| Rev.    | Date                | Desig.    | Check      | Appr.     |             | Description |         |                     |                                       |  |
| Designe | d by March 15, 2012 | Oshima    | Checked by | Nishibata | Approved by | Iwashimizu  |         | Pro LIVITED Page 71 |                                       |  |

| < Device Information >                                                                                                    |                                                                                                    |
|----------------------------------------------------------------------------------------------------|----------------------------------------------------------------------------------------------------|
| Serial Number                                                                                                    | Scanner serial number                                                                                                    |
| Shipment Date (dd/mm/yy)                                                                                                    | Date on which the scanner test was completed in the factory                                                                                                    |
| First Scanning Date (dd/mm/yy)                                                                                                    | The first date on which the user used the scanner.                                                                                                    |
| User Firmware Rev. Present                                                                                                    | Displays user's firmware version history                                                                                                    |
| eser i minvare itevi i resent                                                                                                    | When new firmware is downloaded, the "User Firmware Rev Before Last" is                                                                                                    |
| User Firmware Rev. Last                                                                                                    | discarded and the user firmware versions are rememorized as follows:                                                                                                    |
| User Firmware Rev. Refore Lest                                                                                                    | Before Last ← Last                                                                                                    |
| eser i ninvare nevi Deluie Last                                                                                                    | Last $\leftarrow$ Present                                                                                                    |
|                                                                                                    | Present   New firmware version                                                                                                    |
| < Counter Information >                                                                                                    |                                                                                                    |
| Scanning Paper Counter                                                                                                    | Displays the number of sheets that have been scanned in the life of the scanner.                                                                                                    |
| rick koller Counter                                                                                                    | Displays how many documents have been scanned since the Pick roller counter was                                                                                                    |
| Ded Counter                                                                                                    | reset using the ScanSnap Manager.                                                                                                    |
| r au Counter                                                                                                    | Displays how many documents have been scanned since the Pad counter was reset                                                                                                    |
| Lamn On Time(min )                                                                                                    | using the ScanShap Manager.                                                                                                    |
| < Error Information >                                                                                                    | Displays now long the LED lamp on the CIS lights.                                                                                                    |
| Optical Alarm Counter (ADF-F)                                                                                                    | Displays the number of CIS unit errors for front side security                                                                                                    |
| Ontical Alarm Counter (ADF P)                                                                                                    | Displays the number of CIS unit errors for front side scanning.                                                                                                    |
| Mashaniaal Alarm Counter.(ADF-B)                                                                                                    | Displays the number of CIS unit errors for backside scanning.                                                                                                    |
| Mechanical Alarm Counter.                                                                                                    | Displays the number of paper feeding unit errors.                                                                                                    |
| Motor Fuse Alarm Counter.                                                                                                    | Displays the number of motor fuse errors.                                                                                                    |
| Image Transfer Error Counter.                                                                                                    | Displays the number of image transfer errors.                                                                                                    |
| Memory Alarm Counter.                                                                                                    | Displays the number of memory errors.                                                                                                    |
| Data Transfer Timeout Counter.                                                                                                    | Displays the number of data transfer timeouts.                                                                                                    |
| EEPROM 1K Error Counter                                                                                                    | Displays the number of EEPROM 1K errors.                                                                                                    |
| Latast France Cada                                                                                                    | Displays array and history. When an arrive set array is the                                                                                                    |
| Latest Error Code                                                                                                    | Displays error code nistory. when an equipment error or temporary error occurs,                                                                                                    |
| Past Error Codel                                                                                                    | follows Refer to the Error code list on next nage for details                                                                                                    |
| Past Error Code2                                                                                                    | Past Error Code 4 ← Past Error Code 3                                                                                                    |
| Past Error Code3                                                                                                    | Past Error Code 3 ← Past Error Code 2                                                                                                    |
| Past Error Code4                                                                                                    | Past Error Code 2 🗲 Past Error Code 1                                                                                                    |
|                                                                                                    | Past Error Code 1 ← Latest Error Code                                                                                                    |
|                                                                                                    | Latest Error Code ← New error code                                                                                                    |
| Past Error1 (Equipment Error)                                                                                                    | Equipment error history.                                                                                                    |
| Past Error2 (Equipment Error)                                                                                                    | When an equipment error occurs, the "Past Errors" is discarded and Past Errors 1~8                                                                                                    |
| Past Error3 (Equipment Error)                                                                                                    | are rememorized as follows. Keller to the Error code list on next page for details.<br>Past Error $8 \leftarrow$ Past Error 7                                                                                                    |
| Past Error4 (Equipment Error)                                                                                                    | Past Error 7 ← Past Error 6                                                                                                    |
| Past Error5 (Equipment Error)                                                                                                    | Past Error $6 \leftarrow Past Error 5$                                                                                                    |
| Past Error6 (Equipment Error)                                                                                                    | Past Error $5 \leftarrow$ Past Error 4<br>Past Error $4 \leftarrow$ Past Error 3                                                                                                    |
| Past Frror7 (Fauinment Frror)                                                                                                    | Past Error 3 $\leftarrow$ Past Error 2                                                                                                    |
| Dost Ennorg (Equipment Error)                                                                                                    | Past Error 2 ← Past Error 1                                                                                                    |
| r ast Erroro (Equipment Error)                                                                                                    | Past Error 1                                                                                                    |
| Past Error1 (Temporary Error)                                                                                                    | Temporary error history.                                                                                                    |
| Past Error2 (Temporary Error)                                                                                                    | When a temporary error occurs, the "Past Error8" is discarded and Past Errors 1~8                                                                                                    |
| Past Error3 (Temporary Error)                                                                                                    | are rememorized as follows. Refer to the Error code list on next page for details.                                                                                                    |
| rase Errors (remporary Error)                                                                                                    | Past Error $\delta \leftarrow$ Past Error /                                                                                                    |
| Dost Ennon (Tommorrow Enner)                                                                                                    | Past Error / 🗲 Past Error b                                                                                                    |
| Past Error4 (Temporary Error)                                                                                                    | Past Error $7 \leftarrow$ Past Error 6<br>Past Error 6 $\leftarrow$ Past Error 5                                                                                                    |
| Past Error4 (Temporary Error)<br>Past Error5 (Temporary Error)                                                                                                    | Past Error 7 $\leftarrow$ Past Error 6<br>Past Error 6 $\leftarrow$ Past Error 5<br>Past Error 5 $\leftarrow$ Past Error 4                                                                                                    |
| Past Error4 (Temporary Error)<br>Past Error5 (Temporary Error)<br>Past Error6 (Temporary Error)                                                                   | Past Error 7 $\leftarrow$ Past Error 6<br>Past Error 6 $\leftarrow$ Past Error 5<br>Past Error 5 $\leftarrow$ Past Error 4<br>Past Error 4 $\leftarrow$ Past Error 3                                                                                                    |
| Past Error4 (Temporary Error)<br>Past Error5 (Temporary Error)<br>Past Error6 (Temporary Error)<br>Past Error7 (Temporary Error)                                  | Past Error 7 $\leftarrow$ Past Error 6<br>Past Error 6 $\leftarrow$ Past Error 5<br>Past Error 5 $\leftarrow$ Past Error 4<br>Past Error 4 $\leftarrow$ Past Error 3<br>Past Error 3 $\leftarrow$ Past Error 2<br>Past Error 2 $\leftarrow$ Past Error 1                                             |
| Past Error4 (Temporary Error)<br>Past Error5 (Temporary Error)<br>Past Error6 (Temporary Error)<br>Past Error7 (Temporary Error)<br>Past Error8 (Temporary Error) | Past Error 7 $\leftarrow$ Past Error 6<br>Past Error 6 $\leftarrow$ Past Error 5<br>Past Error 5 $\leftarrow$ Past Error 4<br>Past Error 4 $\leftarrow$ Past Error 3<br>Past Error 3 $\leftarrow$ Past Error 2<br>Past Error 2 $\leftarrow$ Past Error 1<br>Past Error 1 $\leftarrow$ New error code |

|         |                      |           |            |           |                   |             | Name           | ScanSnap S1300i<br>Maintenance Manual |  |  |
|---------|----------------------|-----------|------------|-----------|-------------------|-------------|----------------|---------------------------------------|--|--|
| 02      | October 29, 2012     | Wakamatsu | Wakamatsu  | M.Ohta    | P0212A01768       | Refar to P2 | Drawing<br>No. | P1PA03643-B0XX/6                      |  |  |
| Rev.    | Date                 | Desig.    | Check      | Appr.     | Descri            | ption       |                | Page 89                               |  |  |
| Designe | xd by March 15, 2012 | Oshima    | Checked by | Nishibata | Approved by Iwash | imizu       | PFU LIN        | Page /115                             |  |  |

< Life Time Information >

TOP cover open count Lamp(LED) lighting time **CHUTER close count** Scan SW operation count

Displays how many times the top cover has been opened. Displays the total time that the LED has been on. Displays how many times the chute has been closed. Displays how many times the Scan switch has been pressed.

| Error category                                                          | Error code | Error description                                  | Remarks               |
|-------------------------------------------------------------------------|------------|----------------------------------------------------|-----------------------|
|                                                                         | 0x11       | RAM alarm                                          | Loop down             |
| Initial diagnosis arror                                                 | 0x16       | γRAM alarm                                         | Loop down             |
| mittai ulagnosis error                                                  | 0x17       | EEPROM alarm                                       | 3 cycle display       |
|                                                                         | 0x18       | USB Controller alarm                               | 3 cycle display       |
|                                                                         | 0x20       | Command sequence alarm                             |                       |
| Operation error                                                         | 0x21       | Undefined command specification                    |                       |
|                                                                         | 0x22       | Parameter alarm                                    |                       |
|                                                                         | 0x40       | ATN ON                                             | (Operating)           |
|                                                                         | 0x41       | Jam                                                |                       |
| Initial diagnosis error Operation error Temporary error Equipment error | 0x42       | Hopper empty                                       |                       |
|                                                                         | 0x43       | Miss-Picking                                       |                       |
|                                                                         | 0x44       | Cover open                                         |                       |
|                                                                         | 0x45       | Multifeed                                          |                       |
|                                                                         | 0x46       | Trailing edge detection error                      |                       |
|                                                                         | 0x47       | Chute closed during scanning                       | (Power discontinuity) |
|                                                                         | 0x81       | Running alarm                                      |                       |
|                                                                         | 0x82       | Optical alarm (Front)                              |                       |
|                                                                         | 0x83       | Image transfer error                               |                       |
|                                                                         | 0x84       | Memory alarm                                       |                       |
| Equipment error                                                         | 0x85       | EEPROM alarm                                       | OP Panel (4K)         |
|                                                                         | 0x8A       | Motor alarm (timeout error due to waiting of halt) |                       |
|                                                                         | 0x8B       | Data transfer error (Timeout error)                |                       |
|                                                                         | 0x8C       | Optical alarm (Back)                               |                       |
|                                                                         | 0x8D       | USB Controller alarm                               |                       |

- Example of "Past Error Code":

0x00 (00h): No error occurred in the past

0x43 (01h): Miss-picking

\* Data in parentheses "()" are reference value for firmware analysis.

- Example of "Past Error (Equipment error)" and "Past Error (Temporary error)": 0x00:

No error history

0x43 (0A00): Miss-picking when firmware version is "0A00"

|         |                     |           |            |           |               |             |       | Name            | ScanSnap S1300i<br>Maintenance Manual |      | )0i<br>nual  |
|---------|---------------------|-----------|------------|-----------|---------------|-------------|-------|-----------------|---------------------------------------|------|--------------|
|         |                     |           |            |           |               |             |       | Drawing         | D1D1036/13                            | BUA  | XX/6         |
| 02      | October 29, 2012    | Wakamatsu | Wakamatsu  | M.Ohta    | P0212A0       | 1768 Refar  | to P2 | No.             | No. <b>FIFAU3043-DUAA/0</b>           |      | <b>\Л</b> /U |
| Rev.    | Date                | Desig.    | Check      | Appr.     | E             | Description |       | petit nation 90 |                                       | 90 / |              |
| Designe | d by March 15, 2012 | Oshima    | Checked by | Nishibata | Approved by I | lwashimizu  |       | $\frac{11}{11}$ |                                       | /115 |              |

## 7.6 How to Adjust and Test the Image Quality

The following explains how to adjust and check the image quality.

Note: Prepare the following Test Charts to adjust and test the image quality.

| Description                        | P/N                          | Remarks               |
|------------------------------------|------------------------------|-----------------------|
| Test Chart No.42<br>Test Sheet (W) | PA03277-Y120<br>PA03277-Y123 | Refer to Section 5.4. |

- 1) Run ttatp.exe to activate TP-TOWER.
- 2) The screen below appears. Select "ScanSnap S1300i" and click the [OK] button.

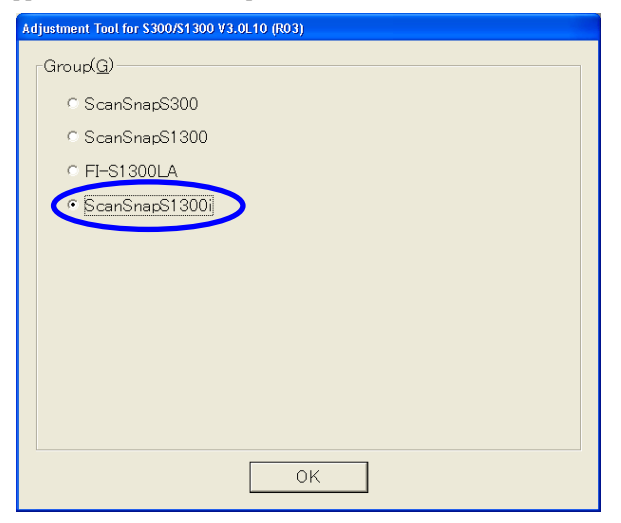

3) Click the [Select] button on the screen below.

| E) Tools(I) Debug(D) H<br>Device Information | elp( <u>H</u> ) |       |            | Judge        |        |                     |
|----------------------------------------------|-----------------|-------|------------|--------------|--------|---------------------|
| Shipment                                     |                 | Ve    | endor ID   |              |        | Select( <u>S</u> )  |
| Draw No.                                     | Serial/Lot No.  | D     | evice Rev. |              |        | Reprint( <u>R</u> ) |
| Product ID                                   | Firmware Rev.1  | Fi    | rmware Re  | v.2          |        | Exit( <u>E</u> )    |
| No. Testitem                                 |                 | Judge | Result     | Requirements | Error  |                     |
|                                              |                 |       |            | 1            | 1 2000 |                     |
|                                              |                 |       |            |              |        |                     |
|                                              |                 |       |            |              |        |                     |
|                                              |                 |       |            |              |        |                     |
|                                              |                 |       |            |              |        |                     |
|                                              |                 |       |            |              |        |                     |
|                                              |                 |       |            |              |        |                     |

|         |                      |           |            |           |             |             |          | Name                        | ScanSnap S1300i<br>Maintenance Manual |  |
|---------|----------------------|-----------|------------|-----------|-------------|-------------|----------|-----------------------------|---------------------------------------|--|
|         | 0 ( 1 . 00 0010      |           |            |           | D00104      | 017(0 D (   |          | Drawing                     | P1PA03643-B0XX/6                      |  |
| 02      | October 29, 2012     | wakamatsu | Wakamatsu  | M.Onta    | P0212A      | 01/68 Ref   | ar to P2 | INO.                        |                                       |  |
| Rev.    | Date                 | Desig.    | Check      | Appr.     |             | Description |          |                             | Page 91                               |  |
| Designe | ed by March 15, 2012 | Oshima    | Checked by | Nishibata | Approved by | Iwashimizu  |          | <b>Proclimited</b> Page 711 |                                       |  |

- 4) Select a process you want to perform as follows.
  - (1) Select a process you want to perform.
    - S1300i\_Diagnose.tps: Troubleshooting
    - S1300i\_Adjust.tps: Adjustment
  - (2) After selecting it, enter the following item.
  - Serial/Lot No.: Enter the scanner serial number.
    (3) Press the [OK] button, and the screen in step (5) appears.

| Machine Select                                                                         |                                                  |
|----------------------------------------------------------------------------------------|--------------------------------------------------|
| Scanner<br>Draw Number/Shipment/Script                                                 | Input way of Serial/Lot No. Keyboard 💌           |
| PA03643-B00X ScanSnap S1300i S1300i Diagn<br>PA03643-B00X ScanSnap S1300i S1300i_Adjus | iose.tps<br>it.tps                               |
| Ĺ                                                                                      | (1) Select a process you want to perform.        |
|                                                                                        |                                                  |
| (2) Enter "Serial/Lot No.                                                              | ".                                               |
|                                                                                        | (3) Press the [OK] button.                       |
|                                                                                        |                                                  |
| Serial No./Revision1<br>Serial/Lot No.<br>A03B000001                                   | Serial No./Revision2<br>Serial/Lot No. Revision. |
| Product Year/Month CCD Unit Number F:                                                  | B: OK Exit                                       |
|                                                                                        |                                                  |

|         |                      |           |            |           |                     |             | Name                     | ScanSnap S1300i<br>Maintenance Manual |  |
|---------|----------------------|-----------|------------|-----------|---------------------|-------------|--------------------------|---------------------------------------|--|
| 02      | October 29, 2012     | Wakamatsu | Wakamatsu  | M.Ohta    | P0212A01768         | Refar to P2 | Drawing<br>No.           | P1PA03643-B0XX/6                      |  |
| Rev.    | Date                 | Desig.    | Check      | Appr.     | Descripti           | on          |                          | Page 92 /                             |  |
| Designe | ed by March 15, 2012 | Oshima    | Checked by | Nishibata | Approved by Iwashim | nizu        | Prolimited Page $/_{11}$ |                                       |  |

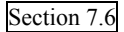

#### 5) Click the [Test] button to start testing.

Perform the subsequent operations according to the screen instructions.

| Adjustment Tool for \$300/<br>File(E) Tools(T) Debug(D) Help(I                                                 | \$1300 V3.0L10 (R03) \$13<br>Đ                 | 00i_Diagnose,tps V001                      |                                                                          |
|----------------------------------------------------------------------------------------------------|------------------------------------------------|--------------------------------------------|--------------------------------------------------------------------------|
| Device Information<br>Shipment<br>ScanShap S1300i<br>Draw No.<br>PA03643-B00X<br>Product ID<br>ScanShap S1300i | Serial/Lot No.<br>A03B000001<br>Firmware Rev.1 | Vendor ID<br>Device Rev.<br>Firmware Rev.2 | Select(S)<br>Test( <u>I</u> )<br>Reprint( <u>R</u> )<br>Exit( <u>E</u> ) |
| No. Testitem                                                                                                   |                                                | Judge Result Requirements Error            |                                                                          |

Note 1: The screen below appears at image quality check or adjustment.

Load the specified test charts one by one according to the screen instructions. When one test chart has been scanned, the "Paper empty" error may appear, but you can continue adjustment/diagnosis by resetting the error and loading the next test chart specified in the upper window of the screen.

| Operation                                                |                |  |  |  |  |  |  |  |
|----------------------------------------------------------|----------------|--|--|--|--|--|--|--|
| (ADF) Please set Test Chart on ADF.                      |                |  |  |  |  |  |  |  |
| 1. Test sheet (W) :1 Sheet (PA03277<br>2. No.42 :1 Sheet | '-Y123)        |  |  |  |  |  |  |  |
| Are you ready ?                                          |                |  |  |  |  |  |  |  |
| Yes(Y)                                                   | No( <u>N</u> ) |  |  |  |  |  |  |  |

|         |                      |           |            |           |                         | Name    | ScanSnap<br>Maintenanc | S130<br>e Ma | )0i<br>Inual |
|---------|----------------------|-----------|------------|-----------|-------------------------|---------|------------------------|--------------|--------------|
|         |                      |           |            |           |                         | Drawing |                        | VV IC        |              |
| 02      | October 29, 2012     | Wakamatsu | Wakamatsu  | M.Ohta    | P0212A01768 Refar to P2 | No.     | PIPA03043              | )-BU2        | <b>AA/0</b>  |
| Rev.    | Date                 | Desig.    | Check      | Appr.     | Description             |         |                        | Daga         | 93 /         |
| Designe | ed by March 15, 2012 | Oshima    | Checked by | Nishibata | Approved by Iwashimizu  | FFULI   |                        | гаge         | /115         |

Note 2: The screen below appears at image adjustment.

Follow the screen instructions, open the ADF, and then clean the glass and white backing strips.

After cleaning them and closing the ADF, press the [OK] button.

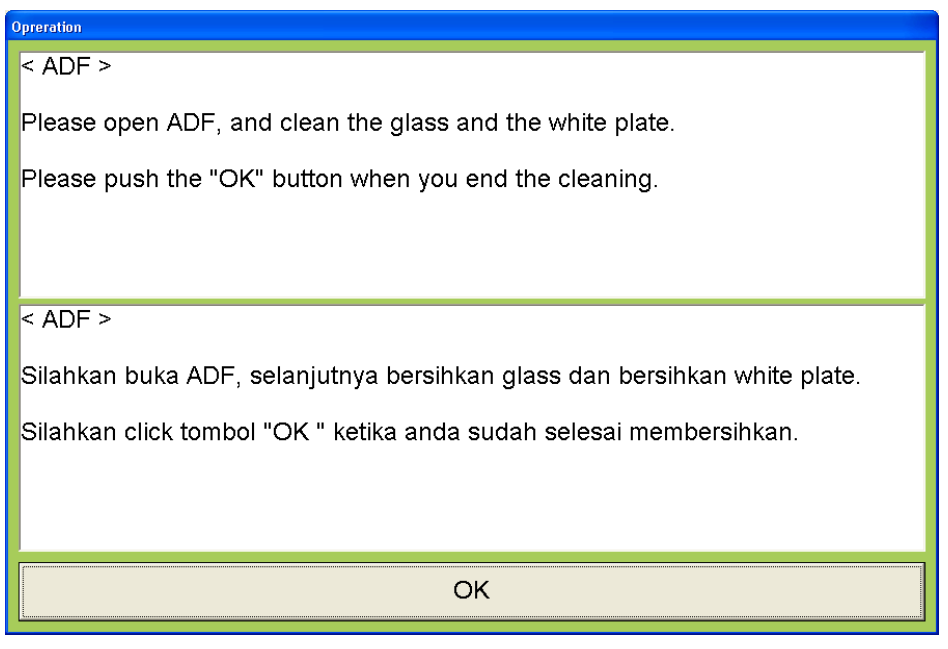

|         |                      |           |            |           |             |             |          | Name    | ScanSnap<br>Maintenan | )0i<br>Inual |      |
|---------|----------------------|-----------|------------|-----------|-------------|-------------|----------|---------|-----------------------|--------------|------|
|         |                      |           |            |           |             |             |          | Drawing |                       | 2 DA         | VVIC |
| 02      | October 29, 2012     | Wakamatsu | Wakamatsu  | M.Ohta    | P0212A      | 01768 Refa  | ar to P2 | No.     | FIFA0304              | )-DU⊿        | AA/0 |
| Rev.    | Date                 | Desig.    | Check      | Appr.     |             | Description |          |         | MTED                  | Daga         | 94 / |
| Designe | ed by March 15, 2012 | Oshima    | Checked by | Nishibata | Approved by | Iwashimizu  |          | FFULIN  | штер                  | rage         | /115 |

6) Check the result.

The result is displayed as shown on steps (7) and (8).

If an error occurs, the screen on the left below appears. (The NG items, results and rules are shown.)

Press the [OK] button to close the screen.

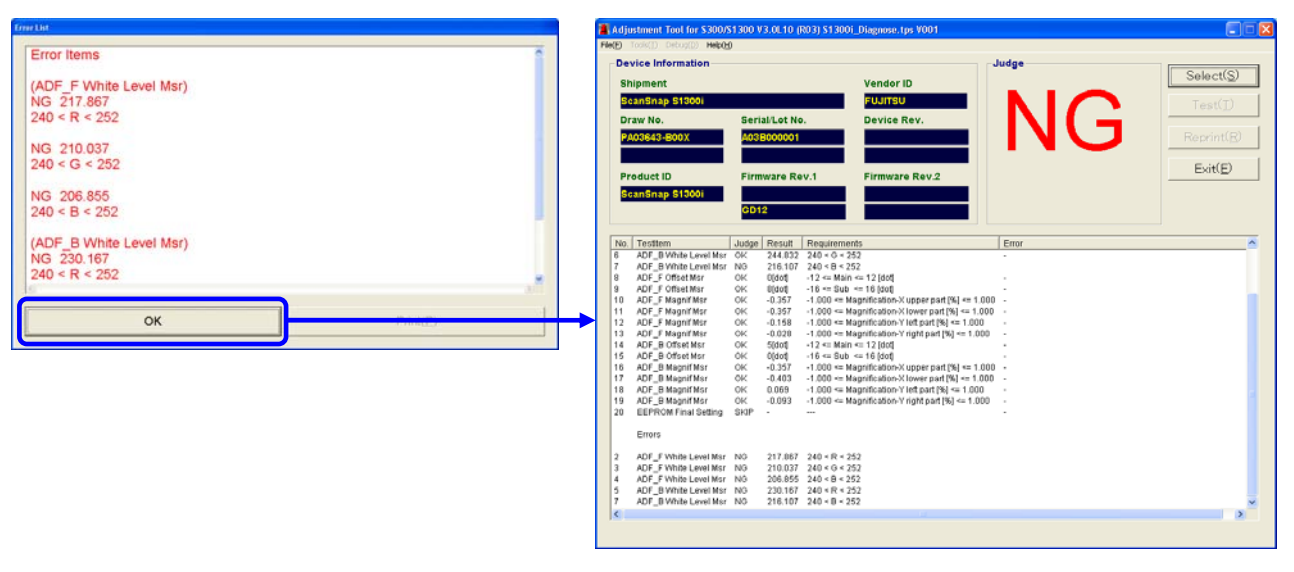

This screen indicates the item names, the results, and standards judged NG. Click the [OK] button to close this screen.

Refer to the following table to troubleshoot the error.

| Error           | Table to refer |
|-----------------|----------------|
| ADF F Offset    | Table 4.3.5    |
| ADF B Offset    |                |
| ADF F Magnif    |                |
| ADF B Magnif    |                |
| ADF white level | Table 4.3.6    |

The NG report is also saved in CSV file. The file is saved in the same file folder under folder where the TP-TOWER is located;

Image Quality Test

• Image Quality Adjustment

• File name: NGReport.csv

|         |                      |           |            |           |                |          |          | Name          | ScanSnap<br>Maintenanc | ) S13(<br>e Ma | )0i<br>nual |  |
|---------|----------------------|-----------|------------|-----------|----------------|----------|----------|---------------|------------------------|----------------|-------------|--|
|         |                      |           |            |           |                |          |          | Drawing       |                        |                |             |  |
| 02      | October 29, 2012     | Wakamatsu | Wakamatsu  | M.Ohta    | P0212A017      | 68 Refa  | ar to P2 | No. P1PA03643 |                        | 3-BOXX/6       |             |  |
| Rev.    | Date                 | Desig.    | Check      | Appr.     | Des            | cription |          |               | <b>MTED</b>            | Daga           | 95 /        |  |
| Designe | ed by March 15, 2012 | Oshima    | Checked by | Nishibata | Approved by Iw | ashimizu |          | - PFU LIMITED |                        | гаge           | <b>1</b> 15 |  |

#### 7) Image Quality Check Result

[Image Quality Check Screen Example]

| Sh    | lice information                                                             |          |                 | Juage                                                                                                    | Select(S)        |
|-------|------------------------------------------------------------------------------|----------|-----------------|----------------------------------------------------------------------------------------------------|------------------|
|       | ipment                                                                       |          |                 | Vendor ID                                                                                                 |                  |
| Sc    | anSnap S1300i                                                                |          |                 | FUJITSU                                                                                                   | Test(T)          |
| Dr    | aw No                                                                        | Seri     | al/Lot No       | Device Rev                                                                                                | 10801            |
|       | aw 110.                                                                      | Jen      |                 | . Device nev.                                                                                             |                  |
| PA    | 03643-B00X                                                                   | A031     | 3000001         |                                                                                                    |                  |
|       |                                                                              |          |                 |                                                                                                    |                  |
|       | aduat ID                                                                     | Firm     |                 |                                                                                                    | Exit( <u>E</u> ) |
| r F I | Bauerin                                                                      | FILL     | ware Re         |                                                                                                    |                  |
| i c   | anSnap S1300i                                                                |          |                 |                                                                                                    |                  |
|       |                                                                              | GD1      | 2               |                                                                                                    |                  |
|       |                                                                              | _        |                 |                                                                                                    |                  |
|       | Testitem                                                                     | ludae    | Recult          | Requirements Pror                                                                                         |                  |
| -     | Message (Set Chart)                                                          | OK       | Readit          | -                                                                                                    |                  |
|       | ADF F White Level Msr                                                        | оĸ       | 246.749         | 240 < R < 252 -                                                                                           |                  |
|       | ADF_F White Level Msr                                                        | ок       | 245.566         | 240 < G < 252 -                                                                                           |                  |
|       | ADF_F White Level Msr                                                        | ок       | 245.094         | 240 < B < 252 -                                                                                           |                  |
|       | ADF_B White Level Msr                                                        | ок       | 246.569         | 240 < R < 252 -                                                                                           |                  |
|       | ADF_B White Level Msr                                                        | ок       | 245.785         | 240 < G < 252 -                                                                                           |                  |
|       | ADF_B White Level Msr                                                        | ОK       | 245.034         | 240 < B < 252 -                                                                                           |                  |
|       | ADF_F Offset Msr                                                             | ОK       | 1[dot]          | -12 <= Main <= 12 [dot] -                                                                                 |                  |
|       | ADF_F Offset Msr                                                             | ОК       | 8[dot]          | -16 <= Sub <= 16 (dot) -                                                                                  |                  |
|       | ADF_F Magnif Msr                                                             | ОК       | -0.403          | -1.000 <= Magnification-X upper part [%] <= 1.000 -                                                       |                  |
|       | ADF F Magnif Msr                                                             | ОK       | -0.403          | -1.000 <= Magnification-X lower part [%] <= 1.000 -                                                       |                  |
|       | ADF_F Magnif Msr                                                             | ОK       | -0.126          | -1.000 <= Magnification-Y left part [%] <= 1.000                                                          |                  |
|       | ADF_F Magnif Msr                                                             | ОK       | 0.069           | -1.000 <= Magnification-Y right part [%] <= 1.000                                                         |                  |
|       | ADF_B Offset Msr                                                             | ОK       | 2[dot]          | -12 <= Main <= 12 [dot]                                                                                   |                  |
|       | ADF_B Offset Msr                                                             | ОK       | 0[dot]          | -16 <= Sub <= 16 [dot] -                                                                                  |                  |
|       |                                                                              | OK       | -0.403          | -1.000 <= Magnification-X upper part [%] <= 1.000 -                                                       |                  |
|       | ADF_B Magnif Msr                                                             | OK       | -0.403          | -1.000 <= Magnification-X lower part [%] <= 1.000 -                                                       |                  |
|       | ADF_B Magnif Msr<br>ADF_B Magnif Msr                                         | UK.      |                 | 4 000 · Manufacture (1) - 4 000                                                                           |                  |
|       | ADF_B Magnif Msr<br>ADF_B Magnif Msr<br>ADF_B Magnif Msr                     | OK       | 0.135           | -1.000 <= Magnification-Y left part [%] <= 1.000 -                                                        |                  |
|       | ADF_B Magnif Msr<br>ADF_B Magnif Msr<br>ADF_B Magnif Msr<br>ADF_B Magnif Msr | OK<br>OK | 0.135<br>-0.093 | -1.000 <= Magnification-Y left part [%] <= 1.000 -<br>-1.000 <= Magnification-Y light part [%] <= 1.000 - |                  |

The contents of the display are just an example.

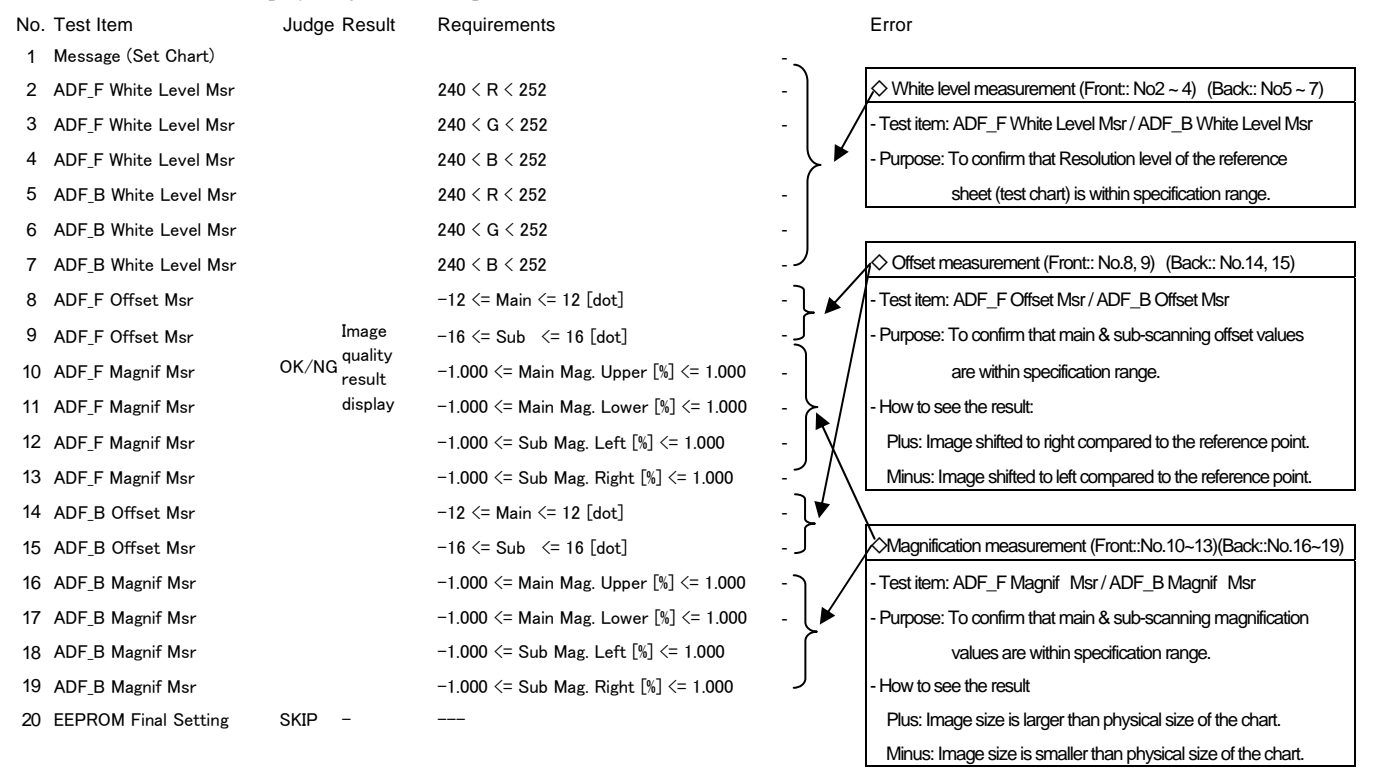

|         |                     |           |            |           |             |             |          | Name           | ScanSnap S1300i<br>Maintenance Manual |  |  |
|---------|---------------------|-----------|------------|-----------|-------------|-------------|----------|----------------|---------------------------------------|--|--|
| 02      | October 29, 2012    | Wakamatsu | Wakamatsu  | M.Ohta    | P0212A      | .01768 Refa | ar to P2 | Drawing<br>No. | P1PA03643-B0XX/6                      |  |  |
| Rev.    | Date                | Desig.    | Check      | Appr.     |             | Description |          |                | 1775D Bara 96/                        |  |  |
| Designe | d by March 15, 2012 | Oshima    | Checked by | Nishibata | Approved by | Iwashimizu  |          | PT U LIV       | Page /115                             |  |  |

## 8) Image Adjustment Result

[Image Adjustment Screen Example]

| mp                      | oment                       |            | Vendor ID                            |                                                      |                     |  |  |
|-------------------------|-----------------------------|------------|--------------------------------------|------------------------------------------------------|---------------------|--|--|
| ) ray                   | NSNap S13001                | rial/Lot N | Pour So                              |                                                      | Test( <u>I</u> )    |  |  |
| PA03643-B00X A03B000001 |                             |            | 1 Device Rev.                        |                                                      | Reprint( <u>R</u> ) |  |  |
|                         |                             |            |                                      |                                                      | Exit(E)             |  |  |
| roc                     | luct ID Fil                 | rmware F   | lev.1 Firmware Rev.2                 | _                                                    |                     |  |  |
| Gal                     | GI                          | D12        |                                      |                                                      |                     |  |  |
|                         | estitem                     | Judae      | Result                               | Requirements                                         | Error               |  |  |
| (                       | Check Device                | OK         | Device Name:ScanSnap S1300i Match    | Match                                                | · \                 |  |  |
| A                       | ADF CIS Dust Adj            | OK         | 0 (PRNU=7)                           | ADF-F Detect Level <= 4 (PRNU <= 64)                 | · 1                 |  |  |
| - A                     | DF CIS Dust Adj             | OK         | 8 (PRNU=7 Dust=1)                    | ADF-F Dust Count <= 64 (by tone difference over 7.0) | · .                 |  |  |
|                         | ADF CIS Dust Adj            | OK         | 0 (PRNU=16)                          | ADF-B Detect Level <= 4 (PRNU <= 64)                 | -                   |  |  |
| - (                     | ADF CIS Dust Adj            | OK         | 16 (PRNU=16 Dust=0)                  | ADF-B Dust Count <= 64 (by tone difference over 7.0) |                     |  |  |
| P                       | nessage (Set Chart)         | OK         | White avail 217.7 (di)(al - 50b/000) | 0x22 D Adi Voluo (Fronth 0x00                        |                     |  |  |
| , r<br>2                | NDF_F White Adj             | OK         | WhiteLevel=217.7 Adjval=56h(66%)     | 0x33 <= R Adj Value (Front) <= 0x80                  |                     |  |  |
| 2                       | IDF_F White Adj             | 0K         | WhiteLevel=208.7 AdjVal=53h(6536)    | 0x33 <= 0 Adj Value (Front) <= 0x80                  |                     |  |  |
| ļ                       | DF B White Adi              | OK         | WhiteLevel=229.9 AdiVal=5Dh(93%)     | $0x33 \le B$ Adi Value (Back) $\le 0x80$             |                     |  |  |
| ,<br>A                  | DF B White Adi              | OK         | WhiteLevel=220.0 AdiVal=59h(89%)     | 0x33 <= G Adi Value (Back) <= 0x80                   |                     |  |  |
| Ă                       | DF B White Adi              | OK         | WhiteLevel=216.5 AdiVal=58h(88%)     | 0x33 <= B Adi Value (Back) <= 0x80                   |                     |  |  |
| A                       | DF_F Offset Adj             | ОK         | Adr 0x02 Val 0x8C(-12)               | -72 <= Main offset <= +72                            |                     |  |  |
| A                       | DF_F Offset Adj             | OK         | Adr 0x03 Val 0x86(-6)                | -127 <= Sub offset <= +127                           |                     |  |  |
| A                       | DF_F Magnif Adj             | OK         | Mag 0.38% Adr 0x0A Val 0x18          | -3.0 <= Sub Mag <= +3.0                              | ·                   |  |  |
| P                       | ADF_B Offset Adj            | OK         | Adr 0x07 Val 0x0C(12)                | -72 <= Main offset <= +72                            |                     |  |  |
| P.                      | ADF_B Offset Adj            | OK         | Adr 0x08 Val 0x82(-2)                | -127 <= Sub offset <= +127                           |                     |  |  |
| 1                       | hermistor Check and Setting | OK         | 25                                   | 10 <= Thermister Val <= 40                           | · /                 |  |  |
| 1                       | nermistor Check and Setting | UK         | Adriuxu9 Valiux19(25)                | Thermister value Write UK                            | · /                 |  |  |
| . E                     | EPROM Final Setting         | OK         | OK                                   |                                                      | • /                 |  |  |

\* The contents of the display are just an example.

| No. | Test item                    | Judge  | Result                  | Requirements                                         | Description     |
|-----|------------------------------|--------|-------------------------|------------------------------------------------------|-----------------|
| 1   | Check Device                 |        |                         |                                                      |                 |
| 2   | ADF CIS Dust Adj             |        |                         | ADF-F Detect Level <= 4 (PRNU <= 64)                 | ٦               |
| 3   | ADF CIS Dust Adj             |        |                         | ADF-F Dust Count <= 64 (by tone difference over 7.0) | ≻ A*            |
| 4   | ADF CIS Dust Adj             |        |                         | ADF-B Detect Level <= 4 (PRNU <= 64)                 |                 |
| 5   | ADF CIS Dust Adj             |        |                         | ADF-B Dust Count <= 64 (by tone difference over 7.0) | J               |
| 6   | Message (Set Chart)          |        |                         |                                                      |                 |
| 7   | ADF_F White Adj              |        |                         | 0x33 <= R Adj Value (Front) <= 0x80                  | )               |
| 8   | ADF_F White Adj              |        |                         | 0x33 <= G Adj Value (Front) <= 0x80                  |                 |
| 9   | ADF_F White Adj              |        |                         | 0x33 <= B Adj Value (Front) <= 0x80                  | > <sup>B*</sup> |
| 10  | ADF_B White Adj              |        | Image adjustment result | 0x33 <= R Adj Value (Back) <= 0x80                   |                 |
| 11  | ADF_B White Adj              | UK/ NG | display                 | 0x33 <= G Adj Value (Back) <= 0x80                   |                 |
| 12  | ADF_B White Adj              |        |                         | 0x33 <= B Adj Value (Back) <= 0x80                   | J               |
| 13  | ADF_F Offset Adj             |        |                         | -72 <= Main offset <= +72                            | ← C*            |
| 14  | ADF_F Offset Adj             |        |                         | -127 <= Sub offset <= +127                           |                 |
| 15  | ADF_F Magnif Adj             |        |                         | -3.0 <= Sub Mag <= +3.0                              | <b>→</b> E*     |
| 16  | ADF_B Offset Adj             |        |                         | -72 <= Main offset <= +72                            | $\checkmark$    |
| 17  | ADF_B Offset Adj             |        |                         | -127 <= Sub offset <= +127                           | <>D*            |
| 18  | Thermistor Check and Setting |        |                         | 10 <= Thermistor Val <= 79                           |                 |
| 19  | Thermistor Check and Setting |        |                         | Thermistor Value Write OK                            | <b>→</b> F*     |
| 20  | EEPROM Final Setting         |        |                         |                                                      | <b>←</b> G*     |

\*See next page.

|         |                      |           |            |           |                        | Name           | ScanSnap S1300i<br>Maintenance Manual |
|---------|----------------------|-----------|------------|-----------|------------------------|----------------|---------------------------------------|
| 02      | October 29, 2012     | Wakamatsu | Wakamatsu  | M.Ohta    | P0212A01768 Refar to P | Drawing<br>No. | P1PA03643-B0XX/6                      |
| Rev.    | Date                 | Desig.    | Check      | Appr.     | Description            |                | Page 97                               |
| Designe | ed by March 15, 2012 | Oshima    | Checked by | Nishibata | Approved by Iwashimizu | PFULI          | Page /115                             |

| Item | Description                                                                               |
|------|-------------------------------------------------------------------------------------------|
|      | Checking foreign object position in CIS (No.2 ~ 5)                                        |
|      | -Test Item: ADF CIS Dust Adj                                                              |
|      | - Purpose: To check the foreign object position in CIS, and write the position            |
| A    | and dust collection slice-level in the EEPROM to memorize.                                |
|      | -How to see the result:                                                                   |
|      | "0 (PRNU=8)" $\rightarrow$ 0: Correction level, 8: the number of detected PRNU            |
|      | "9 (PRNU=8 Dust=1)" $\rightarrow$ 9: Total number of detected PRNU and vertical streaks   |
|      | White level adjustment (No.7~12)                                                          |
|      | -Test Item: ADF_F White Adj / ADF_B White Adj                                             |
|      | - Purpose: To adjust the white level balance to correct the image contrast.               |
| В    | -How to see the result:                                                                   |
|      | "White Level=208.1" → The white level before adjustment                                   |
|      | "AdjVal=54h(84%)" →EEPROM setting value to correct the                                    |
|      | white level to target value (246 levels of gray)                                          |
|      | Main scanning offset adjustment (No.13, 16)                                               |
|      | -Test Item: ADF_F Offset Adj → Front side                                                 |
|      | ADF_B Offset Adj → Backside                                                               |
| С    | -Purpose: To correct the offset in main scanning direction.                               |
|      | -How to see the result:                                                                   |
|      | "Adr 0x02" $\rightarrow$ EEPROM address                                                   |
|      | "Val:0x8A(-10)" → EEPROM setting value                                                    |
|      | Sub-scanning offset adjustment (No.14, 17)                                                |
|      | -Test Item: ADF_F Offset Adj → Front side                                                 |
|      | ADF_B Offset Adj → Backside                                                               |
| D    | -Purpose: To correct the offset in sub-scanning direction.                                |
|      | -How to see the result:                                                                   |
|      | "Adr 0x03" $\rightarrow$ EEPROM address                                                   |
|      | "Val 0x84(-4)" $\rightarrow$ EEPROM setting value                                         |
|      | Sub-scanning magnification adjustment (No.15)                                             |
|      | -Test Item: ADF_F Magnif Adj $\rightarrow$ for both Front and Back                        |
|      | -Purpose: To correct the magnification in sub-scanning direction.                         |
| E    | -How to see the result:                                                                   |
|      | "Mag 0.54%" $\rightarrow$ Sub-scanning magnification before adjustment                    |
|      | "Adr 0x0A" → EEPROM address                                                               |
|      | "Val 0x1B" → EEPROM setting value                                                         |
|      | Temperature setting at adjustment (No.18, 19)                                             |
|      | -Test Item: Temperature measurement and adjustment by thermistor                          |
| F    | -Purpose: To set the temperature in the scanner at sub-scanning magnification adjustment. |
| •    | -How to see the result:                                                                   |
|      | "Mag 0x09" → EEPROM address                                                               |
|      | "Val 0x19(25)" → EEPROM setting value                                                     |
|      | EEPROM setting (No.20)                                                                    |
|      | -Test Item: EEPROM setting                                                                |
|      | -Purpose: To delete the following Log data.                                               |
| G    | User firmware version                                                                     |
|      | Code of errors that occurred in the past                                                  |
|      | Error history (Equipment errors)                                                          |
|      | Error history (Temporary errors)                                                          |

|         |                      |           |            |           |             |             |         | Name     | ScanSnap S<br>Maintenance | S13(<br>e Ma | )0i<br>nual |
|---------|----------------------|-----------|------------|-----------|-------------|-------------|---------|----------|---------------------------|--------------|-------------|
|         |                      |           |            |           |             |             |         | Drawing  | D1DA02642                 | DAT          | VV IC       |
| 02      | October 29, 2012     | Wakamatsu | Wakamatsu  | M.Ohta    | P0212A      | .01768 Refa | r to P2 | No.      | F1FA03043-                | ·DU2         | <b>\A/0</b> |
| Rev.    | Date                 | Desig.    | Check      | Appr.     |             | Description |         |          | ПТЕР                      | Daga         | 98 🖊        |
| Designe | ed by March 15, 2012 | Oshima    | Checked by | Nishibata | Approved by | Iwashimizu  |         | FFU LIIV | шер                       | гаge         | /115        |

# Chapter 8 Operation and Daily Maintenance

## **8.1 Basic Operation**

## 8.1.1 Turning the Scanner ON/OFF

This section explains how to turn the scanner ON/OFF.

The scanner is turned ON/OFF in conjunction with the computer. Therefore, you do not have to worry about turning the power ON/OFF as long as the scanner is connected to a computer.

<Turning the scanner on>

- (1) Open the ADF paper chute (cover) when the computer is turned on.
- (2) The [Scan] button blinks blue to indicate that the scanner is turned on, and lights in blue when the scanner is ready to scan.

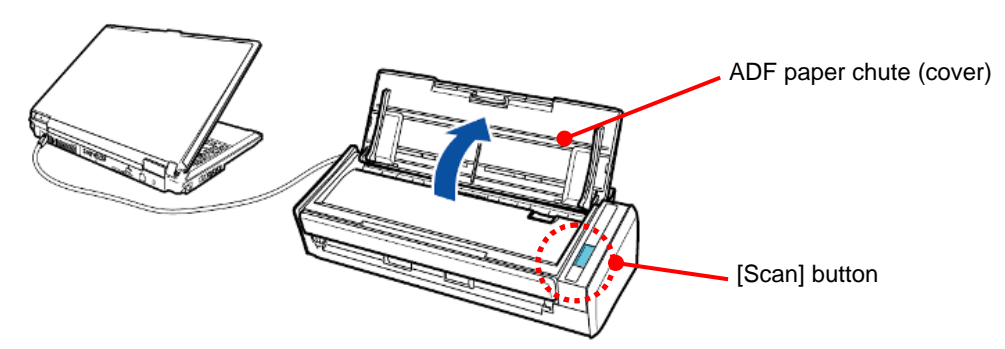

# 

With some computers, the initialization of the scanner may be performed several times when the computer is started up.

<Turning the scanner off>

- (1) Turn off the computer or close the ADF paper chute (cover).
- (2) The [Scan] button switches off when the scanner is turned off.

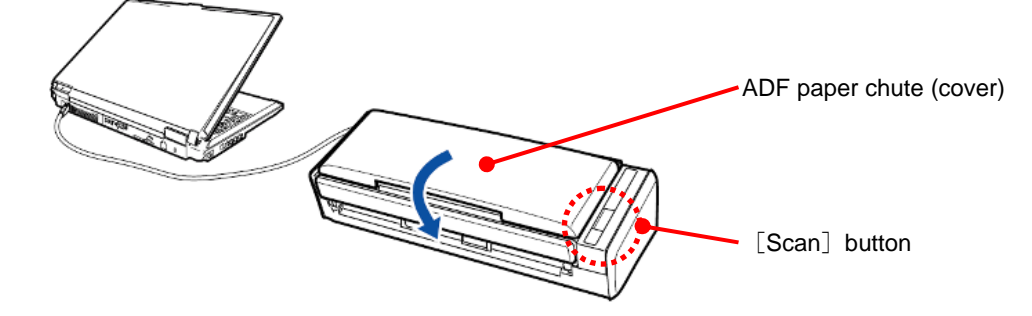

# 

- Close the ADF paper chute (cover) after putting the extension back.
- With some computers, it may take two to three minutes until the light of the [Scan] button goes out after the computer is turned off.

#### <Scanner sleep mode>

When the scanner has not been used for 1 minute while the power is on, it enters sleep (power saving) mode. The scanner's internal light switches off in sleep mode.

|         |                     |           |            |           |                         | Name    | ScanSnap<br>Maintenance | S13(<br>e Ma | )0i<br>nual  |
|---------|---------------------|-----------|------------|-----------|-------------------------|---------|-------------------------|--------------|--------------|
|         |                     |           |            |           |                         | Drawing |                         | DA           | VVIC         |
| 02      | October 29, 2012    | Wakamatsu | Wakamatsu  | M.Ohta    | P0212A01768 Refar to P2 | No.     | PIPA03043               | -BU2         | <b>\A</b> /0 |
| Rev.    | Date                | Desig.    | Check      | Appr.     | Description             |         | AFFED                   | Daga         | 99 🖊         |
| Designe | d by March 15, 2012 | Oshima    | Checked by | Nishibata | Approved by Iwashimizu  | FFULI   | IVITED rage             |              | /115         |

<Scanner's auto power off>

When the scanner is turned on and left unused for the specified time (default is "4 hours"), it will turn itself off automatically. To turn the scanner back on, perform one of the following operations:

- Press the [Scan] button on the scanner
- Close the ADF paper chute (cover) and open it again

### **8.1.2 Loading Documents**

This section explains how to load documents in the scanner.

(1) If you are loading multiple sheets, check the number of sheets. The maximum number of sheets in the scanner is as follows: For A4 or smaller sizes: Up to 10 sheets can be loaded (with paper weight of 80 g/m<sup>2</sup> [20 lb] and thickness of the document stack under 1 mm). For details, refer to Section <u>1.1.4</u>.

# 

If you try to scan more than the maximum amount that can be loaded, the following problems may occur:

- Files may not be properly created due to excessive file size.
- Paper jams may occur.
- (2) Fan the documents.
  - 1. Hold both ends of the documents and fan them a few times.

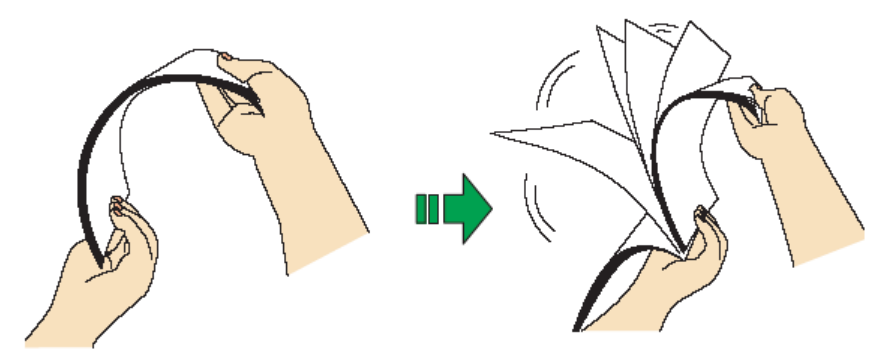

2. Rotate the documents by 90 degrees and fan them in the same manner.

(3) Straighten the edges of the documents and slightly displace the top edges at an angle.

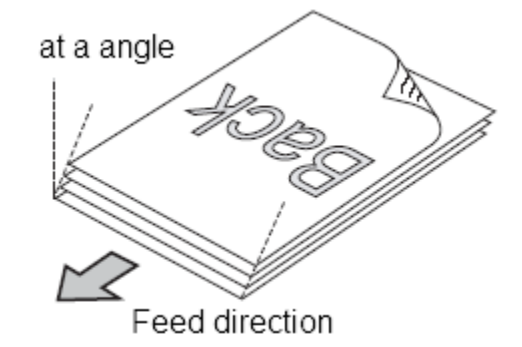

# 

Paper jams or damage to documents may occur if you scan the documents without aligning the edges first.

|         |                     |           |            |           |             |             |          | Name           | ScanSnaj<br>Maintenan | o S13<br>ce Ma | 00i<br>Inual |
|---------|---------------------|-----------|------------|-----------|-------------|-------------|----------|----------------|-----------------------|----------------|--------------|
| 02      | October 29, 2012    | Wakamatsu | Wakamatsu  | M.Ohta    | P0212A      | .01768 Refa | ar to P2 | Drawing<br>No. | P1PA0364              | <b>3-B</b> 02  | XX/6         |
| Rev.    | Date                | Desig.    | Check      | Appr.     |             | Description |          |                | AURED                 | Daga           | 100 /        |
| Designe | d by March 15, 2012 | Oshima    | Checked by | Nishibata | Approved by | Iwashimizu  |          | FFU LIN        | штер                  | rage           | /115         |

(4) Open the ADF paper chute (cover) of the scanner.

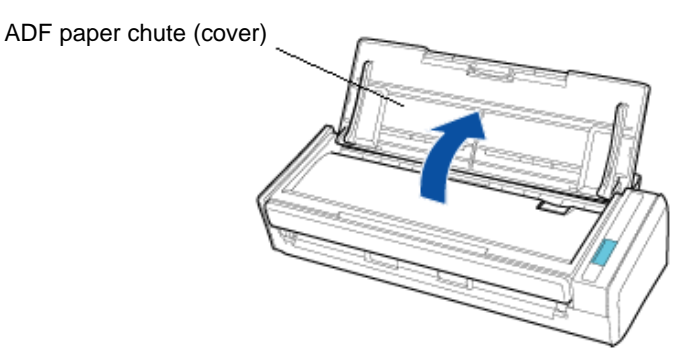

(5) Pull out the extension.

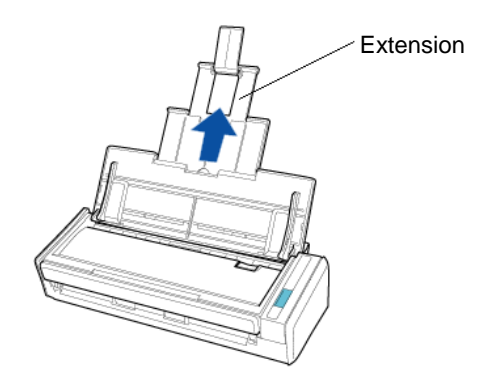

(6) Load the documents in the ADF paper chute (cover).

Load the documents face-down and top-first with their back facing you. Load the documents so that they are not beyond the reference marks within the side guides.

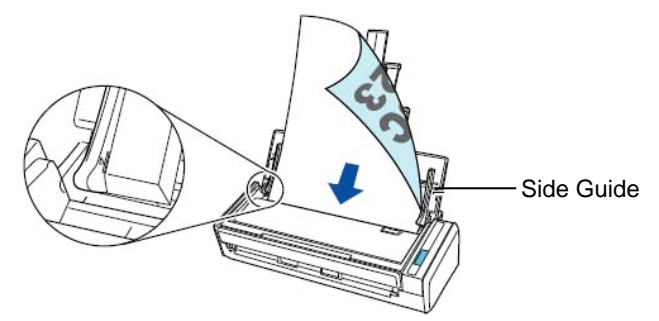

[Reference] For Windows models

Right-click the ScanSnap Manager icon on the taskbar, and select [Scan Button Settings]. In the ScanSnap setup dialog box that appears, click the [Detail] button, then select the [Scanning] tab  $\Rightarrow$  [Option] button. If the [Set the document with its face up] check box is selected in the[Scanning mode option] dialog box, load documents face-up and bottom edge first.

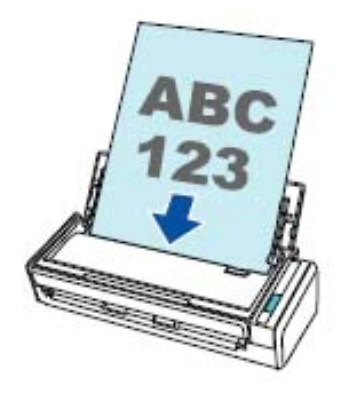

|         |                      |           |            |           |                         | Name    | ScanSnap S1300i<br>Maintenance Manual |
|---------|----------------------|-----------|------------|-----------|-------------------------|---------|---------------------------------------|
|         |                      |           |            |           |                         | Drawing | D1D1036/3-R0VV/6                      |
| 02      | October 29, 2012     | Wakamatsu | Wakamatsu  | M.Ohta    | P0212A01768 Refar to P2 | No.     | I II AUJU4J-DUAA/U                    |
| Rev.    | Date                 | Desig.    | Check      | Appr.     | Description             |         |                                       |
| Designe | ed by March 15, 2012 | Oshima    | Checked by | Nishibata | Approved by Iwashimizu  | FFU LIN | Page /115                             |

(7) Adjust the side guides to the width of the documents.Do not leave space between the side guides and the documents.Otherwise, the documents may be fed skewed.

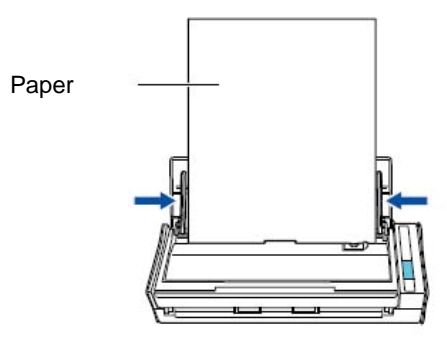

## **8.1.3 Scanning Documents**

Refer to Section 3.2.5 for how to scan a test document.

|         |                      |           |            |           |                         | Name           | ScanSnap S1300i<br>Maintenance Manual |
|---------|----------------------|-----------|------------|-----------|-------------------------|----------------|---------------------------------------|
| 02      | October 29, 2012     | Wakamatsu | Wakamatsu  | M.Ohta    | P0212A01768 Refar to P2 | Drawing<br>No. | P1PA03643-B0XX/6                      |
| Rev.    | Date                 | Desig.    | Check      | Appr.     | Description             |                | 102 /                                 |
| Designe | ed by March 15, 2012 | Oshima    | Checked by | Nishibata | Approved by Iwashimizu  | rrulin         | Page /115                             |

#### Section 8.2

## 8.2 Daily Care

#### 8.2.1 Cleaning Parts and Cleaning Frequency

The user of this scanner is recommended to perform cleaning once after every 200 sheets scanned.

However, depending on the kind of document that is scanned, more frequent cleaning may be required.

## 

- Before you perform cleaning, you must turn off the ScanSnap and unplug the cables to avoid the risk of fire or electric shock.
- Do not place internal parts of the scanner (e.g. pad ASSY, pick roller) anywhere within reach of small children.
- Do not use aerosol spray or spray that contains alcohol to clean the scanner. Dust blown up by strong air from the spray may enter inside of the scanner which may cause scanner failure or malfunction.

Also note that sparks generated by static electricity may cause a fire.

• The glasses inside the scanner become very hot when the ScanSnap is being used. Unplug the cables from the ScanSnap and wait for at least 15 minutes before cleaning.

# 

• When you perform cleaning, be careful not to get your hand or the cloth caught on the pick spring (metal part) as a deformed pick spring may cause injury.

| No. | Cleaning Parts      | Cleaning Method                                                     | Remarks |
|-----|---------------------|---------------------------------------------------------------------|---------|
| 1   | Device exterior     | Refer to Section 8.2.3, and clean the device exterior.              |         |
| 2   | Pad ASSY            | Refer to "1." in Section 8.2.4, and clean the pad ASSY.             |         |
| 3   | Glass               | Refer to "2." in Section 8.2.4, and clean the glass.                |         |
| 4   | White backing strip | Refer to "3." in Section 8.2.4, and clean the white backing strips. |         |
| 5   | Pick roller         | Refer to "4." in Section 8.2.4, and clean the pick roller.          |         |
| 6   | Idler roller        | Refer to "5." in Section 8.2.4, and clean the idler roller.         |         |
| 7   | Feed roller         | Refer to "6." in Section 8.2.4, and clean the feed roller.          |         |
| 8   | Eject roller        | Refer to "7." in Section 8.2.4, and clean the eject.                |         |

#### **8.2.2 Cleaning Materials**

Cleaning materials and their part numbers are as below.

| No. | Product Name        | Part No.     | Remarks                                                                                                    |
|-----|---------------------|--------------|----------------------------------------------------------------------------------------------------|
| 1   | Cleaner F1          | PA03950-0352 | <ol> <li>bottle (100 ml)</li> <li>Spray onto the cloth to clean.</li> <li>It may take a long time for Cleaner F1 to dry if an excessive amount is used. Moisten the cloth with moderate quantity.</li> <li>Wipe off the cleaner completely to leave no residue on the cleaned parts.</li> </ol> |
| 2   | Cleaning Wipe       | PA03950-0419 | 1 pack (24 packets)<br>Cleaning Wipes are wet sheets pre-moistened with Cleaner F1<br>which can be used instead of cloths moistened with Cleaner F1.                                                                                                    |
| 3   | Lint-free dry cloth |              | Commercially available                                                                                                    |

|         |                      |           |            |           |             |             |         | Name    | ScanSnar<br>Maintenan | o S130<br>ce Ma | )0i<br>Inual |
|---------|----------------------|-----------|------------|-----------|-------------|-------------|---------|---------|-----------------------|-----------------|--------------|
|         |                      |           |            |           |             |             |         | Drawing | D1DA036/              | 8_ <b>R</b> AN  | XX/6         |
| 02      | October 29, 2012     | Wakamatsu | Wakamatsu  | M.Ohta    | P0212A0     | )1768 Refa  | r to P2 | No.     | 1 11 AUJU4.           | <b>-D</b> 04    | ΔΔ/υ         |
| Rev.    | Date                 | Desig.    | Check      | Appr.     | ]           | Description |         |         | <b>ATED</b>           | Daga            | 103          |
| Designe | ed by March 15, 2012 | Oshima    | Checked by | Nishibata | Approved by | Iwashimizu  |         |         |                       | rage            | /115         |

## 8.2.3 Cleaning the Scanner Exterior

## NOTICE

- Never use paint thinner or any other organic solvents.
- Be careful not to get any moisture or water inside the scanner during cleaning.
- It may take a long time for Cleaner F1 to dry if an excessive amount is used. Moisten the cloth with moderate quantity. Wipe off the cleaner completely to leave no residue on the cleaned parts.

## <Cleaning Method>

Clean the outside of the ScanSnap with a dry cloth, or a cloth moistened with Cleaner F1/mild detergent.

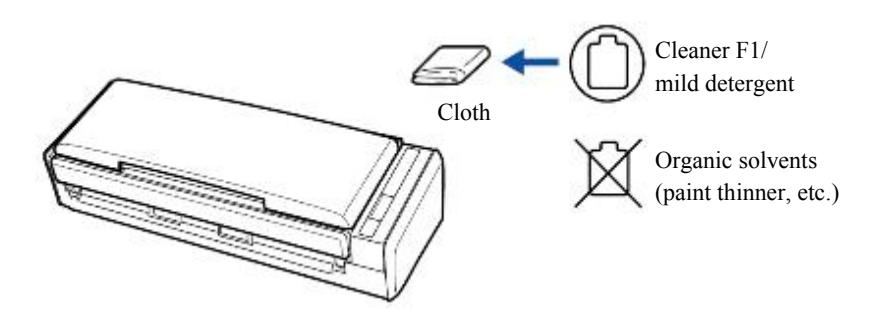

## 8.2.4 Cleaning the Inside of the Scanner

Clean the inside of the scanner with a cloth moistened with Cleaner F1 or with a Cleaning Wipe.

Scanning continuously may cause dust and paper dust to accumulate inside the ScanSnap and result in scanning error. As a guideline, clean the inside of the ScanSnap every 200 sheets scanned. Note that this guideline varies depending on the types of documents you scan. For instance, it may be necessary to clean the scanner more frequently when you scan documents on which the toner is not sufficiently fused.

#### **Cleaning Procedure:**

(1) Turn the scanner power off, and wait for 15 minutes.

(2) Pull the ADF Release Tab to open the ADF Top Section.

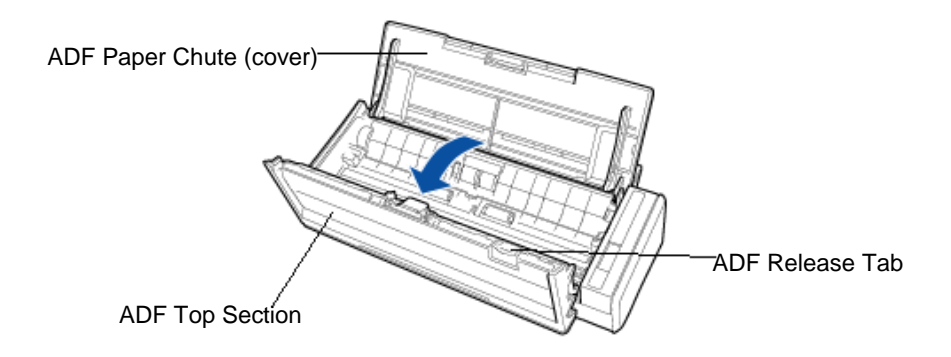

|         |                      |           |            |           |             |             |         | Name           | ScanSnap<br>Maintenanc | s130<br>Se Ma | )0i<br>nual  |
|---------|----------------------|-----------|------------|-----------|-------------|-------------|---------|----------------|------------------------|---------------|--------------|
| 02      | October 29, 2012     | Wakamatsu | Wakamatsu  | MOhta     | P0212A      | .01768 Ref  | arto P2 | Drawing<br>No. | P1PA03643              | <b>3-B0</b> 2 | XX/6         |
| Rev.    | Date                 | Desig.    | Check      | Appr.     | 102124      | Description | u 1012  |                |                        | Daga          | 104 /        |
| Designe | ed by March 15, 2012 | Oshima    | Checked by | Nishibata | Approved by | Iwashimizu  |         | FFULIN         | штер                   | rage          | <b>/</b> 115 |

(3) Clean the following locations with a cloth moistened with Cleaner F1 or with a Cleaning Wipe.

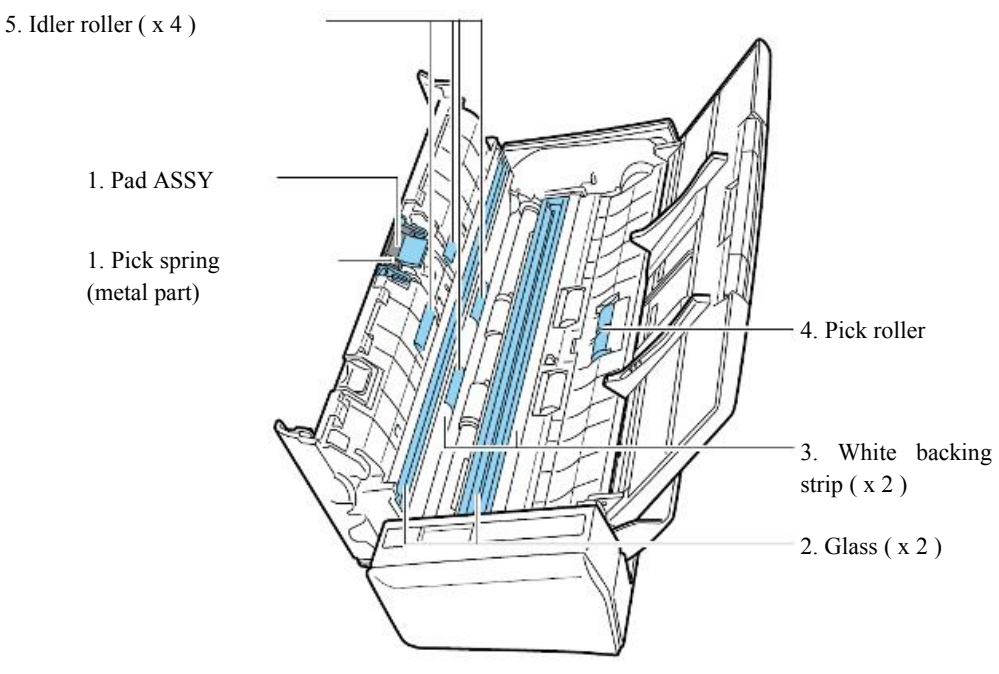

- Pad ASSY (x 1) Wipe the Pad ASSY downward. When cleaning the Pad ASSY, be careful not to get your hand or the cloth caught on the pick spring (metal part).
- 2. Glass (x 2; located on the ADF Top Section and its opposite side) Clean the glass surface lightly with a soft cloth.
- 3. White backing strip (x 2; located on the ADF Top Section and its opposite side) White strips along the edge of the glass. Clean the surface lightly with a soft cloth.
- 4. Pick roller (x 1)

Clean the roller lightly while rotating it with your finger downwards. Be careful not to damage the surface of the rollers. Take particular care in cleaning the rollers since foreign substances left on the rollers negatively affect the feed performance.

5. Idler roller (x 4, located on the ADF Top Section) Clean the rollers lightly while rotating them with your fingers. Be careful not to damage the surface of the rollers. Take particular care in cleaning the rollers since foreign substances left on the rollers negatively affect the feed performance.

|         |                     |           |            |           |             |             |          | Name    | ScanSnap<br>Maintenanc | S13(<br>e Ma | )0i<br>nual |
|---------|---------------------|-----------|------------|-----------|-------------|-------------|----------|---------|------------------------|--------------|-------------|
|         |                     |           |            |           |             |             |          | Drawing | D1D400(40              |              |             |
| 02      | October 29, 2012    | Wakamatsu | Wakamatsu  | M.Ohta    | P0212A      | .01768 Refa | ar to P2 | No.     | P1PA03643              | -R03         | XX/6        |
| Rev.    | Date                | Desig.    | Check      | Appr.     |             | Description |          |         |                        | Daga         | 105 /       |
| Designe | d by March 15, 2012 | Oshima    | Checked by | Nishibata | Approved by | Iwashimizu  |          | FFU LIN | штер                   | rage         | /115        |

#### Section 8.2.4

- (4) Connect the power cable (or the USB bus power cable) to the ScanSnap and the computer, then press the [Scan] button for 3 seconds with the ADF top section open.
- (5) Clean the feed roller and the eject roller with a cloth moistened with Cleaner F1.

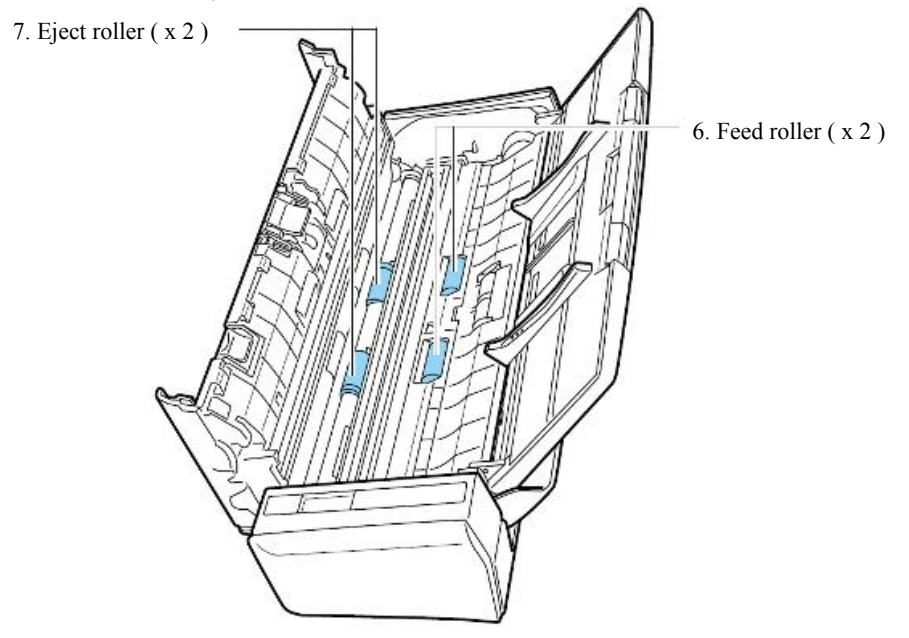

6. Feed roller (x 2)

Press the [Scan] button to rotate the roller. Gently wipe the dirt and dust off while taking care not to damage the surface of the rollers. Make sure that it is cleaned properly because residue on the roller will affect the feeding performance.

7. Eject roller (x 2)

Press the [Scan] button to rotate the roller. Gently wipe the dirt and dust off while taking care not to damage the surface of the rollers. Make sure that it is cleaned properly because residue on the roller will affect the feeding performance.

(6) Close the ADF top section.

|        |                     |           |            |           |             |             |          | Name           | ScanSnap S1300i<br>Maintenance Manual |
|--------|---------------------|-----------|------------|-----------|-------------|-------------|----------|----------------|---------------------------------------|
| 02     | October 29, 2012    | Wakamatsu | Wakamatsu  | M.Ohta    | P0212A      | 01768 Ref   | ar to P2 | Drawing<br>No. | P1PA03643-B0XX/6                      |
| Rev.   | Date                | Desig.    | Check      | Appr.     |             | Description |          |                |                                       |
| Design | ed by March 15, 201 | 2 Oshima  | Checked by | Nishibata | Approved by | Iwashimizu  |          | FF U LIN       | Page /115                             |

## **8.3** Consumables and Replacement

#### 8.3.1 Consumables

The scanner has the following consumables that users need to replace at regular intervals. Refer to the following for the procedure to check/reset the use count of consumables and the replacement procedure. Consumables can be replaced by the user.

| No. | Name        | Part No.                | How to check the<br>number of<br>scanned<br>documents | How to replace     |                    |
|-----|-------------|-------------------------|-------------------------------------------------------|--------------------|--------------------|
| 1   | PAD ASSY    | PA03541-0002            | 10,000 sheets<br>or<br>one year                       |                    | See Section 8.3.3. |
| 2   | PICK ROLLER | ICK ROLLER PA03541-0001 |                                                       | See Section 8.3.2. | See Section 8.3.4. |

\* The suggested replacement cycles are based on A4/Letter paper free of wood fibers 80 g/m<sup>2</sup> (20 lb) as the cycle varies according to the paper type used.

Use only consumables specified by PFU LIMITED.

To purchase the consumables, contact your FUJITSU dealer or an authorized FUJITSU scanner service provider.

|         |                     |           |            |           |                         | Name            | ScanSnap S1300i<br>Maintenance Manual |
|---------|---------------------|-----------|------------|-----------|-------------------------|-----------------|---------------------------------------|
|         |                     |           |            |           |                         | Drawing         | D1D402642 D0VV/6                      |
| 02      | October 29, 2012    | Wakamatsu | Wakamatsu  | M.Ohta    | P0212A01768 Refar to P2 | No.             | F1FA03043-D0AA/0                      |
| Rev.    | Date                | Desig.    | Check      | Appr.     | Description             |                 |                                       |
| Designe | d by March 15, 2012 | Oshima    | Checked by | Nishibata | Approved by Iwashimizu  | <b>FFU LIIV</b> | Page /115                             |

## 8.3.2 Checking/Resetting the Consumable Counter

### 8.3.2.1 Checking the Consumable Counter

Each consumable counter can be checked by using one of the following procedures: ScanSnap S1300i : Windows OS Refer to **<ScanSnap S1300i for Windows OS>** : Mac OS Refer to **<ScanSnap S1300i for Mac OS>** 

<ScanSnap S1300i for Windows OS>

- (1) Select [Check consumable status] from the Right-Click Menu.
- (2) The [ScanSnap Manager Check consumable status] dialog box appears.
- (3) Check the status of each consumable.

| ScanSnap Manager - Check consumable status                                                              |                                 |  |  |  |  |  |  |  |  |
|----------------------------------------------------------------------------------------------------|---------------------------------|--|--|--|--|--|--|--|--|
| Number of times the consumables are used. Reset the consumable counter when the consumable is replaced. |                                 |  |  |  |  |  |  |  |  |
| Total Page Count 100,001                                                                                | Target value to change supplies |  |  |  |  |  |  |  |  |
| PICK ROLLER Count: 100,001 Reset                                                                        | PICK ROLLER: 100,000 sheets     |  |  |  |  |  |  |  |  |
| PAD ASSY Count 10,001 Reset                                                                             | PAD ASSY: 10,000 sheets         |  |  |  |  |  |  |  |  |
| OK Help                                                                                                 |                                 |  |  |  |  |  |  |  |  |

<ScanSnap S1300i for Mac OS>

- (1) Select [Check consumable status] from the ScanSnap Manager menu.
- (2) The [ScanSnap Manager Check consumable status] window appears.
- (3) Check the status of each consumable.

| O C ScanSnap Manager – Check consumable status |                                                                                                    |         |       |                                 |                |  |  |  |  |
|------------------------------------------------|----------------------------------------------------------------------------------------------------|---------|-------|---------------------------------|----------------|--|--|--|--|
|                                                | Number of times the consumables are used. Reset the consumable counter when the consumable is replaced. |         |       |                                 |                |  |  |  |  |
|                                                | Total Page Count:                                                                                       | 100,001 |       | Target value to change supplies |                |  |  |  |  |
|                                                | PICK ROLLER Count:                                                                                      | 100,001 | Reset | PICK ROLLER:                    | 100,000 sheets |  |  |  |  |
|                                                | PAD ASSY Count:                                                                                         | 10,001  | Reset | PAD ASSY:                       | 10,000 sheets  |  |  |  |  |
| ?                                              |                                                                                                    |         |       |                                 |                |  |  |  |  |

|         |                      |           |            |           |                     |             | Name           | ScanSnap S1300i<br>Maintenance Manual |      | )0i<br>nual |
|---------|----------------------|-----------|------------|-----------|---------------------|-------------|----------------|---------------------------------------|------|-------------|
| 02      | October 29, 2012     | Wakamatsu | Wakamatsu  | M.Ohta    | P0212A01768         | Refar to P2 | Drawing<br>No. | P1PA03643-B0XX/6                      |      | XX/6        |
| Rev.    | Date                 | Desig.    | Check      | Appr.     | Descript            | ion         |                | 117FD                                 | Daga | 108         |
| Designe | ed by March 15, 2012 | Oshima    | Checked by | Nishibata | Approved by Iwashin | nizu        | PFULIMITED     |                                       | Page | /115        |
#### 8.3.2.2 Resetting the Consumable Counter

Each consumable counter can be reset by using one of the following procedures: ScanSnap S130

| 00i | : Windows OS | Refer to <scansnap for="" os="" s1300i="" windows=""></scansnap> |
|-----|--------------|------------------------------------------------------------------|
|     | 11 00        |                                                                  |

: Mac OS Refer to <ScanSnap S1300i for Mac OS>

<ScanSnap S1300i for Windows OS>

- (1) Select [Check consumable status] from the Right-Click Menu.
- (2) The [ScanSnap Manager Check consumable status] dialog box appears.
- (3) Click the [Reset] button for the consumable counter that you want to clear.

| ScanSnap Manager - Check consumable status       | X                                       |
|--------------------------------------------------|-----------------------------------------|
| Check the number of sheets scanned. Reset the co | ounter when the consumable is replaced. |
| counter<br>Total Page Count. <b>1 00,001</b>     | Suggested replacement cycle             |
| PICK ROLLER Count 100,001 Reset                  | PICK ROLLER: 100,000 sheets             |
| PAD ASSY Count 10,001 Reset                      | PAD ASSY: 10,000 sheets                 |
| OK                                               | Help                                    |

(4) Click the [Yes] button.

| ScanSnap Manager                                 |
|--------------------------------------------------|
| Resetting the PAD ASSY counter.<br>Are you sure? |
| Yes No                                           |

(5) The count is reset to 0.

| ScanSnap Manager - Check co | onsumable status                 | ×                                        |
|-----------------------------|----------------------------------|------------------------------------------|
| Check the numbe             | r of sheets scanned. Reset the c | counter when the consumable is replaced. |
| Total Page Count:           | counter<br>1 00,001              | Suggested replacement cycle              |
| PICK ROLLER Count:          | 100,001 Reset                    | PICK ROLLER: 100,000 sheets              |
| PAD ASSY Count              | 0 Reset                          | PAD ASSY: 10,000 sheets                  |
| ·                           |                                  |                                          |
|                             | ОК                               | Help                                     |
|                             |                                  |                                          |

|         |                      |           |            |           |             |             |          | Name ScanSnap S13<br>Maintenance M |              |       | )0i<br>nual                    |
|---------|----------------------|-----------|------------|-----------|-------------|-------------|----------|------------------------------------|--------------|-------|--------------------------------|
|         | 0.1.00.0010          |           |            |           | Doolo       | 015(0 D (   |          | Drawing                            | P1PA03643    | R-ROY | XX/6                           |
| 02      | October 29, 2012     | Wakamatsu | Wakamatsu  | M.Ohta    | P0212A      | .01/68 Ref  | ar to P2 | INO.                               | 1 11 1100040 |       | <b>X</b> 2 <b>X</b> / <b>U</b> |
| Rev.    | Date                 | Desig.    | Check      | Appr.     |             | Description |          |                                    |              | Daga  | 109 /                          |
| Designe | ed by March 15, 2012 | Oshima    | Checked by | Nishibata | Approved by | Iwashimizu  |          | -PFU LIMITED Page                  |              | /115  |                                |

#### <ScanSnap S1300i for Mac OS>

- $(1) \ Select \ [Check \ consumable \ status] \ from \ the \ ScanSnap \ Manager \ menu.$
- $(2) \ The \ [ScanSnap Manager Check \ consumable \ status] \ window \ appears.$
- $(3) \ Click \ the \ [Reset] \ button \ for \ the \ consumable \ counter \ that \ you \ want \ to \ clear.$

| Check the number of sr | leets scanned, ke | iset the counter | when the consumable is      | replaced.     |
|------------------------|-------------------|------------------|-----------------------------|---------------|
| Total Page Count:      | 100,001           |                  | Suggested replacement cycle | 1             |
| PICK ROLLER Count:     | 100,001           | Reset            | PICK ROLLER:                | 100,000 sheet |
| PAD ASSY Count:        | 10,001            | Reset            | PAD ASSY:                   | 10,000 sheet  |

(4) Click the [Yes] button.

| ~ | Are you sure? |       |        |
|---|---------------|-------|--------|
|   |               |       |        |
|   |               |       |        |
|   |               | Reset | No Yes |

(5) The count is reset to 0.

| Check the number of sh | neets scanned. Re | eset the counte | er when the consumable is   | replaced.      |
|------------------------|-------------------|-----------------|-----------------------------|----------------|
| *                      |                   |                 |                             |                |
| Total Page Count:      | 100,001           |                 | Suggested replacement cycle |                |
| PICK ROLLER Count:     | 100,001           | Reset           | PICK ROLLER:                | 100,000 sheets |
| PAD ASSY Count         | 0                 | Reset           | PAD ASSY:                   | 10,000 sheets  |

|         |                      |           |            |           |                        |          | Name    | ScanSnap S1300i<br>Maintenance Manual |  |
|---------|----------------------|-----------|------------|-----------|------------------------|----------|---------|---------------------------------------|--|
|         |                      |           |            |           |                        |          | Drawing | P1PA036/3-R0XX/6                      |  |
| 02      | October 29, 2012     | Wakamatsu | Wakamatsu  | M.Ohta    | P0212A01768 Refa       | ar to P2 | NO.     | 1 11 AUJU <del>4</del> J-DUAA/U       |  |
| Rev.    | Date                 | Desig.    | Check      | Appr.     | Description            |          | DETITIA |                                       |  |
| Designe | ed by March 15, 2012 | Oshima    | Checked by | Nishibata | Approved by Iwashimizu |          | FFULIN  | rage /115                             |  |

#### 8.3.3 Pad ASSY Replacement

# 

Turn the ScanSnap off, and unplug the power cable from the AC outlet or the USB bus power cable from the computer before you replace any consumables. Failure to do so may result in fire or electric shock.

- 1) Remove the documents from the ADF Paper Chute (cover).
- 2) Pull the ADF Release Tab to open the ADF Top Section.

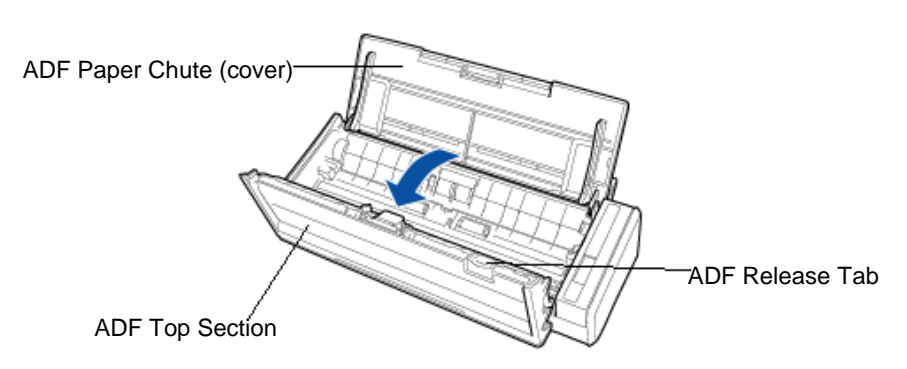

3) Pull out the Pad ASSY in the direction of the arrow by pinching both ends of the Pad ASSY.

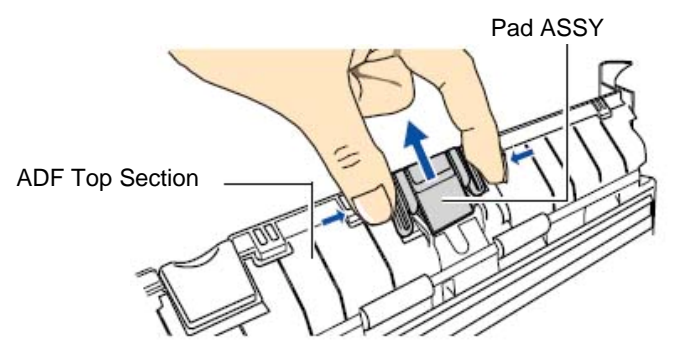

4) Attach the new Pad ASSY while pushing the pad plate down.

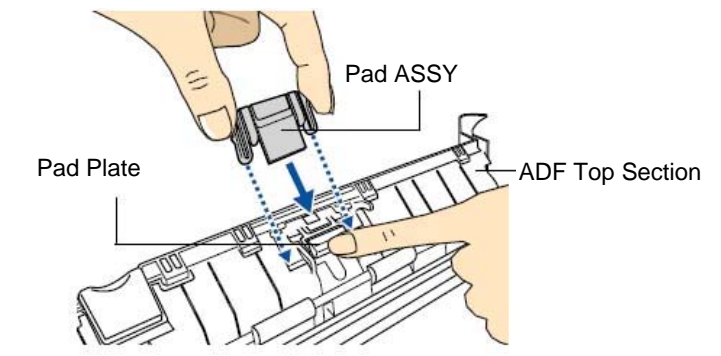

## NOTICE

Make sure that you attach the Pad ASSY with its front side on top. If it is attached the other way around, paper jams or other feeding errors may occur.

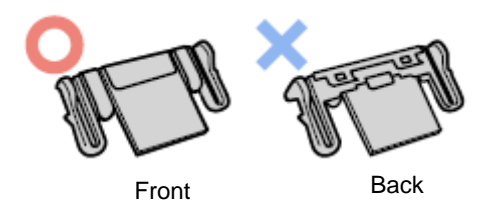

|         |                     |           |            |           |                         | Name    | ScanSnap S1300i<br>Maintenance Manual |
|---------|---------------------|-----------|------------|-----------|-------------------------|---------|---------------------------------------|
|         |                     |           |            |           |                         | Drawing |                                       |
| 02      | October 29, 2012    | Wakamatsu | Wakamatsu  | M.Ohta    | P0212A01768 Refar to P2 | No.     | P1PA03643-B0XX/6                      |
| Rev.    | Date                | Desig.    | Check      | Appr.     | Description             |         |                                       |
| Designe | d by March 15, 2012 | Oshima    | Checked by | Nishibata | Approved by Iwashimizu  | FFULIN  | Page /115                             |

5) Make sure that the Pad ASSY is completely locked into the retaining hooks.

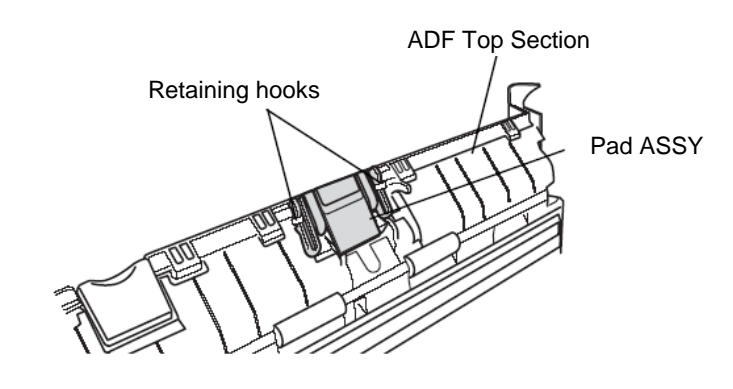

## NOTICE

Make sure that the Pad ASSY is completely attached. Otherwise, paper jams or other feeding errors may occur.

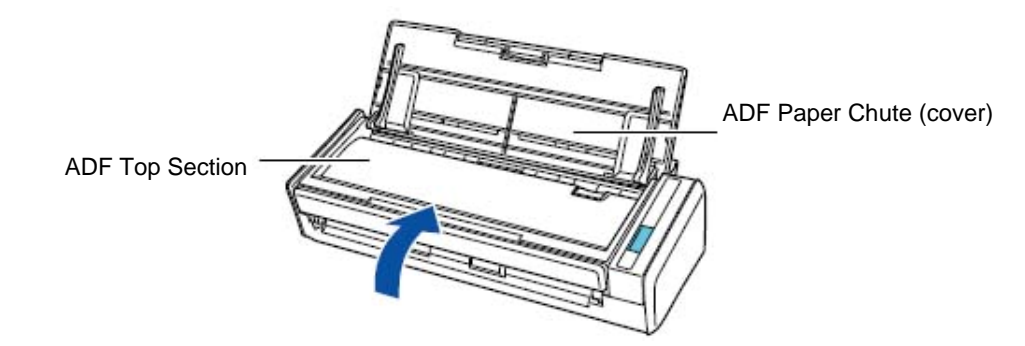

 $\rightarrow$  You should hear the ADF Top Section click when it returns to its original position.

- 6) Close the ADF Top Section.
- 7) Reset the Pad ASSY counter to 0. (Refer to Section 8.3.2)

|         |                      |           |            |           |                |            |         | Name           | ScanSnap S1300i<br>Maintenance Manual |
|---------|----------------------|-----------|------------|-----------|----------------|------------|---------|----------------|---------------------------------------|
| 02      | October 29, 2012     | Wakamatsu | Wakamatsu  | MOhta     | P0212A01       | 768 Refa   | r to P? | Drawing<br>No. | P1PA03643-B0XX/6                      |
| Rev.    | Date                 | Desig.    | Check      | Appr.     | D              | escription | 1012    |                | <b>HIED</b> Page 112                  |
| Designe | ed by March 15, 2012 | Oshima    | Checked by | Nishibata | Approved by Iv | washimizu  |         | FFU LIIV       | Page /115                             |

#### 8.3.4 Pick Roller Replacement

## 

Turn the ScanSnap off, and unplug the power cable from the AC outlet or the USB bus power cable from the computer before you replace any consumables. Failure to do so may result in fire or electric shock.

- 1) Remove the documents from the ADF Paper Chute.
- 2) Pull the ADF Release Tab to open the ADF Top Section.

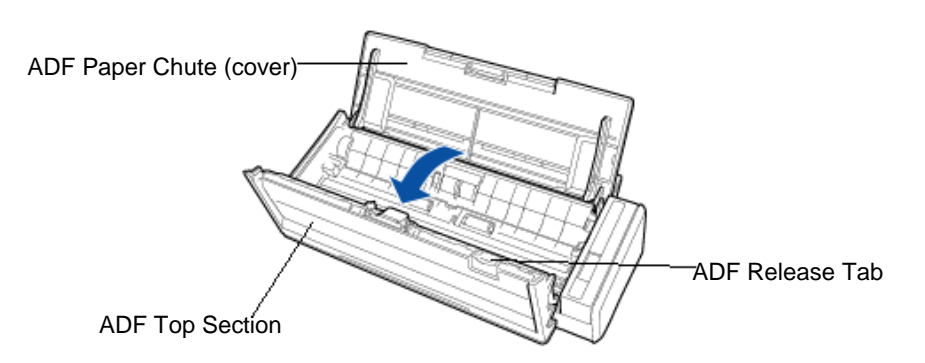

3) Hold the squeeze clips on the right of the Sheet Guide with your fingers, and then pull the Sheet Guide up to remove it.

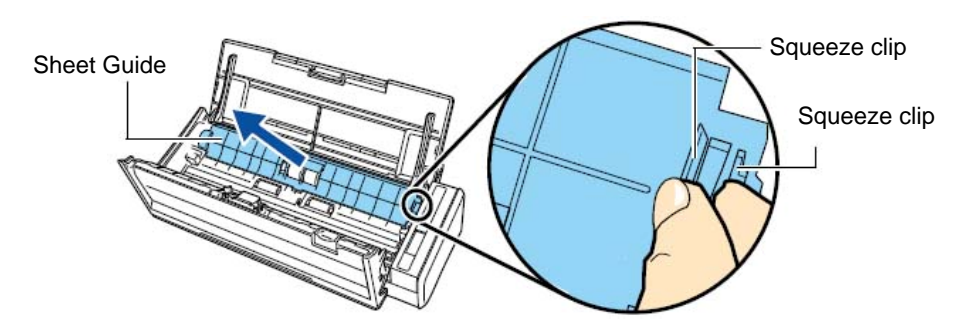

4) Rotate the bushing (left).

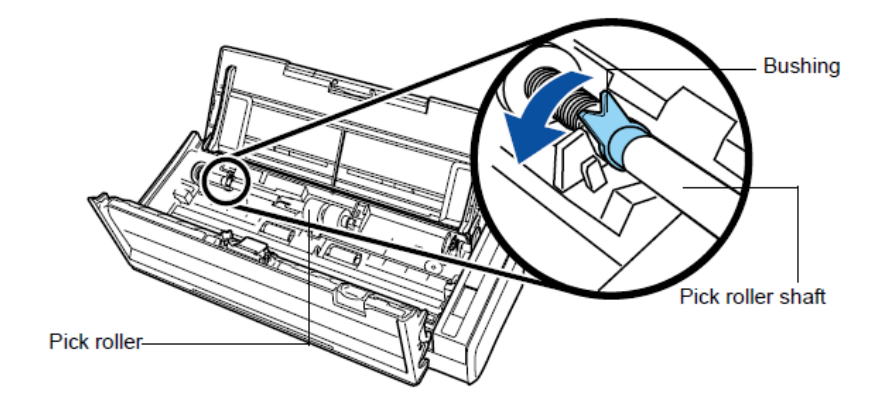

|         |                      |           |            |           |             |             |          | Name ScanSnap S1300<br>Maintenance Man |  |      | DOi<br>nual |
|---------|----------------------|-----------|------------|-----------|-------------|-------------|----------|----------------------------------------|--|------|-------------|
|         |                      |           |            |           |             |             |          | Drawing                                |  |      |             |
| 02      | October 29, 2012     | Wakamatsu | Wakamatsu  | M.Ohta    | P0212A      | .01768 Ref  | ar to P2 | No. P1PA03643-B0XX/                    |  | XX/0 |             |
| Rev.    | Date                 | Desig.    | Check      | Appr.     |             | Description |          |                                        |  | Daga | 113         |
| Designe | ed by March 15, 2012 | Oshima    | Checked by | Nishibata | Approved by | Iwashimizu  |          | -PFU LIMITED Page                      |  | /115 |             |

5) Slightly pull up the left part of the Pick roller shaft (about 5mm), move it towards the left side, and then pull it up to remove it from the scanner.

# 

The area around the Pick roller may get dirty due to paper dust, and cause scan errors. Remove the dirt using a dry cloth moistened with isopropyl alcohol in order to prevent such errors.

Do NOT use any water, mild detergent or air-spray.

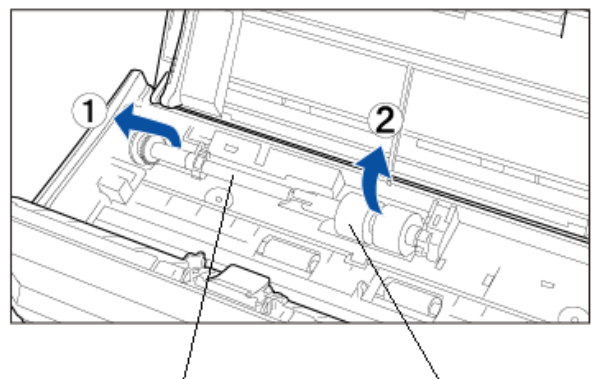

Pick Roller Shaft

Pick Roller

Pull out the shaft from the Pick roller lifting up the retaining clip. 6)

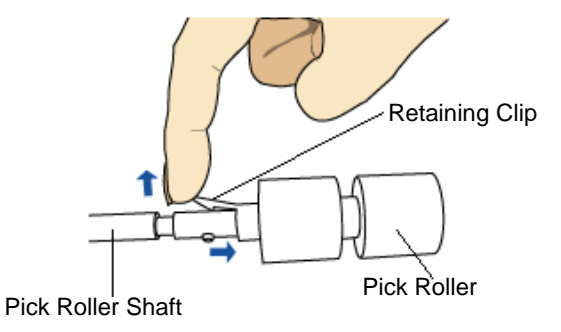

## NOTICE

Lifting the retaining clip with your fingernail may hurt or damage your fingernail. If you cannot lift it successfully, use a paper clip.

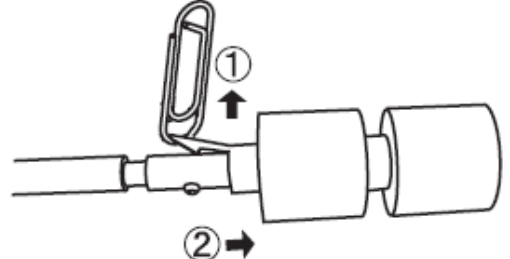

Insert the Pick roller shaft aligning the drive pin with the groove on the new Pick Roller. 7)

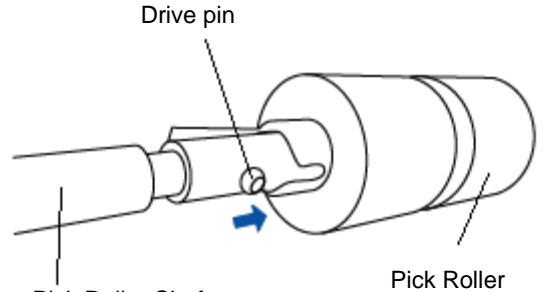

Pick Roller Shaft

|         |                      |           |            |           |                         |            |     | Name                 | ScanSnap S1300i<br>Maintenance Manual |      |       |  |
|---------|----------------------|-----------|------------|-----------|-------------------------|------------|-----|----------------------|---------------------------------------|------|-------|--|
|         |                      |           |            |           |                         |            |     | Drawing D1DA02642 D4 |                                       |      |       |  |
| 02      | October 29, 2012     | Wakamatsu | Wakamatsu  | M.Ohta    | P0212A01768 Refar to P2 |            | No. | P1PA03043-B0AA/0     |                                       |      |       |  |
| Rev.    | Date                 | Desig.    | Check      | Appr.     | Description             |            |     |                      |                                       | Daga | 114 / |  |
| Designe | ed by March 15, 2012 | Oshima    | Checked by | Nishibata | Approved by             | Iwashimizu |     | FFU LIN              | штер                                  | гаge | /115  |  |

#### Section 8.3.4

8) Insert the right end of the Pick Roller shaft into the bushing (right), and set the shaft into the slot gradually lowering it.

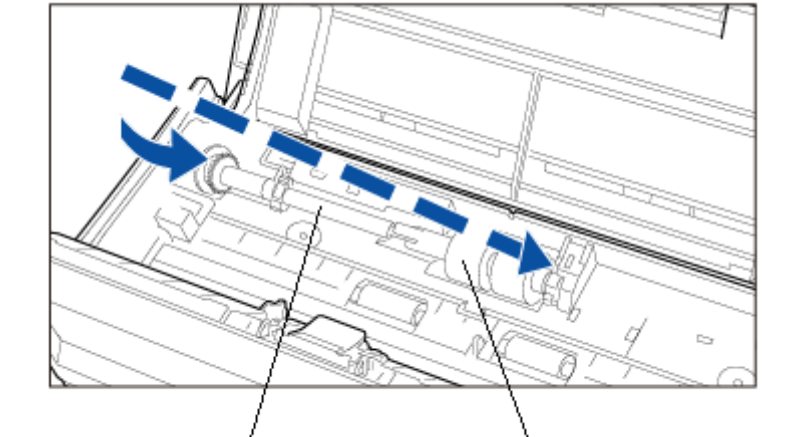

9) Secure the bushing (left) by rotating it in the direction of the arrow.

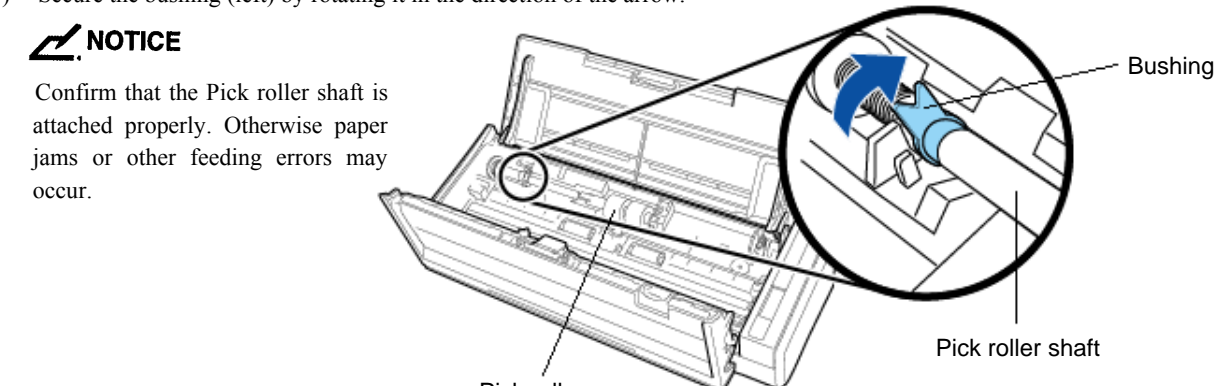

Pick roller 10) Hold the squeeze clips on the right of the sheet guide between your fingers, and attach the sheet guide.

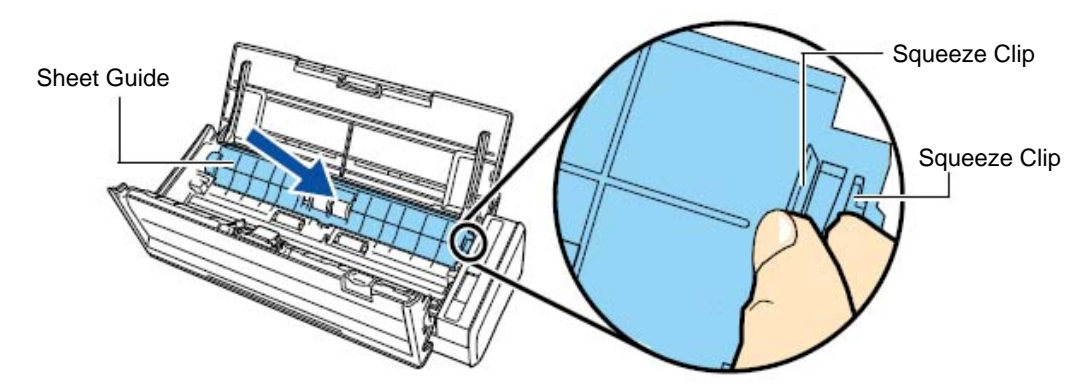

 $\rightarrow$  The sheet guide makes a clicking sound when the squeeze clips fix into position.

### NOTICE

- Make sure that the sheet guide is completely locked in. Otherwise document jams or other feeding errors may occur.
- 11) Close the ADF top section. ADF Top Section
  → You should hear the ADF top section click when it returns to its original
  - position.
- 12) Reset the Pick Roller counter. (Refer to Section 8.3.2)

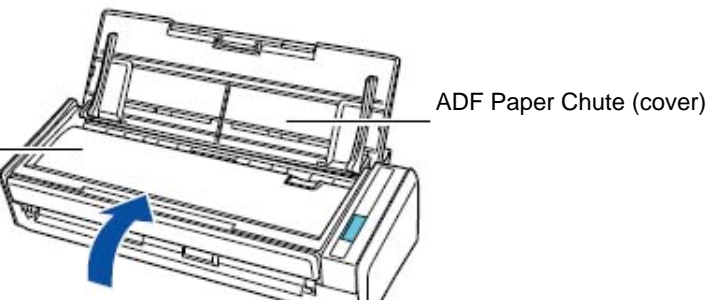

|         |                      |           |            |           |               |                    |  | Name              | ScanSnap S1300i<br>Maintenance Manual |       |      |  |
|---------|----------------------|-----------|------------|-----------|---------------|--------------------|--|-------------------|---------------------------------------|-------|------|--|
|         |                      |           |            |           |               |                    |  | Drawing D1DA 02(4 |                                       |       |      |  |
| 02      | October 29, 2012     | Wakamatsu | Wakamatsu  | M.Ohta    | P0212A0       | A01768 Refar to P2 |  | No.               | PIPA0364                              | 3-B02 | XX/0 |  |
| Rev.    | Date                 | Desig.    | Check      | Appr.     | Description   |                    |  |                   | Daga                                  | 115 / |      |  |
| Designe | ed by March 15, 2012 | Oshima    | Checked by | Nishibata | Approved by I | lwashimizu         |  | FFULI             |                                       |       | /115 |  |